# Conductor Hydronic Sequencer

### Instruction and Operation Manual

Form 107323-01 Revision 12 December 13, 2022

#### Contents

#### Overview

#### Product Features

| Hydronic Control      |  |
|-----------------------|--|
| Steam Control         |  |
| Adaptive Sequencer    |  |
| Unison Modulation     |  |
| Sequential Modulation |  |
| -                     |  |

#### **Front Panel**

| Home Screen        | 12 |
|--------------------|----|
| General Navigation | 13 |
| Status Screens     | 14 |

#### Installation

| Unpacking                       | 15 |
|---------------------------------|----|
| Mounting                        | 16 |
| Electrical                      | 17 |
| Boiler-To-Boiler Network Wiring | 22 |
| Energy Management Interface     | 24 |

#### Setup & Tuning

| Initial Setup        | 35 |
|----------------------|----|
| Manual Operation     | 39 |
| Parameter Adjustment | 41 |

#### Troubleshooting

| General Issues | 56 |
|----------------|----|
| Sensor Status  | 59 |
| Alarms         | 60 |
| Using Archives | 62 |

### Specifications

| General           |  |
|-------------------|--|
| Parameter Summary |  |

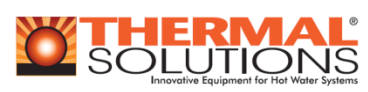

P.O. Box 3244 Lancaster PA 17604-3244

Phone 717-239-7642 Fax 877-501-5212 www.ThermalSolutions.com

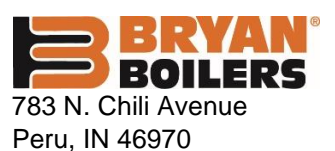

Phone 765-473-6651 Fax 765-473-3074 www.bryanboilers.com

#### Application

3

4

7

8

67

69

The Conductor Hydronic Sequencer (Control) manages multiple condensing and non-condensing, small and large heat output, new and/or existing boilers, and steam or hot water applications. The Control helps improve system efficiency by selecting and modulating the right boiler to match operating conditions.

 The Conductor offers a single point boiler plant Energy
 Management System (EMS) interface including Modbus TCP/IP, Modbus RTU RS485, BACnet/IP and BACnet MSTP standard.

#### Intent

This instruction manual includes detailed functional, installation and setup information. The intended users are application engineers, I&O manual and brochure writers, development and specifying engineers and installing contractors.

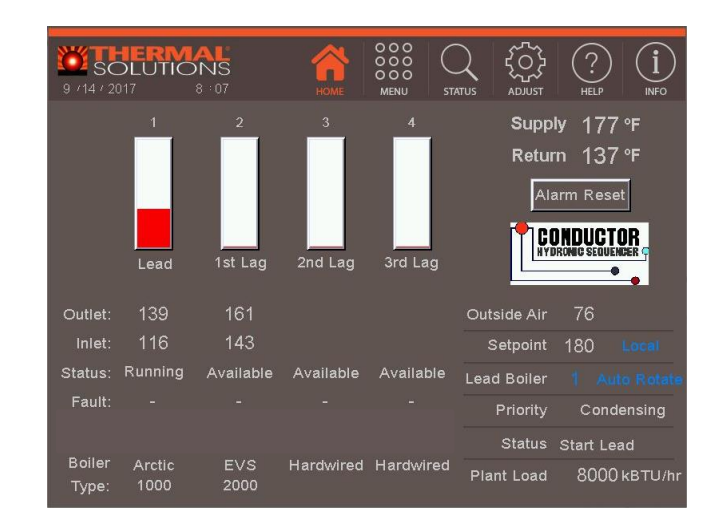

Figure 1: Conductor Touch Screen Display (Showing Home Screen)

### **IMPORTANT INFORMATION – READ CAREFULLY**

**NOTE:** The equipment shall be installed in accordance with those installation regulations enforced in the area where the installation is to be made. These regulations shall be carefully followed in all cases. Authorities having jurisdiction shall be consulted before installations are made.

All wiring on panels installed in the USA shall be made in accordance with the *National Electrical Code* and/or local regulations.

All wiring on panels installed in Canada shall be made in accordance with the *Canadian Electrical Code* and/or local regulations.

The following terms are used throughout this manual to bring attention to the presence of hazards of various risk levels, or to important information concerning product life.

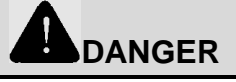

Indicates an imminently hazardous situation which, if not avoided, will result in death, serious injury or substantial property damage.

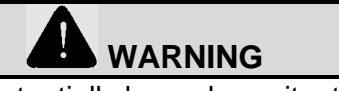

Indicates a potentially hazardous situation which, if not avoided, could result in death, serious injury or substantial property damage.

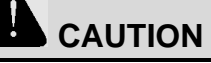

Indicates a potentially hazardous situation which, if not avoided, may result in moderate or minor injury or property damage.

### NOTICE

Indicates special instructions on installation, operation, or maintenance which are important but not related to personal injury hazards.

### Overview

#### **Conductor Hydronic Sequencer (Control)**

The Control is a multiple boiler modulating Control for Steam or Hydronic applications. It includes a fresh air damper, isolation valve and primary/secondary pump Control, direct wiring for up to four boilers and communication interface for up to 8 Thermal Solutions boilers. Major features include:

#### • Steam or Hot Water:

The Control is field selectable as a Steam or Hot Water multiple boiler Control system. Steam applications include shell temperature monitoring, and Control and hydronic applications include isolation valve and primary/secondary pump Control options.

#### • Condensing / Non-Condensing:

When condensing boilers are operating, it is desirable to have more boilers running at low load to create conditions favorable for condensing. Conversely, when non-condensing boilers are operating it is better to run fewer boilers at higher modulation rates. Further, non-condensing boilers often have higher allowable water temperatures. The Control simply operates non-condensing boilers when higher water temperatures are desired and condensing boilers when lower water are desired. When temperatures water temperatures are low, non-condensing boilers are "Used Last" and not fired until load is high enough to require these boilers to be used. When a Non-Condensing boiler is commanded to fire the sequence setpoint minimum setting is increased to a non-condensing boiler minimum. When water temperatures are too high for condensing boilers they are blocked from running or system water temperature is limited to an acceptable value (parameter adjustable).

#### • Unison or Sequential Modulation:

When "Unison" modulation is selected active boilers fire at the same firing rate. When condensing boilers are active, the Control limits firing rate to a "Base Load Common Rate" to ensure peak modulating condensing boiler efficiency. The Control maintains this high limit until the last boiler is started or any noncondensing boiler is started. At this point, the "Base Load Common Rate" is released to allow boilers to modulate, as required, to meet plant load.

When "Sequential" modulation is selected, only the lead boiler is modulated to satisfy the load

while leaving lag boilers at a peak efficiency "Base Load" rate. The result is increased time that boiler operation is at the most efficient point. Non-condensing boilers have peak efficiency when running a approximately 80% firing rate.

#### • Small Boiler Lead Selection:

Boilers are "short cycled" when plant load is less than the minimum modulation of the lead boiler. The Control's "Use First" feature automatically selects a smaller boiler to be lead to respond to small plant loads. Boiler numbers following this lead boiler will be next to fire.

# • Simply Connect Practically Any Commercial Boilers:

The Control uses RJ45 and/or RJ11 cables to connect Thermal Solution brand boilers in a boiler peer-to-peer network for up to eight (8) boilers. RWF40, RWF55, TSBC and Concert Control systems are monitored and controlled over the network. Up to four (4) non-Thermal Solutions boilers may be connected using 0-10vdc/4-20mAdc firing rate and enable/disable demand contact outputs.

#### • Single Point EMS Interface:

The Control collects monitoring points from networked boilers, and offers the Energy Management System (EMS) a single-point connection via included Modbus TCP/IP, Modbus RTU RS485, BACnet/IP and BACnet MSTP protocols. Additionally, the Control accepts a 0-10vdc or 4-20mAdc setpoint input. an enable/disable contact input, and provides alarm and lockout contact outputs. LonWorks and Johnson Metasys N2 protocols are standard options.

#### • Automated Setup:

Simple question/answer prompts allow the user to easily select boiler models from a list to setup the Control for each site. Company brand and direct wired boilers parameters are automatically set. Connections between boilers and the Control can be made using standard communication cables.

#### Hydronic Control

The Control is compatible with primary / secondary or variable flow applications. In both applications system supply temperature is measured and compared to setpoint to create boiler firing rate demand.

#### Active Setpoint

The Control starts and stops the boiler and modulates to start, the isolation valve opens allowing flow the heat output from minimum (MBH) to maximum (MBH) in order to heat water to the active setpoint. The active setpoint is determined by the priority (Domestic Hot Water, Central Heat and Warm Weather Shutdown) and as described in the following paragraphs.

#### Central Heat

Upon a Central Heat call for heat, the active setpoint is either the user entered Operating Setpoint, or automatically adjusted by the Outdoor Air Reset, Energy Management System (EMS) supplied 4- with the normally closed contact. 20mAdc/0-10Vdc, or Modbus setpoint input.

#### **Outdoor Air Reset**

When selected, the modulation rate setpoint is automatically adjusted based on outdoor air temperature. Outdoor air "reset" setpoint saves fuel by adjusting the active setpoint of a heating boiler lower as the outdoor air temperature increases.

#### Domestic Hot Water (DHW) Setpoint

Upon a DHW call for heat, the active setpoint is the user entered DHW Setpoint. The optimal value of this setpoint is established based on the requirements of the indirect water heater. DHW demand ignores the Warm Weather Shutdown condition and continues to provide domestic hot water.

#### Warm Weather Shutdown (WWSD)

Some boilers are used primarily for heating buildings, and the boilers can be automatically shut down when the outdoor air temperature is warm. When outdoor air temperature is above the WWSD setpoint, this function will prevent the boiler, boiler pump and/or the Load Monitoring system pump from starting.

#### **Isolation Valves**

The Control has an option for four (4) isolation valve outputs. These valves are intended for use in variable flow systems (see Figure 3). These systems are not primary piped and boiler water flow is provided by system pumps. The isolation valves close when a boiler is not running to ensure system water is not

flowing through offline boilers. When a boiler is called through the boiler. If all boilers are off, the lead boiler's isolation valve remains open. Isolation valves may be opened and closed manually or set to automatic Control. Isolation valves are assigned to boilers in sequential order; A to Boiler 1, B to Boiler 2, etc. An optional relay board (PN 107311-02) is required to interface the Control to isolation valves. The optional relay board provides both normally open and normally closed contacts for each isolation valve. The output is designed to drive the valve open with the normally open contact and drive the valve closed

#### Pump Control

The Control includes automatic alternating pump outputs. Either pump may be selected as the lead and the other as the backup. The system is designed to have one pump running at a time with the second pump available as a backup pump. If the lead pump fails to produce flow (sensed by a flow switch located in the individual pump piping), an alarm is generated and the backup pump is started. The backup pump will run as long as the lead pump is called to run, and does not produce required flow. Lead pump is rotated manually or based on run time hours. If auto rotation is selected, the lead pump runs for a field adjustable overrun time until the backup pump is proven. The pump runs when the Control is enabled, and there is no Warm Weather Shutdown.

#### **Configurable Output**

The Control may be used to sequence the domestic hot water pump or fresh air damper.

System load is measured using system supply temperature, system return temperature, and system pump speed feedback or pump status. Maximum GPM can be entered for a constant-speed primary pump, or GPM can be measured for a variable-speed pump via a 0-10Vdc or 4-20mAdc feedback input. For load monitoring to function all sensors (supply, return, and pump feedback) must be configured and have good data quality.

Hydronic Control

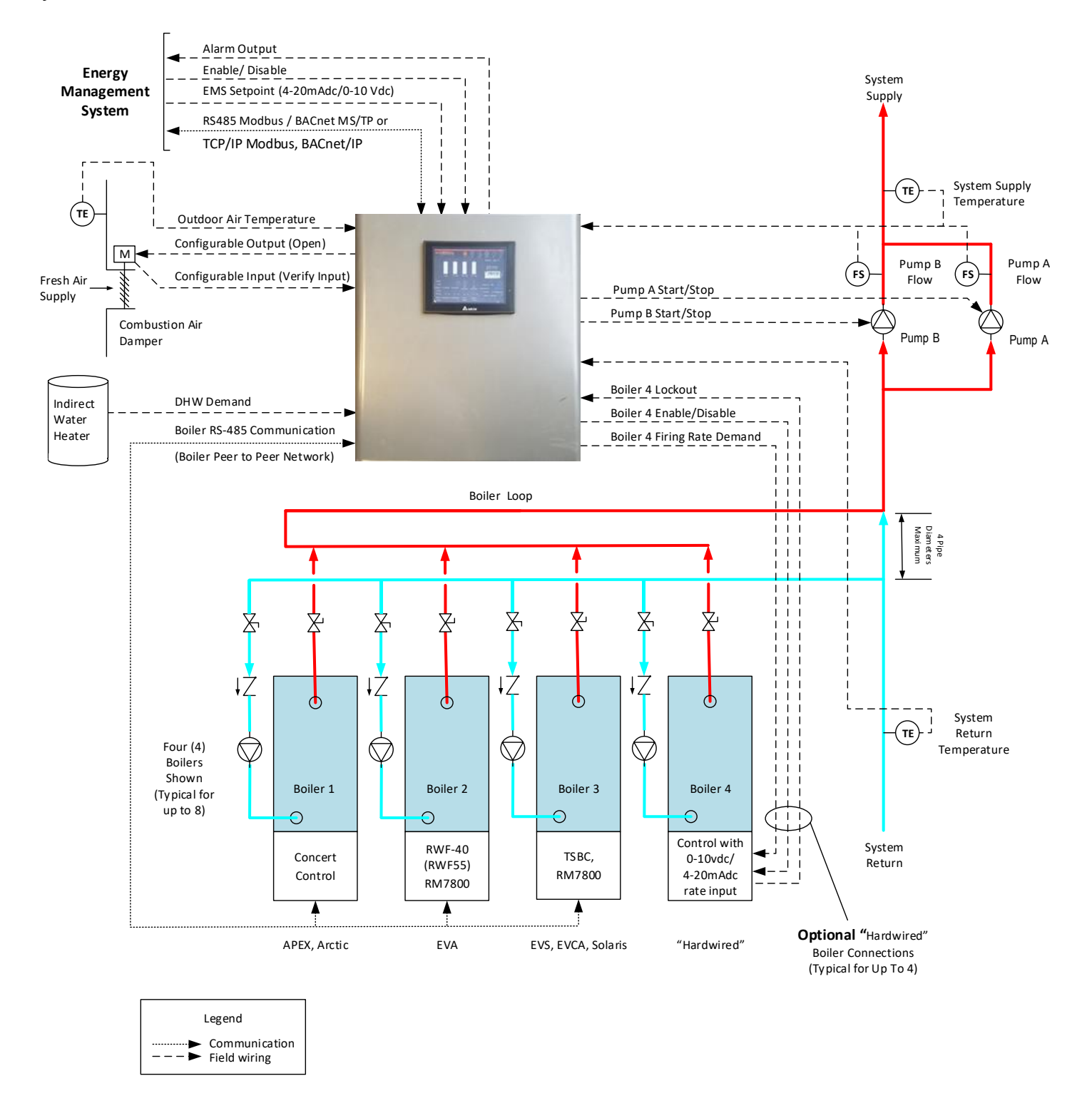

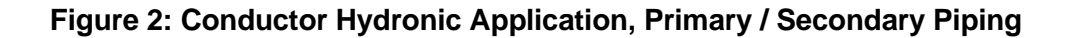

Hydronic Control

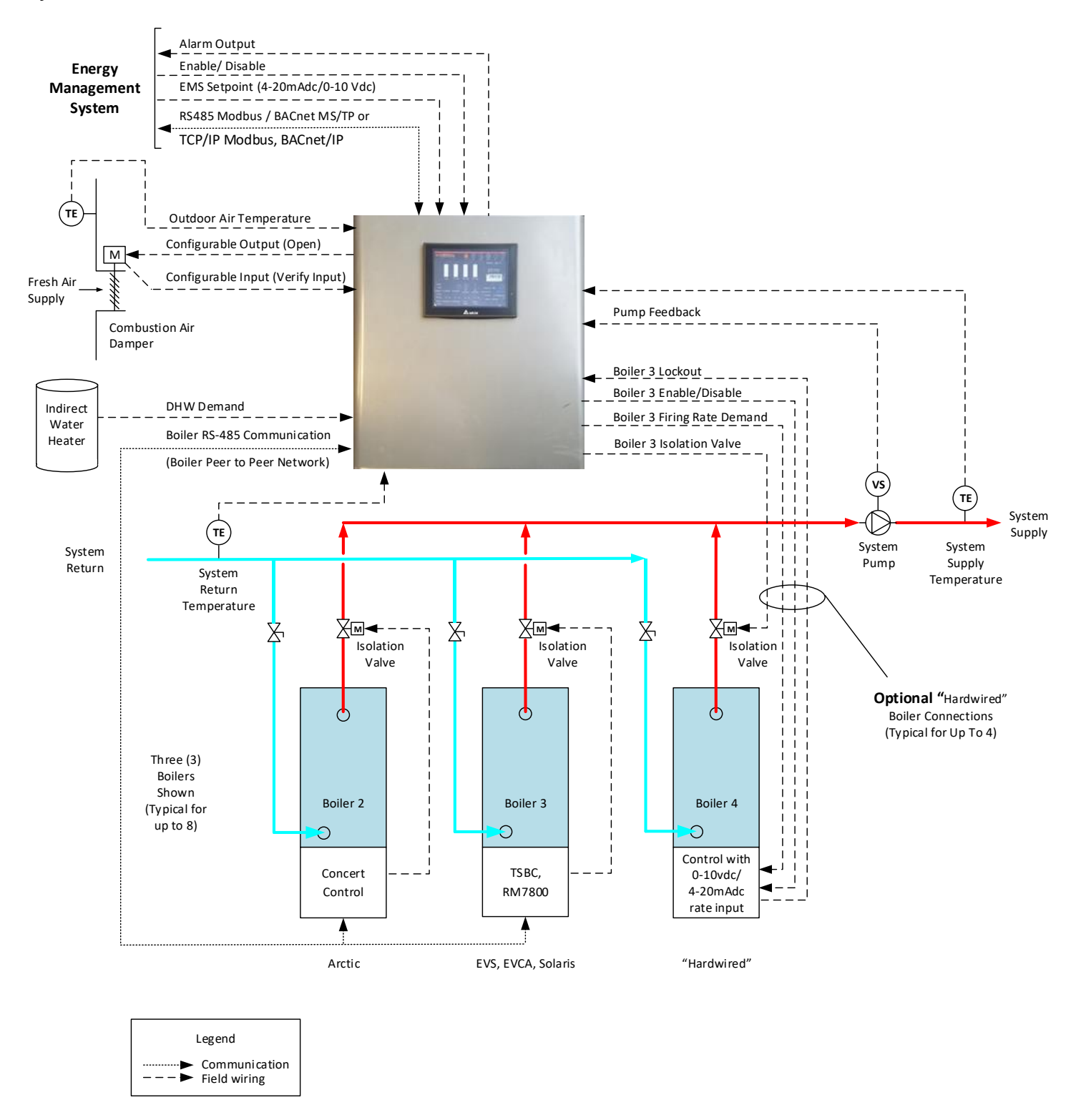

Figure 3: Conductor Hydronic Application, Variable Flow Piping

#### Steam Control

Steam boilers are directly wired to the Control terminals using Enable/Disable and Firing Rate Demand terminals. A maximum of 4 steam boilers may be wired to the Control. Steam pressure is compared to setpoint to create firing rate demand. The Control includes low fire hold and warm standby features. Low fire hold can be accomplished with a low fire hold timer, or an optional shell temperature sensor. Warm standby is available when a temperature sensor, or switch, is connected. When a boiler is started, the firing rate is held at low fire for a low fire hold time, or until the shell temperature is above setpoint. When warm standby is selected, the next boiler to start is periodically started and held at low fire until it returns to the warm standby temperature.

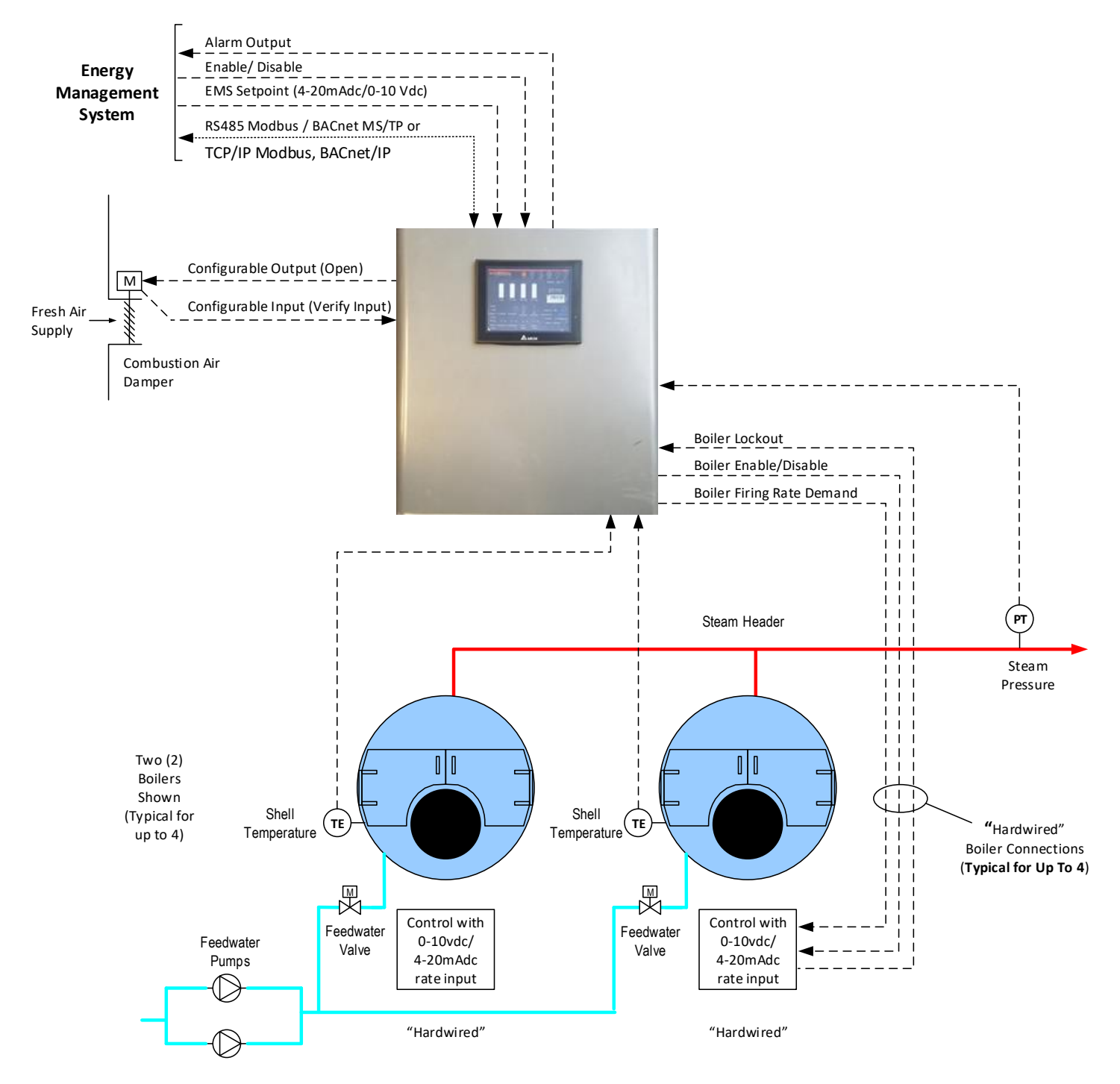

**Figure 4: Conductor Steam Application** 

Result:

Result:

Lead Rotation: 3 & 4 Firing Order: 3 - 4 - 1 - 2

Less than 1 Boiler Load System Temperature: 180 F

System Load: < 1 boilers

Firing Order: 4, 1, 2, 3

Boiler 4 is small size.

Lead Rotation: 4

#### Adaptive Sequencer

The Control's sequencer "Adapts" to the hydronic system to automatically match active boilers to the system load and water temperature requirement. The "Boiler Type", "Boiler Sequence Order" and "High Temperature System" parameters determine the lead boiler selection and the firing rate order. The Boiler Type and Boiler Sequence Order parameters identify a boiler as "condensing", "non-condensing", "Use Last" and "Use First". "Use Last" boilers will only be used if load requires the additional boilers. "Use First" selects a small boiler to operate when load monitoring is enabled and plant load is less that the current lead boiler's minimum firing rate. The Adaptive Sequences allow condensing boilers to operate at high efficiency low return temperature, non-condensing boilers to service high temperature demands and help reduce excessive cycling by automatically selecting a small boiler to satisfy a small plant load. The following examples demonstrate these features:

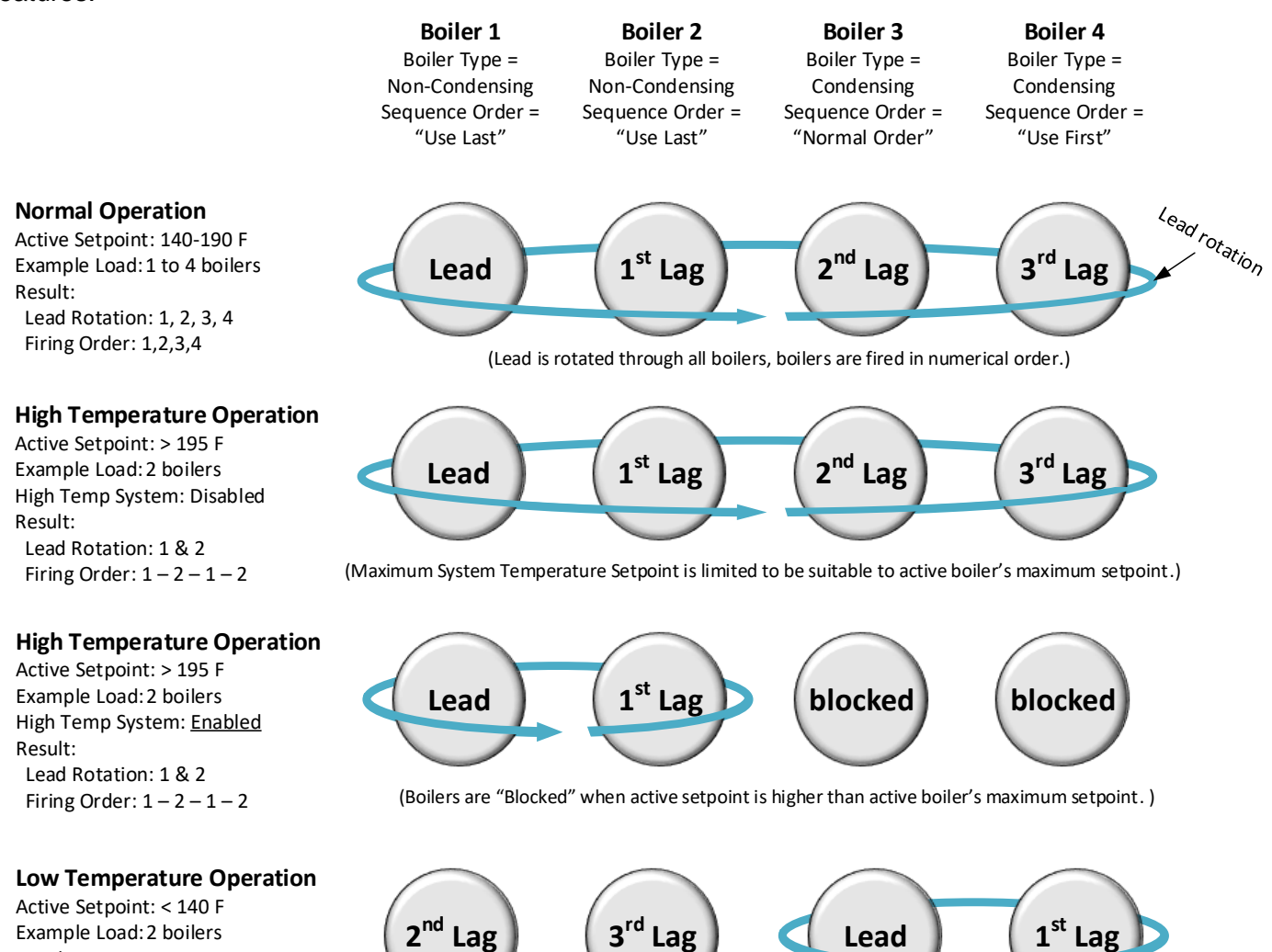

(Non-Condensing Boilers are "Used Last" when active setpoint is active boiler's minimum setpoint.)

Lead

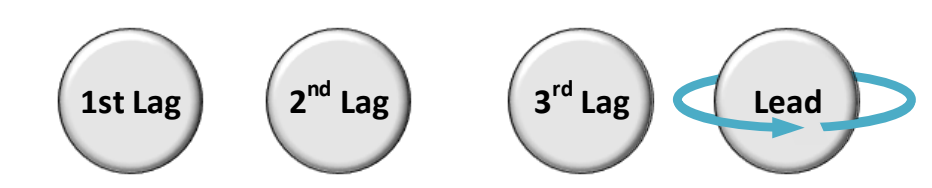

(Small, "Use First" boiler is selected as Lead when measured load is less than Lead boiler minimum modulation.)

#### Figure 5: Adaptive Sequences Examples

Lag

#### Adaptive Sequencer

Both system water temperature, and boiler firing rate percent are used to start and stop the lead and lag boilers. The Control starts and stops boilers when the water temperature is outside the user selected "Off Point" and "On Point" settings. Additionally, in order to minimize temperature deviations, the control adjusts the number of boilers running based on the firing rate. This combination allows the boilers to anticipate slow load changes before they disrupt water temperature, yet still respond quickly to sudden load changes. These special sequencer features help reduce energy-wasting system temperature swings, and unnecessary boiler cycling.

#### Lead Boiler Start

The lead boiler starts when water temperature is below the setpoint by more than the "On Point" differential and WWSD is not active.

#### **Temperature Based Lag Boiler Start**

A lag boiler will start when water temperature is below the setpoint by more than the "On Point" differential for longer than the adjustable time delay "Boiler On Delay" parameter. Firing rate is limited to an adjustable High Fire Limit parameter, so that fuel savings resulting from low flue gas temperatures can be realized.

#### **Modulation Rate Based Lag Boiler Start**

A lag boiler will start when the boiler modulation rate has been above the adjustable limit "Start Trigger" parameter for longer than the time delay "% FR On Delay" parameter. After the last boiler is started the High Fire Limit is released and the boilers are free to modulate as required to satisfy the plant load.

#### **Boiler Start Fault Lag Boiler Start**

When a lag boiler fails to start, the next lag boiler is automatically selected to take its place. After a boiler start is initiated, the boiler's lockout state, limits input and running status is monitored for 15 minutes. A lockout will cause the next boiler to start immediately, and the limits and boiler running states are given field adjustable time delays to complete.

#### **Temperature Based Lag Boiler Stop**

Lag boilers are stopped when water temperature is above the setpoint by more than the "Off Point" differential for longer than the "Boiler Off Delay" parameter. After a lag boiler is stopped, the High Fire Limit is re-established and modulation rate is once again limited to allow fuel saving condensing operation.

#### Modulation Rate Based Lag Boiler Stop

A lag boiler will stop when the boiler modulation rate has been below the adjustable limit, "Stop Trigger" parameter, for longer than the time delay "% FR Off Delay" parameter.

#### Lead Boiler Stop

The last boiler remains online until it is at minimum firing rate and the water temperature is above the "Off Point" setpoint.

#### **Stop All Boilers**

All boilers are stopped without delay in response to any of the following conditions:

- 1. Warm Weather Shutdown (WWSD): When Outside air temperature is above the WWSD setpoint and the lead boiler has stopped the boiler, the system enters WWSD and will not allow boilers to start until the outside temperature is below the WWSD setpoint. Note, the Control requires the boiler to satisfy the temperature setpoint only. The enable contact may remain closed and the system will still go into WWSD.
- High Temperature Stop: When header temperature exceeds the "High Temp Stop" parameter (default: 195°F (90.6°C), all boilers are stopped without delay.
- 3. Conductor Disabled: Enable / Disable, discrete input, and EMS input is removed.
- 4. Master Auto/Off: Master Auto/Off switch is set to "Off"
- 5. Verify Input: Configurable Input is set to Verify, and the input is "Off"

#### Unison Modulation

Unison modulation fires all boilers at the same modulation rate. When condensing boilers are installed, the Control limits firing rates to a "Base Load Common Rate" to ensure modulating condensing boiler peak operating efficiency. Lower firing rates boost efficiency by helping increase the amount of flue gas water vapor condensation. The Control maintains a "Base Load Common Rate" until the last lag boiler or a non-condensing boiler is started. At this point, the "Base Load Common Rate" is released to allow boilers to modulate as required to meet heat load.

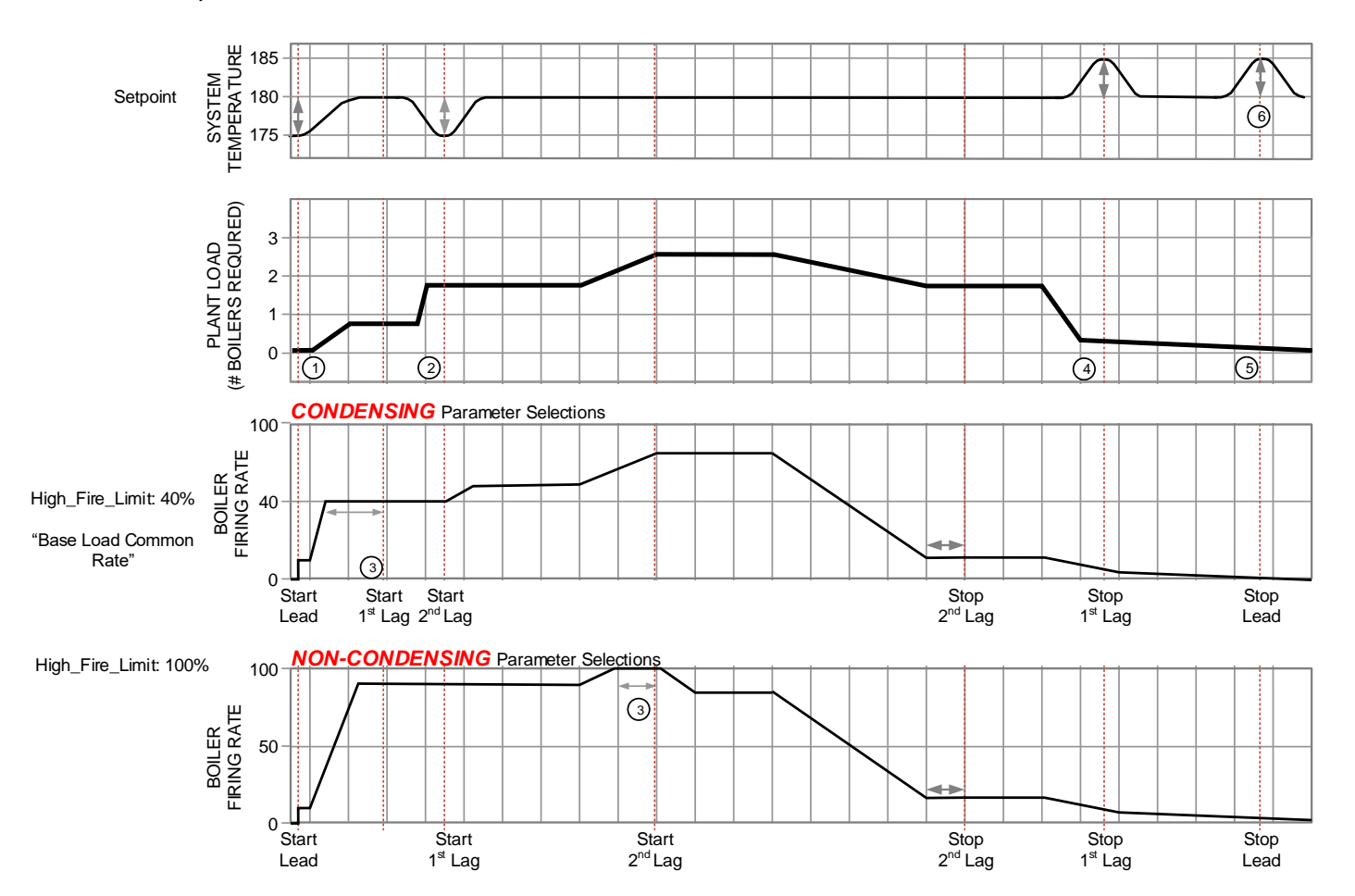

#### Figure 6: Unison Modulation Start and Stop Sequence

#### 1 - Lead Boiler Start

Water temperature is below the setpoint by more than the "On Point" differential

#### 2 - Temperature Based Lag Boiler Start

Water temperature is below the setpoint by more than the "On Point" differential for longer than the adjustable time delay ("Boiler On Delay" parameter).

#### **3** - Modulation % Based Lag Boiler Start

The boiler modulation rate has been above the adjustable limit ("Start Trigger" parameter) for longer than the time delay.

#### 4 - Lag Boiler Stop

The boiler modulation rate has been below the adjustable limit ("Stop Trigger" parameter) for longer than the time delay. Additionally, lag boilers are stopped when water temperature is above the setpoint by more than the "Off Point" differential for longer than the "Boiler Off Delay" parameter)

#### **5**- Lead Boiler Stop

The last boiler remains on line until the water temperature is above the "Off Point" setpoint for longer than the time delay.

### Sequential Modulation

Sequential Modulation varies the modulation of only the lead boiler to satisfy the load demand while leaving lag boilers at a peak-efficiency "Base Load" rate. The result is increased time that boiler operation is at the most efficient point. When lag boilers are started they are set to a high efficiency "Base Load" rate (typically 80%). Non-condensing boilers have peak efficiency when running at approximately 80% rate.

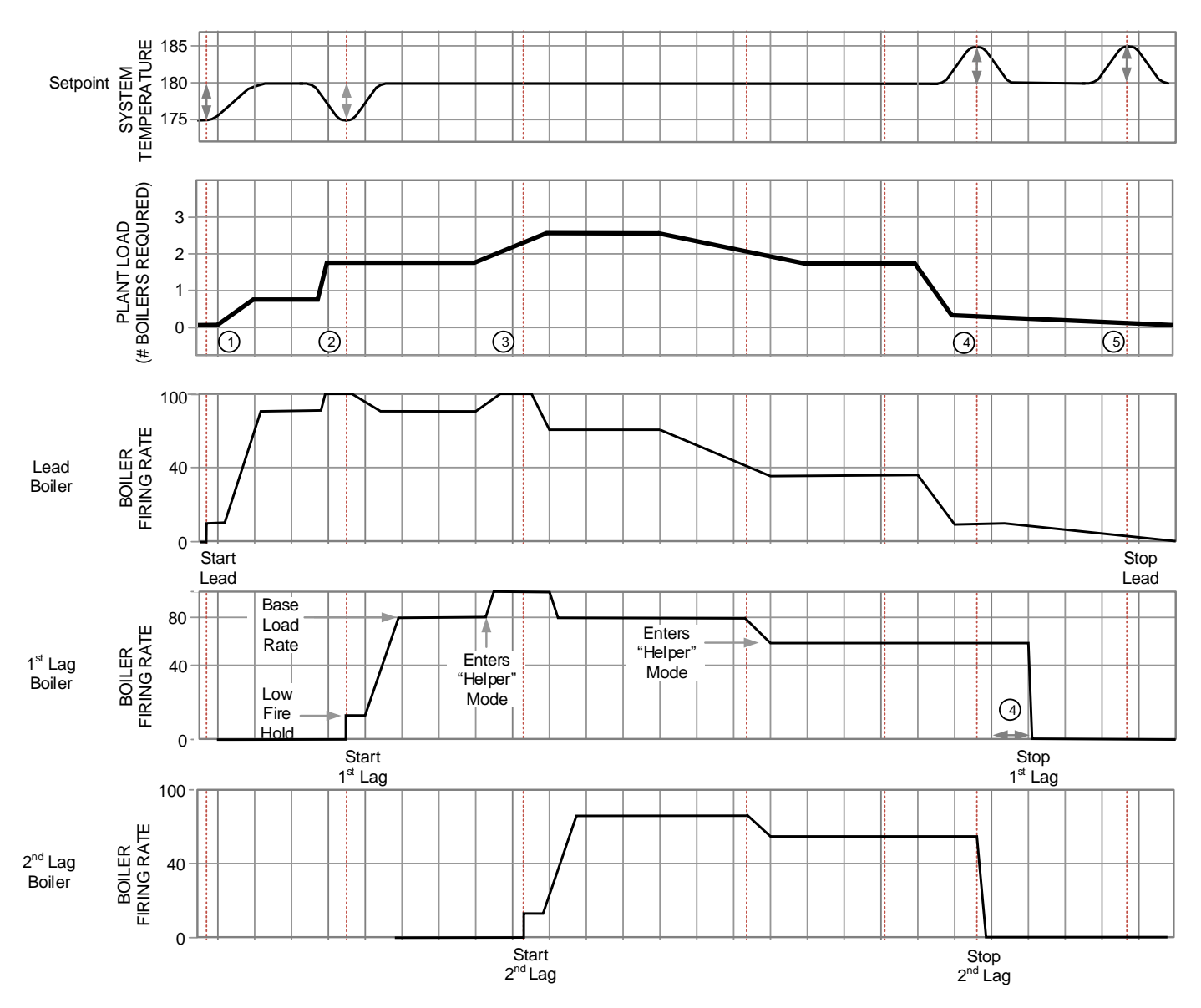

Figure 7: Sequential Modulation Start and Stop Sequence

#### Sequential Start and Stop

As boiler start is initiated, the boiler is first held at the hold rate for the purge time delay, and then released to modulate. When a lag boiler is started, it is first held at the Hold rate for the purge time delay. Then the boiler is fired at the Base Rate. When a boiler is stopped, it is once again driven to low fire rate.

#### **Helper Mode**

in order to minimize boiler on/off cycling. When the cycled on or off as required.

lead boiler's firing rate approaches high fire, the lag boiler(s) will automatically modulate up from the base load firing rate to "help" the lead boiler without starting another lag boiler. If the lead boiler approaches low fire, the lag boilers will modulate toward low fire to "help" the lead boiler and prevent a short cycle of a lag boiler. When the lead boiler leaves the high or low fire position the lag boiler(s) resume firing at the normal base load for peak efficiency. If the load Sequential modulation includes "Helper Mode" logic increase or decrease is long term, a lag boiler shall be

### Front Panel

### Home Screen

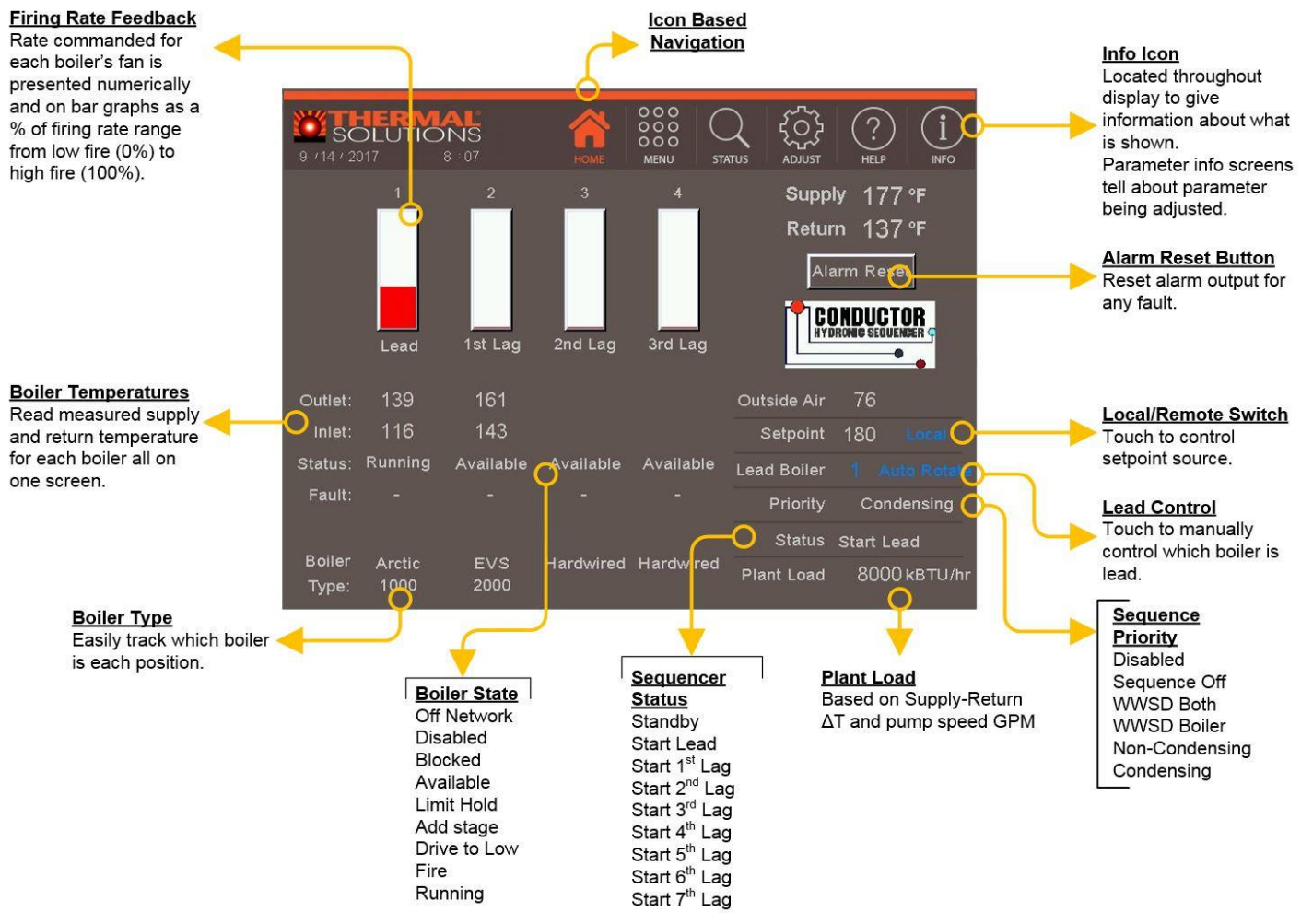

Figure 8: Home Screen Details

#### **Sequence Priority**

The Conductor accepts a call for heat (demand) from multiple places, and responds according to the Priority. When more than one demand is present, the higher priority demand is used to determine active boiler settings. For example, when Non-Condensing has priority, the max setpoint, min setpoint, and high fire limit are taken from Non-Condensing selections. Active Priority is displayed on the Home Screen above. Priority Order is shown in Table 1.

| 14810 11        |                |                                                                                                    |
|-----------------|----------------|----------------------------------------------------------------------------------------------------|
| Priority        | Display        | Boiler Responding to:                                                                                                    |
| 1 <sup>st</sup> | Disabled       | The Control can be enabled and disabled by an EMS or physically at contacts A16 and A17.                                                                                           |
| 2 <sup>nd</sup> | Sequence Off   | The user has switched off the sequencer on the Master Sequencer Operations page.                                                                                                   |
| 3 <sup>rd</sup> | WWSD Both      | Warm Weather Shut Down is active for boilers and pumps. The Control will not respond to CH demands. DHW demand is not blocked by WWSD.                                             |
| 4 <sup>th</sup> | WWSD Boiler    | Warm Weather Shut Down is active for only the boilers. System pumps will continue to run. The Control will not respond to central heat demands. DHW demand is not blocked by WWSD. |
| 5 <sup>th</sup> | Non-Condensing | The sequencer is in Non-Condensing Mode. Operating parameters are selected for safe and efficient operation of non-condensing boilers.                                             |
| 6 <sup>th</sup> | Condensing     | The sequencer is in Condensing Mode. Operating parameters are selected for safe and efficient operation of condensing boilers.                                                     |

#### Table 1: Order of Priority

### **Front Panel**

**General Navigation** 

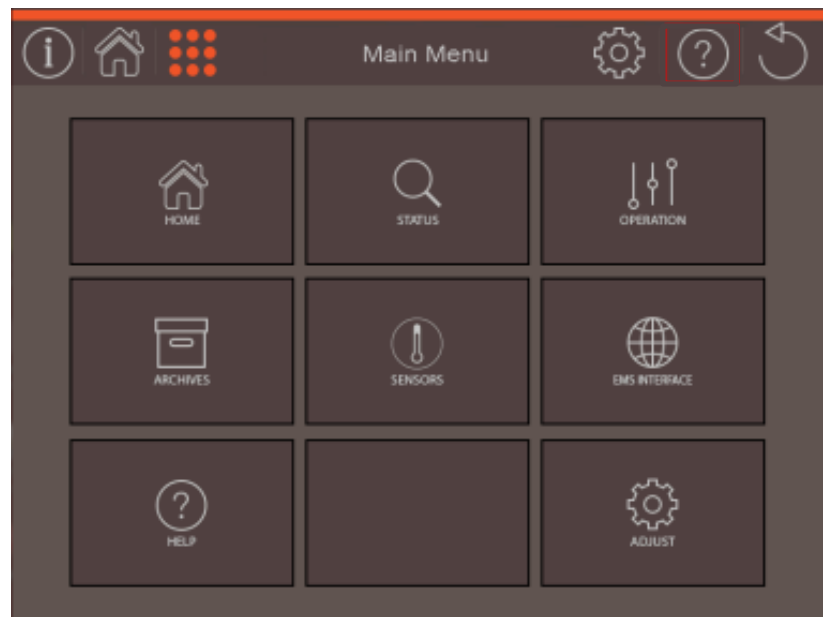

Figure 9: Main Menu

#### Main Menu

The Main Menu provides access to all display functions. It is accessible from the Home Screen. The following major user interface areas are accessed from the Main Menu:

#### Status

These screens provide an overview of boiler operation. The status screens include sensor and firing rate readings from each configured boiler in order to provide a complete picture of boiler status.

#### Operation

The operation screens allow the user to take manual or automatic control of the sequencer, and individual boilers. These screens are intended to allow a technician to set firing rate to support combustion testing, and provide trending and parameter adjusting to support fine tuning of the boilers response to load changes. Operation screens may be used to speed up or slow down the boilers' response to fast or slow system load changes.

#### Archives

The archives collect the history of how the boilers have operated and provide tools to review and improve system operation;

• A historical trend – up to four (4) months of data is collected and may be viewed on screen or saved to a thumb drive.

- Alarm history provides data on boiler lockouts, boiler start faults, and system sensor faults. Data collected includes cause of alarm, run hour and status when alarm occurred.
- Boiler starts and rates collects a summary of all boiler starts and firing rate trends.
- Thumb drive operation these screens provide ability to save or load parameters as well as alarm and trend data.

#### Sensors

Status and details are provided on all sensors connected to the Control.

#### EMS interface

EMS setup options and status is provided.

#### Help

Active alarms and corrective actions are provided.

#### Adjust

Each adjustable parameter is presented for adjustment. Proper login is required.

### Front Panel

### Status Screens

The status screen shows data relevant to current boiler operation. All installed sensors are shown on this page as well as current modulation %, setpoint, active sensor, and much more. A detailed screen map is shown below.

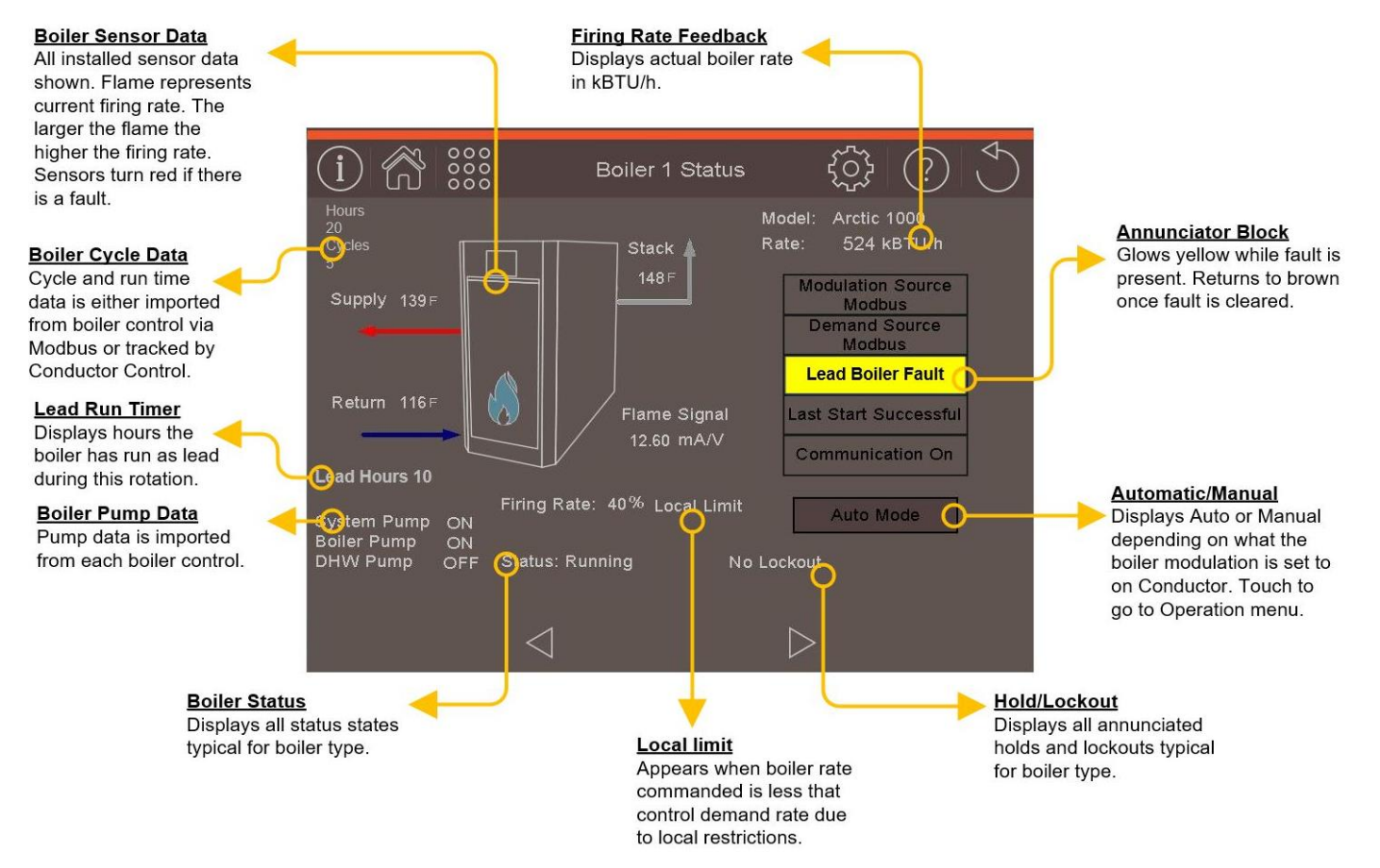

Figure 10: Status Screen Details

Unpacking

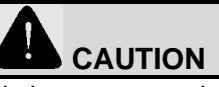

Do not lay panel down on touch screen. Panel weights approximately 33 lbs. Use proper lifting techniques when handling.

#### Inspection

Inspect the shipment carefully for any signs of damage. All equipment is carefully manufactured, inspected and packed before shipment. Our responsibility ceases upon delivery of the Conductor panel to the carrier in good condition. The consignee must file any claims for damage or shortage in shipment immediately against the carrier. Thermal Solutions Products, LLC will allow no claims for variances or shortages unless presented within thirty (30) days after receipt of equipment.

The Conductor system will include:

- (1) Panel with touch screen display.
- (2) PLC Control
- (3) PCB 10 and PCB 11 with spare fuse
- (4) 24 Vdc Power Supply
- (5) Ethernet Switch
- (6) 120Vac Breaker.
- (7) Modbus and BacNet Communication

The following parts are sold separately

- (1) System water temperature sensor and thermowell.
- (2) Outdoor air temperature sensor.
- (3) Isolation Valve Terminals, PCB 12
- (4) LonWorks and Johnson Metysis N2 Communication.

#### Panel Mounting

- a. The Conductor must be installed to conform with the requirements of the local and state authority having jurisdiction, or in the absence of such requirements, to the latest release of the National Electric Code, ANSI/NFPA 70.
- b. Provide clearance around panel for wiring conduit and access to panel.
- c. Allow 26" in front of panel to allow door to be opened and personnel access to touch screen.
- d. Allow 4" on bottom, top and sides to allow clearance for conduit.
- e. Mount in the vertical position. Door hinges on left side with touch screen facing out. See Figure 11 for physical size and details on mounting holes.

- f. Panel is rated for NEMA 1 service. Installation location should be away from sources of moisture, extreme heat, cold, or humidity, see specifications section for specific environmental requirements.
- g. Select a location near the boilers.
- h. Screw the enclosure to the surface through the mounting holes in the back of the enclosure.
- i. Use knockouts provided and DO NOT drill into enclosure.

#### System Supply Water Temperature Sensor

Mount the thermowell and sensor in a 3/4" coupling in the common header downstream of all boiler connections. Maintain a minimum distance of 10 pipe diameters for connections. See Figure 2 and 3.

#### **Outdoor Air Temperature Sensor**

Mount the temperature sensor on an outside wall out of direct sunlight, preferably a north facing wall. Do not mount sensor near exhausts of any kind, this may affect readings.

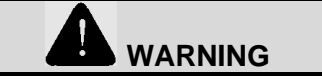

Installation of this panel should be undertaken only by trained and skilled personnel from a qualified service agency.

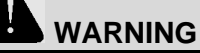

Carefully read all instructions before installing panel. Failure to follow all instructions in proper order can cause personal injury or death.

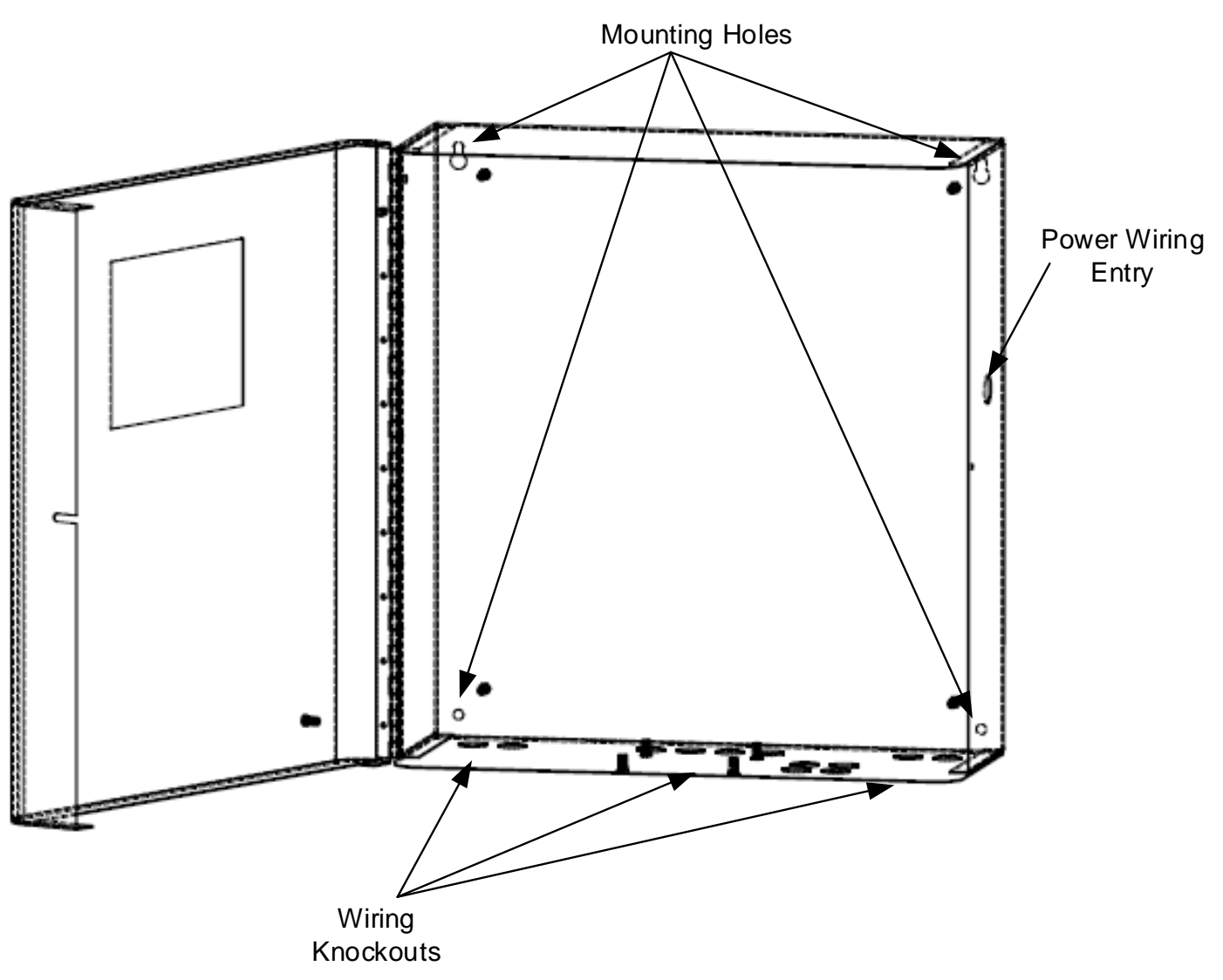

Figure 11: Enclosure Mounting

Electrical

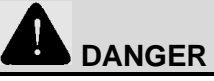

Always positively assure electrical power is disconnected before attempting work on or near electrical components or systems. Electrical shock will/can cause death or serious injury.

Never work on or near electrical components when the possibility of water contact exists. Electrical shocks will/can result.

Power may need to be disconnected at more than one location on one or more voltage supplies.

Electrical work must be performed by licensed, skilled and experienced personnel.

The wiring diagrams contained is this manual are for reference purposes only. Each Conductor is shipped with a wiring diagram inside the enclosure. Refer to this diagram and wiring diagrams with the boilers.

Consult manufacturer if problems or questions arise. Always positively assure electrical work is performed correctly according to the authority having jurisdiction before connecting the power supply.

#### General

- a. The Conductor must be installed to conform with the requirements of the local and state authority having jurisdiction, or in the absence of such requirements, to the latest release of the National Electric Code, ANSI/NFPA 70.
- a. Panel is built and labeled to UL508A standards.
- b. Refer to the wiring diagram supplied with the panel, the wiring diagram for the boiler, the system wiring diagram, and the Panel layout diagram for wiring information.
- c. Do not route the communication cable in conduit with line voltage circuits
- d. Maximum Communication bus length is 4000 ft.

#### Wiring Power Supply to Panel

a. The Conductor panel requires 120Vac brought into the panel. Connect the 120V leg directly to the 4-amp breaker. The Neutral wire connects to the N terminal. The ground wire connects to the green/yellow terminal.

b. 120Vac supply to the panel must be protected by a fused disconnect, maximum 15A (by others).

#### Wiring Panel to Boilers

- a. Following Wiring diagram provided with the Conductor panel (see figure 14 provided for reference purposes only.) when connecting wiring to the Conductor panel. The wiring diagram provides maximum acceptable load, acceptable wire size and type for each terminal.
- b. Boiler Communication Network Connections are made on PCB – 10 RJ11, RJ45 or terminals A1, A2 and A3. The wire must be wired from the closest boiler to the next boiler and repeated until the last boiler is reached. In other words this must be a continuous chain (daisy chain configuration). Refer to Figure 18 for acceptable configurations.

#### NOTICE

Sensor wiring is susceptible to electrical interference. Insure the shield on cable is grounded on one end only.

#### NOTICE

Low voltage conductors are not to be routed with line voltage conductors.

### NOTICE

When making low voltage connections, make sure that no external power source is present. If such a power source is present, it could destroy the Conductor's PLC.

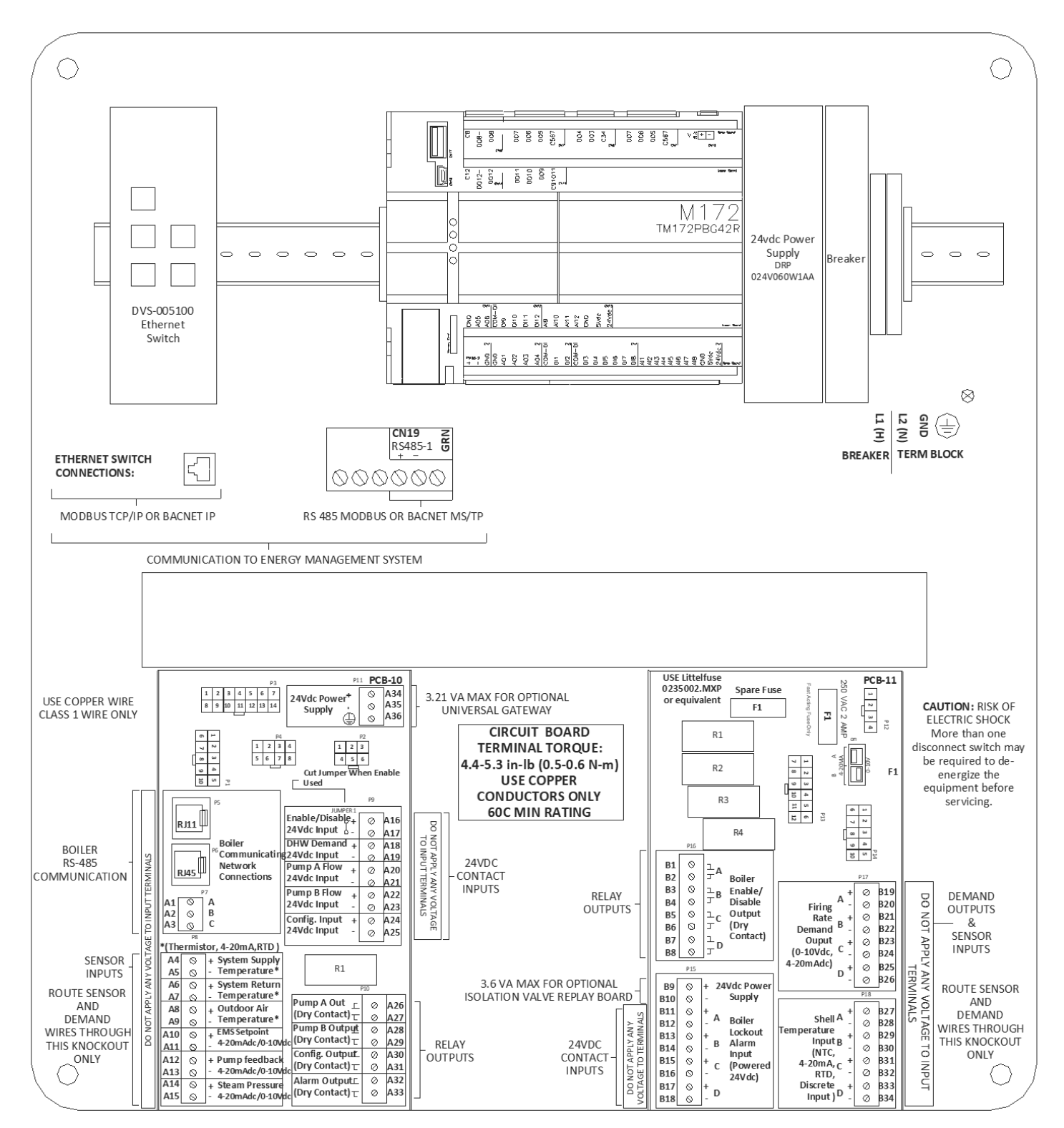

Figure 12: Panel Layout

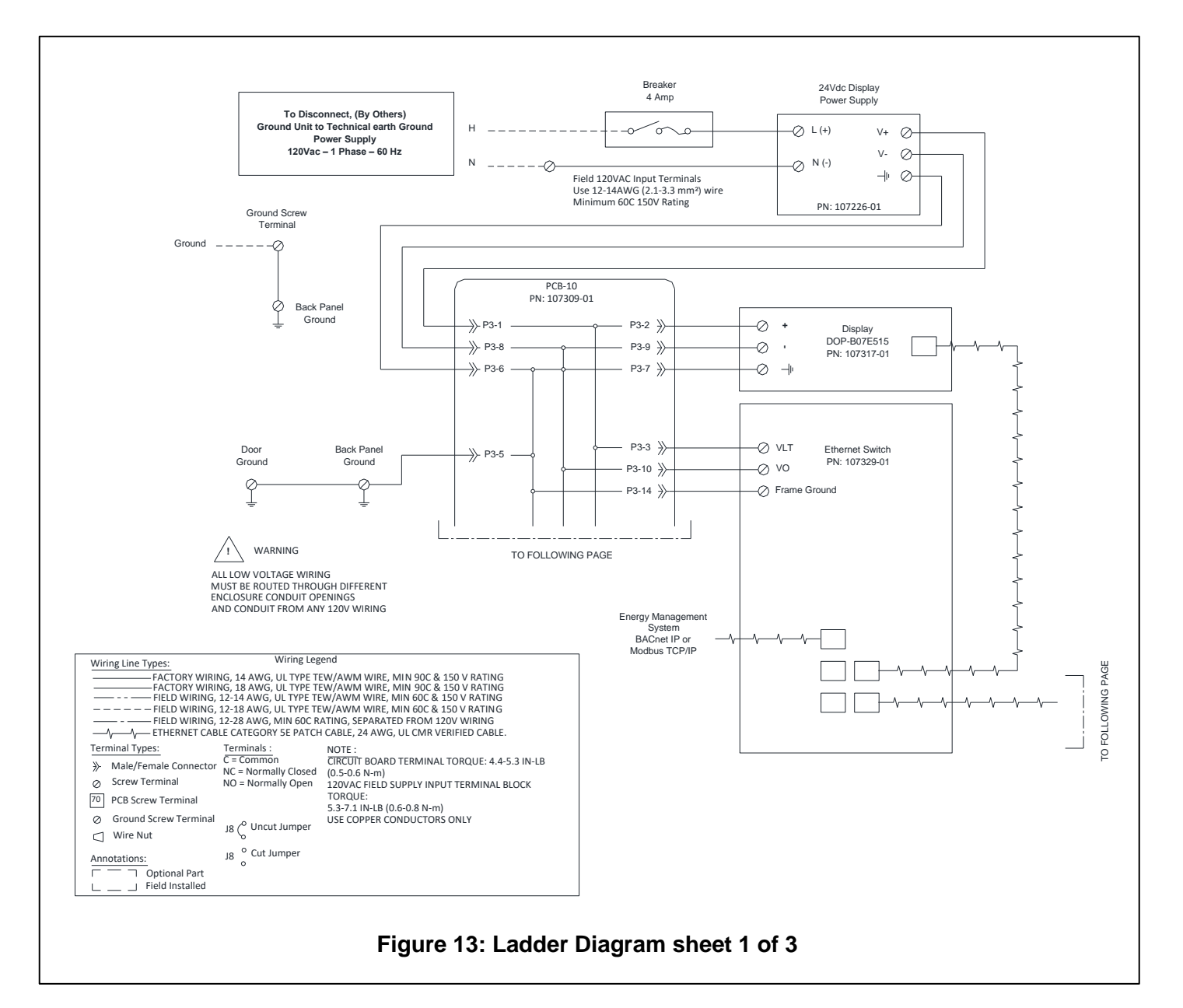

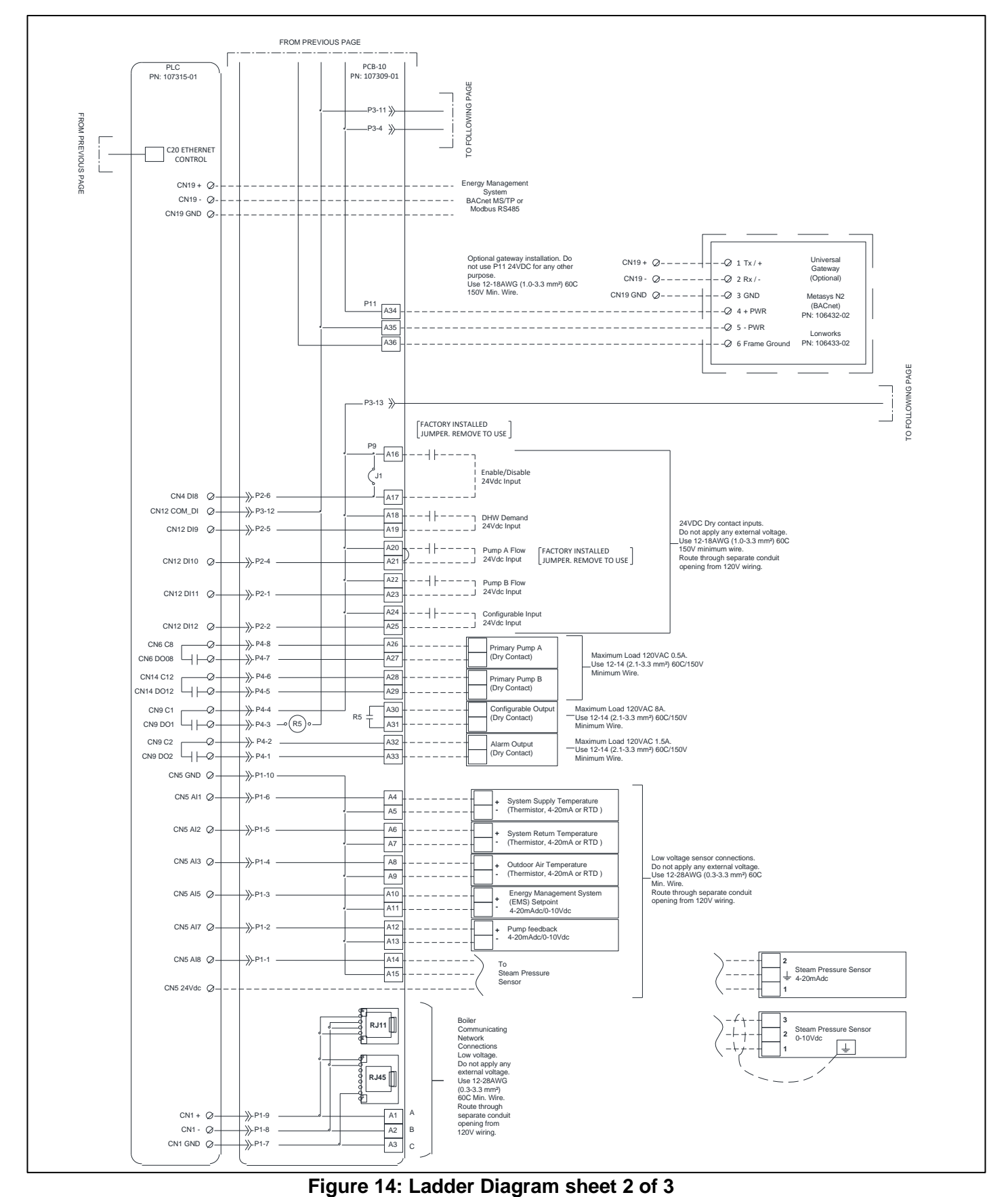

Conductor Hydronic Sequencer Instruction & Operation Manual

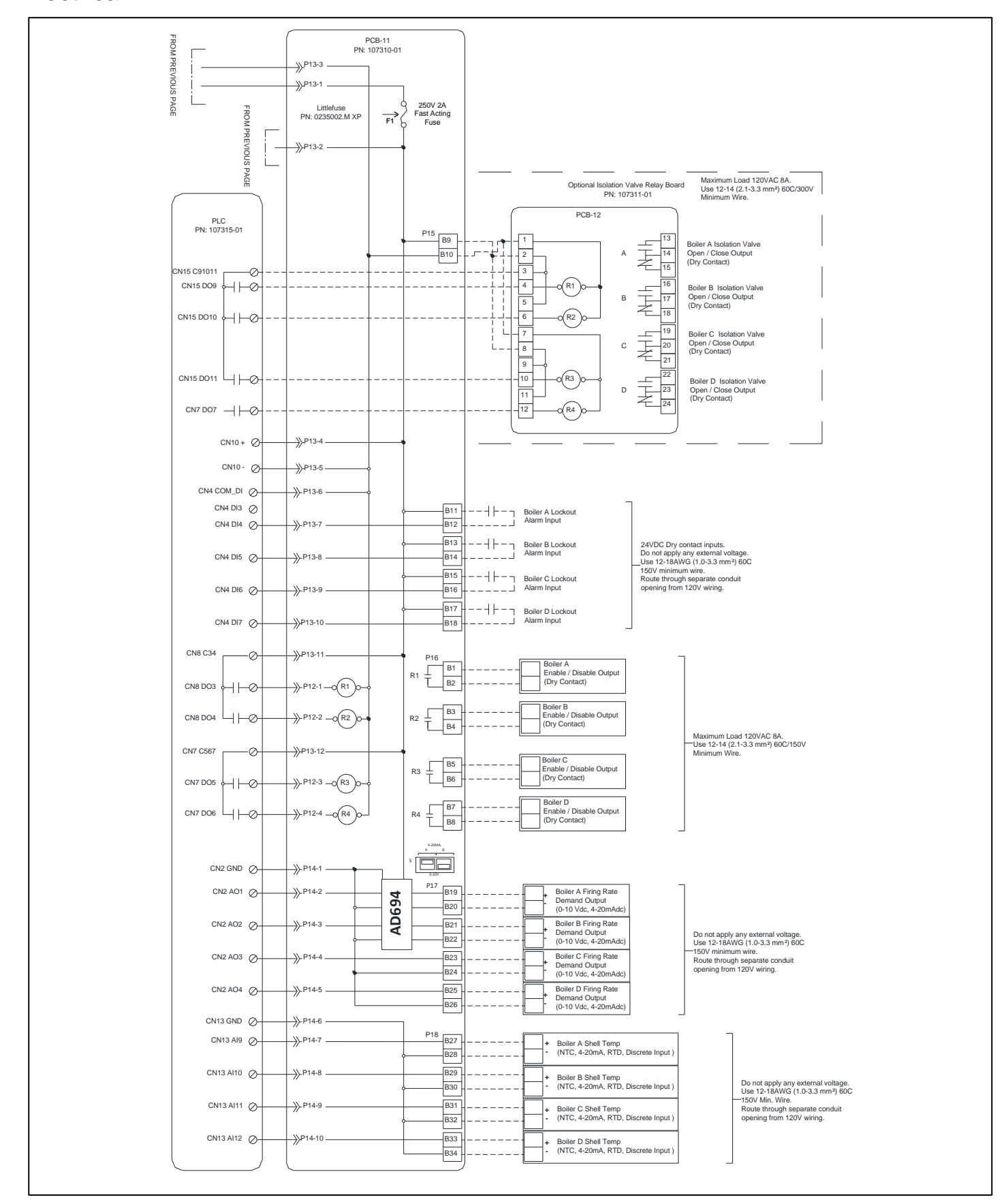

Figure 15: Ladder Diagram sheet 3 of 3

### Boiler-To-Boiler Network Wiring

The Boiler-To-Boiler Network allows the Conductor to control and monitor connected boilers.

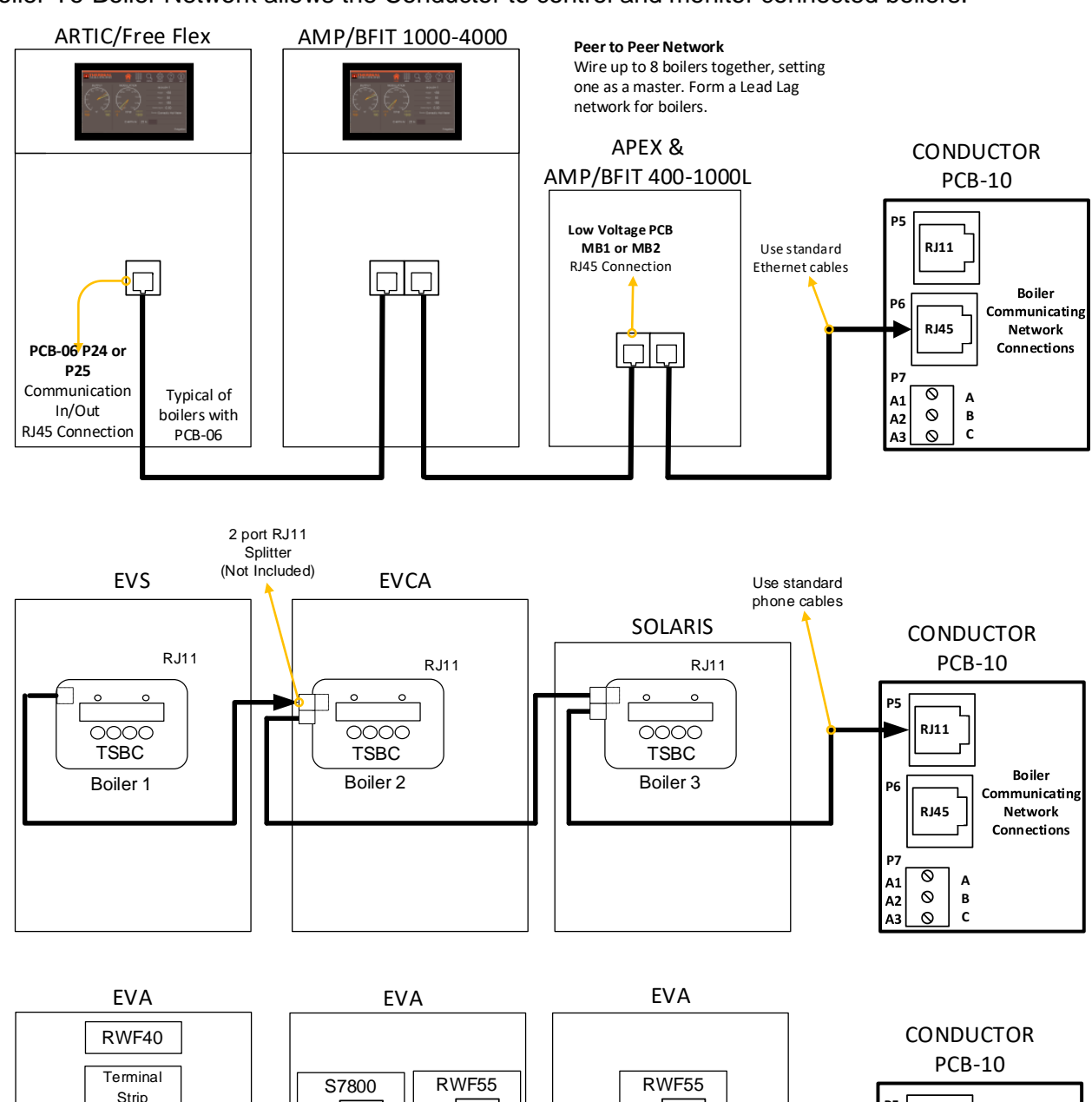

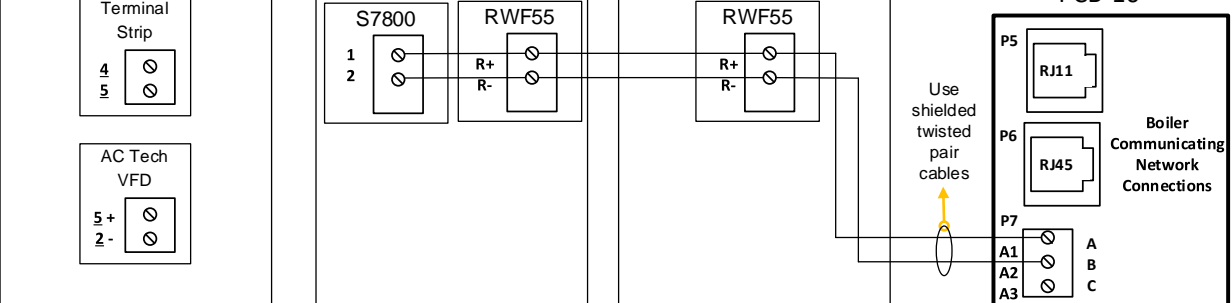

EVA with RWF40 Wiring Notes:

RWF40 Control does not communicate at 38400 baud rate, and must use "hardwired" connection terminals on Conductor. From Conductor PCB-11 wire Enable/Disable Output contact (P16) to 4 and 5 on EVA terminal strip (remove jumper), and Firing Rate Demand Output (P17) + to 5 and – to 2 on AC Tech VFD. If EVA has a VFD that is not AC Tech, contact factory for further instructions.

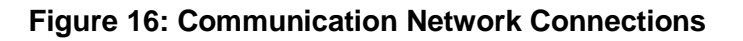

Boiler-To-Boiler Network Wiring (continued)

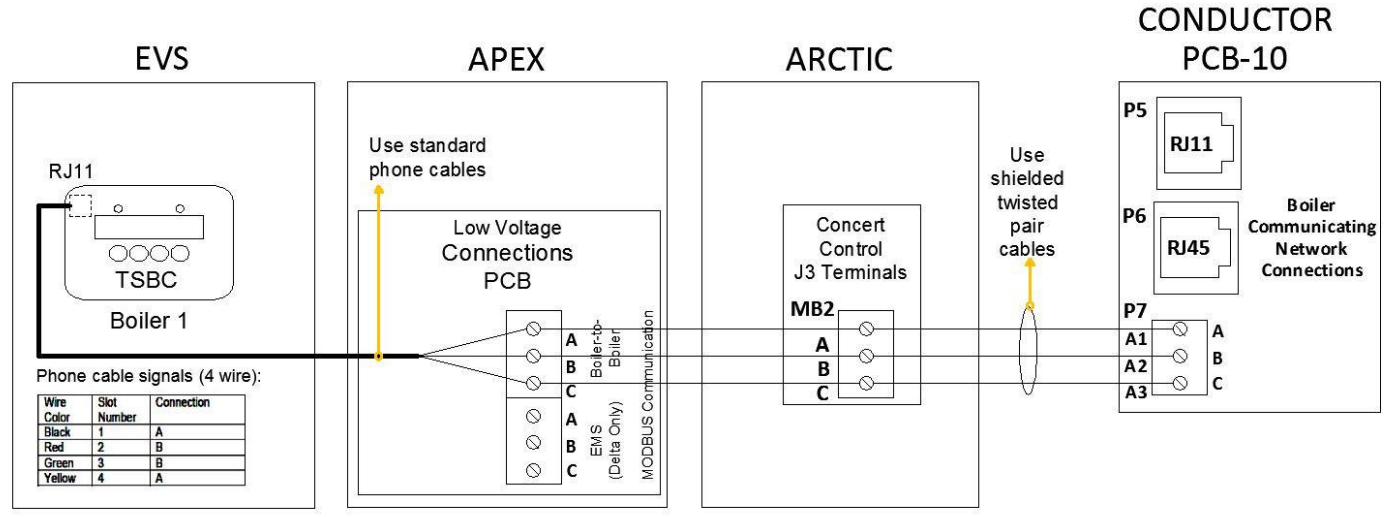

#### TSBC RJ11 Wiring to Terminals Notes:

Connect one end of the RJ11 cable to the TSBC and cut off the other end of the cable to access the individual conductors. The TSBC is a 2 wire Modbus communication. Connect the "A" and "B" terminals to the corresponding terminals on the next controller.

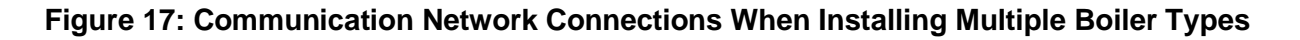

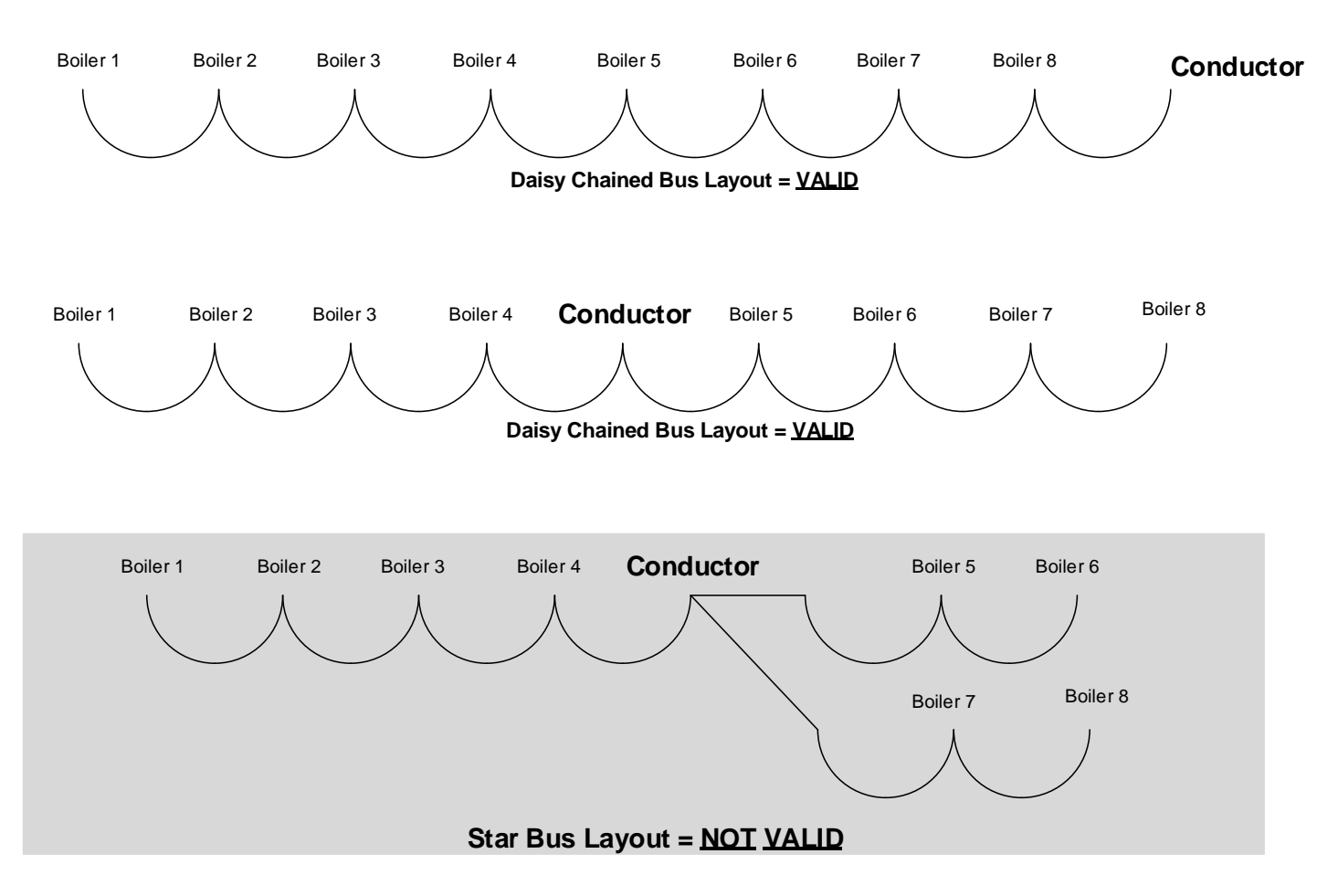

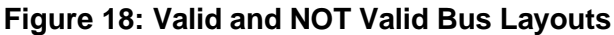

### **Energy Management Interface**

The Control has a full featured ability to interface with an Energy Management System (EMS). The Control allows remote control and monitoring via RS485 Modbus, Modbus IP, BACnet MS/TP, BACnet IP, or through direct contacts and 4-20mA/0-10Vdc wiring.

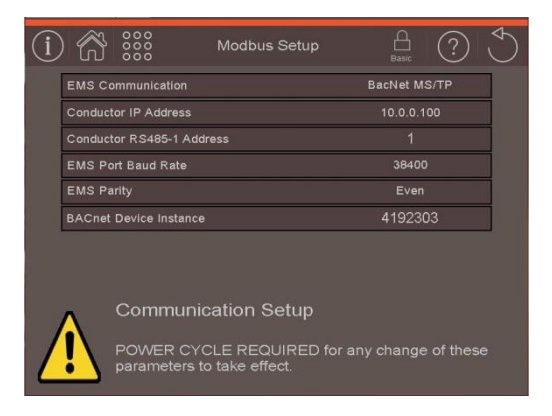

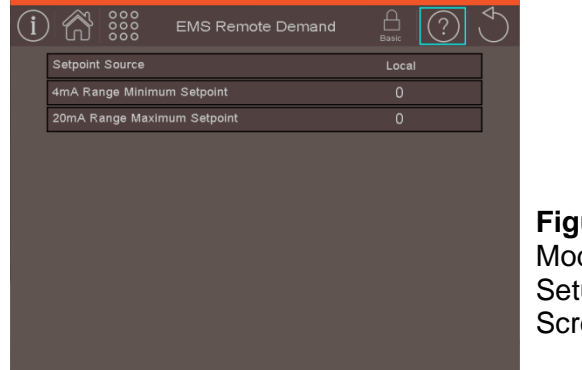

Figure 19: Modbus Setup Screens

(From Display "Press" Menu > EMS Interface to access)

| Table 2: | Enerav   | Management | System | Parameters  |
|----------|----------|------------|--------|-------------|
|          | LIICI Gy | management | Oystem | i arameters |

| Factory<br>Setting | Range / Choices                              | Parameter and Description                                                                                                    |
|--------------------|----------------------------------------------|----------------------------------------------------------------------------------------------------|
| Modbus             | Modbus,<br>BACnet MS/TP,<br>BACnet IP        | EMSCommunicationSelects the type of Energy Management System (EMS) communication interface.ModbusThis includes both RS485 and IP.BACnet MS/TPInput wired to CN19 terminals on Schneider controller.BACnet IPConnection at Ethernet switch. |
| 10.0.0.100         | 1 <sup>st</sup> #: 0 – 223<br>2-4 #: 0 – 255 | <b>Control IP Address</b><br>This is the Control's IP address for use with Modbus or BACnet IP. The first 3<br>numbers of the Display's address must match.                                                                                |
| 255.255.255.0      | 0 – 255                                      | <b>Subnet Mask</b><br>A Subnet mask is a 32-bit number that masks an IP address, and divides the IP<br>address into network address and host address. This number must be set the same<br>for Control and Display.                         |
| 10.0.0.1           | 1 <sup>st</sup> #: 0 – 223<br>2-4 #: 0 – 255 | <b>Gateway IP</b><br>A gateway is used as the destination of all traffic that is not on the same subnet. This number must be set the same for Control and Display.                                                                         |
| 1                  | 1 – 255                                      | Conductor RS485-1 Address<br>This is the Conductor's EMS Port address on the EMS network.                                                                                                    |
| 38400              | 9600, 19200,<br>38400, 76800                 | <b>EMS Port Baud Rate</b><br>Units are 1000 Bits Per Second (KBPS). Only significant when Protocol equals<br>Modbus RS485 or BACnet MS/TP.                                                                                                 |
| Even               | None,<br>Odd, Even                           | <b>EMS Parity</b><br>Only significant when Protocol equals Modbus RS485 or BACnet MS/TP.                                                                                                    |
| 1                  | 1 – 4192303                                  | <b>BACnet Device Instance</b><br>Only significant when Protocol equals BACnet MS/TP. This is the global ID of<br>Conductor for the BAS.                                                                                                    |

### Energy Management Interface

| Factory<br>Setting | Range / Choices         | Parameter and Description                                                                                                    |
|--------------------|-------------------------|----------------------------------------------------------------------------------------------------|
| Local              | Local,<br>Wired,<br>EMS | Setpoint Source         The setpoint may be based on local or remote signals. Setpoint Source has the following selections:         Local:       User entered value, DHW setpoint, or outdoor reset         Wired:       Signal present at terminals A10 and A11 (4-20mA or 0-10Vdc) is used as the temperature setpoint. Min and Max Setpoint may be used to adjust the signal range. See Input/Output Configuration Menu for signal selection.         EMS:       EMS signal connected to the Control is used as the temperature setpoint. See EMS Communication parameter for selection. |
| 130 F              | 60 – 230°F              | Wired Range Minimum Setpoint<br>Wired Setpoint (4-20mAdc or 0-10Vdc) Setup. Sets the 4 mA or 0 Vdc water<br>temperature.                                                                                                    |
| 180 F              | 140 – 230°F             | Wired Range Maximum Setpoint<br>Wired Setpoint (4-20mAdc or 0-10Vdc) Setup. Sets the 20 mA or 10 Vdc water<br>temperature.                                                                                                    |
| Local              | Local,<br>Remote        | Local/Remote Control<br>Master switch for local or remote setpoint control<br>NOTICE<br>This parameter is located on the Home screen.                                                                                                    |

The following steps are required when connecting a EMS Modbus Interface:

#### Table 3: Energy Management System Interface Procedure

| Step | Description                                    | Comments                                                                                                    |
|------|------------------------------------------------|----------------------------------------------------------------------------------------------------|
| 1    | Install Wiring<br>between EMS<br>and Conductor | For Modbus RS485, or BACnet MS/TP connect 3 wires from the CN19 terminals on the PLC controller to the EMS.<br>For Modbus or BACnet IP, connect the EMS to a spare port on the Conductor's Ethernet Switch using a standard RJ45 cable.                                                    |
| 2    | Enable EMS<br>Communication                    | Communication must be enabled. On the Home Screen press the blue<br>word "Local" next on the Setpoint line, and select remote on the pop-up<br>window.                                                                                                    |
| 3    | Adjust<br>Communication<br>Parameters          | Communication Parameters are adjustable. Go to Modbus menu (Press<br>Menu > EMS Interface > Modbus/BACnet Setup) and select EMS Modbus<br>Parameters. Follow on screen instructions.<br>NOTICE<br>Baud Rate and Parity must match the EMS settings for communication to<br>be established. |
| 4    | Adjust Setpoint<br>Source                      | Setpoint source is adjustable. Go to Modbus menu (Press<br>Menu > EMS Interface > Remote Demand) and select the setpoint source.<br>Follow on screen instructions.                                                                                                    |
| 5    | Confirm<br>Communication                       | The display provides a list of all EMS signals. Go to Modbus menu (Press Menu > EMS Interface) and select Points List. Use the list to verify signals sent and received from the EMS.                                                                                                    |

### **Energy Management Interface**

The Control and Display use an IP network to communicate with each other. Therefore, changing the IP address of the panel requires a change to both components. To properly change IP address follow these steps.

|--|

| Step | Description                                  | Comments                                                                                                    |
|------|----------------------------------------------|----------------------------------------------------------------------------------------------------|
| 1    | Set Control<br>IP Address                    | Go to Modbus menu (Press Menu > EMS Interface > Modbus/BACnet<br>Setup). Select Control IP Address. Read the instructions provided on the<br>pages that follow. Then press the Change Address button. Make necessary<br>changes to <b>all four values</b> within IP address parameter, and then press the<br>checkmark. A warning screen will appear. Press Display Settings to<br>proceed.<br><b>NOTICE</b><br>Record the Control IP setting for your reference before pressing Display<br>Settings. You will not be able to view it again until this process is complete.                                                                                                    |
| 2    | Navigate to<br>the Display's<br>Network Menu | The Display Settings button sets the Control's IP address and opens the System Menu. Select System Setting, then press the right arrow to get to the Network tab.                                                                                                    |
| 3    | Adjust Display<br>Address<br>&<br>Refresh    | On the Network menu, touch the numbers on the IP parameter. A keypad will appear with the display's address on top.<br>Set the first three values of IP to the same values that were set for the Control. The fourth value of IP must be different from the Control's fourth value. Once the values have been adjusted, press the Enter button to save them. Then press the Refresh button to restart the Ethernet connection.<br>After refreshing press the button in the top right corner twice (Home and close). This will reboot the display.<br><b>NOTICE</b><br>Setting the IP address incorrectly will result in a communication error (blue rectangle reading "TCP/IP error 22"). If this occurs, the system menu can be accessed again by pressing and holding the screen in a blank area until five icons appear in the top left. Press the gear-shaped icon on top. |

#### Table 5: EMS Signal List

The following is the list of available EMS (Modbus and BACnet) signals.

| Modbus<br>Register<br>Address | Protocol Name    | BACnet<br>Data<br>Type | BACnet<br>Object<br>ID | Read I/<br>Write (W) | Description                                                                                                    |
|-------------------------------|------------------|------------------------|------------------------|----------------------|----------------------------------------------------------------------------------------------------|
| System S                      | tatus            |                        |                        | -                    |                                                                                                    |
| 9847                          | Plant_load       | AI                     | 0                      | R                    | Status of Load Monitoring. Units: kBTU/h                                                                             |
| 9848                          | EMS_Enable       | BV                     | 0                      | R/W                  | Use this register to enable the Master<br>Sequencer.<br>0 = Disable<br>1 = Enable<br>Jumper 1 on PCB-10 must be cut. |
| 9849                          | EMS_Setpoint     | AV                     | 0                      | R/W                  | Use this register to change the Sequencer<br>setpoint.<br>Valid range 60°F to 230°F or [pressure range]PSI           |
| 9845                          | Firing_Rate      | AI                     | 1                      | R                    | Master Sequencer modulation rate. Units: %                                                                           |
| 9846                          | Active_Setpoint  | AI                     | 2                      | R                    | Setpoint currently in use by controller. Units: F                                                                    |
| 9850                          | Master_SP_Source | AI                     | 4                      | R                    | Master Setpoint Source<br>0 = Normal, 1 = Remote, 2 = DHW, 3 = Reset,<br>4 = Reset/Setback, 5 = Setback              |

### Energy Management Interface

### Table 5: EMS Signal List (continued)

| Modbus<br>Register<br>Address | Protocol Name               | BACnet<br>Data<br>Type | BACnet<br>Object<br>ID | Read I/<br>Write (W) | Description                                                                                                    |
|-------------------------------|-----------------------------|------------------------|------------------------|----------------------|----------------------------------------------------------------------------------------------------|
| System S                      | tatus                       |                        | •<br>•                 |                      |                                                                                                    |
| 9851                          | Status                      | AI                     | 3                      | R                    | <ul> <li>0 Standby</li> <li>1 Start Lead</li> <li>2 Start 1<sup>st</sup> Lag</li> <li>3 Start 2<sup>nd</sup> Lag</li> <li>4 Start 3<sup>rd</sup> Lag</li> <li>5 Start 4<sup>th</sup> Lag</li> <li>6 Start 5<sup>th</sup> Lag</li> <li>7 Start 6<sup>th</sup> Lag</li> <li>8 Start 7<sup>th</sup> Lag</li> </ul> |
| 9844                          | Priority                    | AI                     | 5                      | R                    | <ul> <li>0 Disabled</li> <li>1 Sequence Off</li> <li>2 WWSD Both</li> <li>3 WWSD Boiler</li> <li>4 Non-Condensing</li> <li>5 Condensing</li> </ul>                                                                                                    |
| 9827                          | Lead                        | AI                     | 6                      | R                    | Number of Lead Boiler                                                                                                    |
| Analog In                     | puts                        | . <u>.</u>             |                        | - <u>-</u>           |                                                                                                    |
| 9836                          | SYSTEM_SUPPLY               | AI                     | /                      | R                    | Units: F                                                                                                    |
| 9837                          | OUTDOOD AID                 | AI                     | 8                      | R                    | Units: F                                                                                                    |
| 9030<br>8076                  | UNIS EMS SETPOINT           |                        | 9<br>10                | R<br>D               | Units: F                                                                                                    |
| 8978                          |                             |                        | 10                     | R                    | Units: %                                                                                                    |
| 9843                          | STEAM PRESSURE              |                        | 12                     | R                    |                                                                                                    |
| 9839                          | BLR A SHELL                 | AI                     | 12                     | R                    | Units: F                                                                                                    |
| 9840                          | BLR B SHELL                 | AI                     | 14                     | R                    | Units: F                                                                                                    |
| 9841                          | BLR_C_SHELL                 | AI                     | 15                     | R                    | Units: F                                                                                                    |
| 9842                          | BLR_D_SHELL                 | AI                     | 16                     | R                    | Units: F                                                                                                    |
| Discrete (                    | Dutputs                     |                        | -                      |                      |                                                                                                    |
| 8990                          | UDO1_CONFIGURABLE           | AI                     | 17                     | R                    | 0 = Off<br>1 = On                                                                                                    |
| 8991                          | UDO2_ALARM                  | AI                     | 18                     | R                    | 0 = Off<br>1 = On                                                                                                    |
| 8996                          | UDO7_BLR_D_ISOLATION_VALVE  | AI                     | 19                     | R                    | 0 = Off<br>1 = On                                                                                                    |
| 8997                          | UDO8_PUMP_A                 | AI                     | 20                     | R                    | 0 = Off<br>1 = On                                                                                                    |
| 8998                          | UDO9_BLR_A_ISOLATION_VALVE  | AI                     | 21                     | R                    | 0 = Off<br>1 = On                                                                                                    |
| 8999                          | UDO10_BLR_B_ISOLATION_VALVE | AI                     | 22                     | R                    | 0 = Off<br>1 = On                                                                                                    |
| 9000                          | UDO11_BLR_C_ISOLATION_VALVE | AI                     | 23                     | R                    | $ \begin{array}{c} 0 = 0 \\ 1 = 0 \\ 0 \\ 0 \\ 0 \\ \end{array} $                                                                                                    |
| 9001                          | UDO12_PUMP_B                | AI                     | 24                     | R                    | $ \begin{array}{l} 0 = Off \\ 1 = On \\ \end{array} $                                                                                                    |
| System A                      | larms                       |                        |                        |                      |                                                                                                    |
| 9684                          | ALR_Press_High              | AI                     | 25                     | R                    | High Steam Pressure<br>0 = Normal<br>1 = High                                                                                                    |

Table 5: EMS Signal List (continued)

| Modbus<br>Register<br>Address | Protocol Name       | BACnet<br>Data<br>Type | BACnet<br>Object<br>ID | Read I/<br>Write<br>(W) | Description                                                       |
|-------------------------------|---------------------|------------------------|------------------------|-------------------------|-------------------------------------------------------------------|
| System A                      | larms               |                        |                        |                         |                                                                   |
| 9685                          | ALR_Press_Low       | AI                     | 26                     | R                       | Low Steam Pressure<br>0 = Normal<br>1 = Low                       |
| 9686                          | ALR_Temp_High       | AI                     | 27                     | R                       | High Supply Water Temperature<br>0 = Normal<br>1 = High           |
| 9687                          | ALR_Temp_Low        | AI                     | 28                     | R                       | Low Supply Water Temperature<br>0 = Normal<br>1 = Low             |
| 9688                          | ALR_Return_Temp_Low | AI                     | 29                     | R                       | Low Return Water Temperature<br>0 = Normal<br>1 = Low             |
| 9696                          | ALR_Pump_A_Fault    | AI                     | 30                     | R                       | System Pump A Fault<br>0 = Normal<br>1 = Fault                    |
| 9697                          | ALR_Pump_B_Fault    | AI                     | 31                     | R                       | System Pump B Fault<br>0 = Normal<br>1 = Fault                    |
| 9702                          | ALR_Shell_1_High    | AI                     | 32                     | R                       | Boiler 1 High Shell Temperature (Steam)<br>0 = Normal<br>1 = High |
| 9703                          | ALR_Shell_2_High    | AI                     | 33                     | R                       | Boiler 2 High Shell Temperature (Steam)<br>0 = Normal<br>1 = High |
| 9704                          | ALR_Shell_3_High    | AI                     | 34                     | R                       | Boiler 3 High Shell Temperature (Steam)<br>0 = Normal<br>1 = High |
| 9705                          | ALR_Shell_4_High    | AI                     | 35                     | R                       | Boiler 4 High Shell Temperature (Steam)<br>0 = Normal<br>1 = High |
| Boiler 1 P                    | Points              |                        |                        | -                       |                                                                   |
| 9426                          | BLR1_Supply         | AI                     | 36                     | R                       | Supply Temperature, Units: F                                      |
| 9427                          | BLR1_Return         | AI                     | 37                     | R                       | Return Temperature, Units: F                                      |
| 9428                          | BLR1_Stack          | AI                     | 38                     | R                       | Stack Temperature, Units: F                                       |
| 9429                          | BLR1_CH_Mod_Rate    | AI                     | 39                     | R                       | Boiler Firing Rate, Units: %                                      |
| 9430                          | BLR1_Rate_Commanded | AI                     | 40                     | R                       | Boiler Firing Rate Feedback,<br>Units: %                          |
| 9433                          | BLR1_CH_Mod_Stat    | AI                     | 41                     | R                       | CH Modbus STAT<br>0 = No Demand<br>1 = Demand                     |
| 9434                          | BLR1_General_Alarm  | AI                     | 42                     | R                       | 0 = Normal<br>1 = Fault                                           |
| 9435                          | BLR1_Boiler_Pump    | AI                     | 43                     | R                       | 0 = Off<br>1 = On                                                 |
| 9436                          | BLR1_System_Pump    | AI                     | 44                     | R                       | 0 = Off<br>1 = On                                                 |
| 9920                          | BLR1_Pump_Status    | AI                     | 45                     | R                       | 0 = Off<br>1 = On                                                 |
| 9438                          | BLR1_Flame          | AI                     | 46                     | R                       | Flame Signal, Units: mA/V                                         |

| Modbus<br>Register<br>Address                                                                                                    | Protocol Name                                                                                                    | BACnet<br>Data<br>Type                                                                                                    | BACnet<br>Object ID | Read I/<br>Write (W)                                                                                                    |                                                                                                    | Description                                                                                                    |
|----------------------------------------------------------------------------------------------------|----------------------------------------------------------------------------------------------------|----------------------------------------------------------------------------------------------------|---------------------|----------------------------------------------------------------------------------------------------|----------------------------------------------------------------------------------------------------|----------------------------------------------------------------------------------------------------|
| Boiler 1 P                                                                                                    | oints                                                                                                    |                                                                                                    |                     |                                                                                                    |                                                                                                    |                                                                                                    |
| 9439                                                                                                    | BLR1_State                                                                                                    | AI                                                                                                    | 47                  | R                                                                                                    | See state codes                                                                                                    | s below:                                                                                                    |
| Sola States         0       Initiate         1       Standby Delay         2       Standby         3       Safe Startup         4       Drive Purge         5       Prepurge         6       Drive Lightoff         7       Preignition Test         8       Preignition         9       Pilot Flame Establishing Period         10       Main Flame Establishing Period         11       Direct Ignition         12       Running         13       Postpurge                                                                                                    |                                                                                                    | TSBC States0Undefined1Boiler Disabled2Weather Shutdown3Lockout4Pump Purge5Limit Hold6Purge/Pilot Ignition7Low Fire/Ignition8Main Ignition9Low Fire Hold10Boiler Running11Fan Post Purge12Pump Cool Down13Standby                                    |                     | S7800 States0Initiate1Standby2Purge3Pilot Ignition4Main Ignition5Run6Postpurge7Pre-Ignition8Valve Proving13Alarm14Hold15Lockout                                                                                                    |                                                                                                    | Hardwired States0Unknown1Off Network2Disabled3Blocked4Available5Valve Opening6Limit Hold7Add stage8Drive to Low Fire9Low Fire Hold10Running                                                                                                    |
| 9440                                                                                                    | BLR1_Ann_Lockout                                                                                                    | AI                                                                                                    | 48                  | R                                                                                                    | See Lockout co                                                                                                    | des below:                                                                                                    |
| Sola Locka<br>0 No loc<br>4 Supply<br>5 DHW I<br>6 Stack<br>12 Flame<br>18 Lightor<br>19 Purge<br>20 Invalid<br>21 Invalid<br>22 Safety<br>23 24VAC<br>24 Fuel V<br>25 Hardw<br>26 Interna<br>27 Ignition<br>27 Interru<br>27 Interru<br>28 Static | but<br>kout,<br>high limit<br>high limit<br>High limit<br>detected out of sequence<br>if rate proving failed<br>rate proving failed<br>Safety Parameters<br>Modulation Parameter<br>data verification needed<br>Voltage low/high<br>alve Error<br>are Fault<br>al Fault<br>n Failure<br>pted Air SW ON<br>pted Air SW OFF<br>ase Fault<br>Lost<br>flame<br>nition Interlock Off<br>est hold<br>nd lost in run | AI48TSBC Lockout0No Lockout1Low Water Level2Off Switch3Low Water Flow4Fuel Limit5High Temp Limit6Low Air Flow7FSG Lockout8Outlet Temp Fail9Inlet Temp Fail10OA Temp Fail11Remote In Fail12Remote In Fail13Comm Fail14Low Inlet Temp15Memory Failure |                     | S7800 Lock<br>0 No locko<br>1 No Purge<br>2 AC Freq<br>3 AC Line<br>4 AC Freq<br>5 Low Line<br>6 Purge Ca<br>7 Flame A<br>9 Flame D<br>10 Preignitic<br>11 Running<br>12 Lockout<br>13 Airflow S<br>14 High Fire<br>15 Flame-O<br>16 Main Fla<br>17 Main Fla<br>18 Low Fire<br>19 Running<br>20 Lockout<br>21 Air Flow<br>22 Call Serv<br>23 Man-Ope<br>24 Start Sw<br>25 Pilot Flar<br>26 Control O<br>27 Main Val<br>28 Pilot Val<br>29 Ignition O<br>30 Pilot Val | Gout         31           e Card         32           uency/Noise         33           Dropout         34           uency/Noise         33           Dropout         34           uency         35           o Voltage         36           ard Error         37           mplifier         38           mp/Shutter         39           etected         40           on ILK         41           ILK On         42           ILK On         43           Switch On         44           e Switch         45           out Timer         46           me Fail         47           me Ign.         48           SW Off         49           ILK         50           ILK         51           Switch         52           vice         53           en Sw. Off         54           itch On         55           me Fail         56           On         57           Ve On         58           ve 1 On         59           On         59 <t< td=""><td>Flame Amp Type<br/>Jumpers Changed<br/>Delayed MV On<br/>Man-Open SW On<br/>Jumpers Wrong<br/>Flame Too Strong<br/>Lockout Switch<br/>Comb. Pressure<br/>Purge Fan SW On<br/>Block Intake<br/>Purge Fan SW Off<br/>AC Phase<br/>Device Specific<br/>Accessory<br/>Poor Flame Sensor<br/>Valve Closure<br/>Aux Interlock<br/>Low Gas Pressure<br/>High Gas Pressure<br/>High Gas Pressure<br/>Atomizing SW<br/>Low Oil Temp<br/>High Oil Temp<br/>Low Oil Pressure<br/>Both Fuels Select<br/>Fuel Select Off<br/>Aux Limit<br/>High Limit<br/>LWCO</td></t<> | Flame Amp Type<br>Jumpers Changed<br>Delayed MV On<br>Man-Open SW On<br>Jumpers Wrong<br>Flame Too Strong<br>Lockout Switch<br>Comb. Pressure<br>Purge Fan SW On<br>Block Intake<br>Purge Fan SW Off<br>AC Phase<br>Device Specific<br>Accessory<br>Poor Flame Sensor<br>Valve Closure<br>Aux Interlock<br>Low Gas Pressure<br>High Gas Pressure<br>High Gas Pressure<br>Atomizing SW<br>Low Oil Temp<br>High Oil Temp<br>Low Oil Pressure<br>Both Fuels Select<br>Fuel Select Off<br>Aux Limit<br>High Limit<br>LWCO |

Table 5: EMS Signal List (continued)

| Modbus<br>Register<br>Address | Protocol Name                | BACnet<br>Data<br>Type | BACnet<br>Object<br>ID | Read I/<br>Write (W) | Description                                                                                                    |
|-------------------------------|------------------------------|------------------------|------------------------|----------------------|----------------------------------------------------------------------------------------------------|
| Boiler 1 P                    | oints                        |                        |                        |                      |                                                                                                    |
| 9441                          | BLR1_Ann_Hold                | AI                     | 49                     | R                    | Hold Code (Sola Only)0None1Anti short cycle2Boiler Safety Limit Open3Boiler Safety Limit Open, (ILK Off)7Return sensor fault8Supply sensor fault9DHW sensor fault10Stack sensor fault11Ignition failure13Flame rod shorted to ground14Delta T inlet/outlet high15Return temp higher than supply16Supply temp has risen too quickly17Fan speed not proved2324VAC voltage low/high25Hardware Fault27Ignition Failure |
| 9706                          | ALR_BLR1SupplyHigh           | AI                     | 50                     | R                    | High Supply Water Temperature<br>0 = Normal<br>1 = Fault                                                                                                    |
| 9714                          | ALR_LeadBLR1Fault            | AI                     | 51                     | R                    | Lead Boiler Fault<br>0 = Normal<br>1 = Fault                                                                                                    |
| 9722                          | ALR_BLR1StartFault           | AI                     | 52                     | R                    | Boiler Start Fault<br>0 = Normal<br>1 = Fault                                                                                                    |
| 9730                          | ALR_BLR1Lockout              | AI                     | 53                     | R                    | Boiler Lockout<br>0 = Normal<br>1 = Fault                                                                                                    |
| 9738                          | ALR_BLR1lost                 | AI                     | 54                     | R                    | Communication Lost<br>0 = Normal<br>1 = Fault                                                                                                    |
| 9891                          | ALR_BLR1Mod_Source           | AI                     | 55                     | R                    | Modulation Source Fault<br>0 = Normal<br>1 = Fault                                                                                                    |
| 9900                          | ALR_BLR1DMD_Source           | AI                     | 56                     | R                    | Demand Source Fault<br>0 = Normal<br>1 = Fault                                                                                                    |
| 10264                         | BLR1_Cycles                  | AI                     | 212                    | R                    | Count of boiler starts                                                                                                    |
| 10280                         | BLR1_Run_Time                | AI                     | 220                    | R                    | Units: hours                                                                                                    |
| Boiler 2 P                    | oints (see Boiler 1 Points f | or descripti           | ions)                  |                      |                                                                                                    |
| 9446                          | BLR2_Supply                  | AI                     | 57                     | R                    |                                                                                                    |
| 9447                          | BLR2_Return                  | AI                     | 58                     | R                    |                                                                                                    |
| 9448                          | BLR2_Stack                   | AI                     | 59                     | R                    |                                                                                                    |
| 9449                          | BLR2_CH_Mod_Rate             | AI                     | 60                     | R                    |                                                                                                    |
| 9450                          | BLR2_Rate_Commanded          | AI                     | 61                     | R                    |                                                                                                    |

Table 5: EMS Signal List (continued)

| Modbus<br>Register<br>Address | lodbus<br>egister Protocol Name<br>ddress |           | BACnet<br>Object<br>ID | Read I/<br>Write (W) | Description |
|-------------------------------|-------------------------------------------|-----------|------------------------|----------------------|-------------|
| Boiler 2 Points               | s (see Boiler 1 Points for desc           | riptions) |                        |                      |             |
| 9453                          | BLR2_CH_Mod_Stat                          | AI        | 62                     | R                    |             |
| 9454                          | BLR2_General_Alarm                        | AI        | 63                     | R                    |             |
| 9455                          | BLR2_Boiler_Pump                          | AI        | 64                     | R                    |             |
| 9456                          | BLR2_System_Pump                          | AI        | 65                     | R                    |             |
| 9921                          | BLR2_Pump_Status                          | AI        | 66                     | R                    |             |
| 9458                          | BLR2_Flame                                | AI        | 67                     | R                    |             |
| 9459                          | BLR2_State                                | AI        | 68                     | R                    |             |
| 9460                          | BLR2_Ann_Lockout                          | AI        | 69                     | R                    |             |
| 9461                          | BLR2_Ann_Hold                             | AI        | 70                     | R                    |             |
| 9707                          | ALR_BLR2SupplyHigh                        | AI        | 71                     | R                    |             |
| 9715                          | ALR_LeadBLR2Fault                         | AI        | 72                     | R                    |             |
| 9723                          | ALR_BLR2StartFault                        | AI        | 73                     | R                    |             |
| 9731                          | ALR BLR2Lockout                           | AI        | 74                     | R                    |             |
| 9739                          | ALR BLR2lost                              | AI        | 75                     | R                    |             |
| 9893                          | ALR BLR2Mod Source                        | AI        | 76                     | R                    |             |
| 9901                          | ALR BLR2DMD Source                        | AI        | 77                     | R                    |             |
| 10266                         | BLR2 Cycles                               | AI        | 213                    | R                    |             |
| 10282 BLR2 Run Time           |                                           | AI        | 221                    | R                    |             |
| Boiler 3 Points               | s (see Boiler 1 Points for desc           | riptions) |                        |                      |             |
| 9466                          | BLR3 Supply                               | AI        | 78                     | R                    |             |
| 9467                          | BLR3 Return                               | AI        | 79                     | R                    |             |
| 9468                          | BLR3 Stack                                | AI        | 80                     | R                    |             |
| 9469                          | BLR3 CH Mod Rate                          | AI        | 81                     | R                    |             |
| 9470                          | BLR3 Rate Commanded                       | AI        | 82                     | R                    |             |
| 9473                          | BLR3 CH Mod Stat                          | AI        | 83                     | R                    |             |
| 9474                          | BLR3 General Alarm                        | AI        | 84                     | R                    |             |
| 9475                          | BLR3_Boiler_Pump                          | AI        | 85                     | R                    |             |
| 9476                          | BLR3_System_Pump                          | AI        | 86                     | R                    |             |
| 9922                          | BLR3_Pump_Status                          | AI        | 87                     | R                    |             |
| 9478                          | BLR3_Flame                                | AI        | 88                     | R                    |             |
| 9479                          | BLR3_State                                | AI        | 89                     | R                    |             |
| 9480                          | BLR3_Ann_Lockout                          | AI        | 90                     | R                    |             |
| 9481                          | BLR3_Ann_Hold                             | AI        | 91                     | R                    |             |
| 9708                          | ALR_BLR3SupplyHigh                        | AI        | 92                     | R                    |             |
| 9716                          | ALR_LeadBLR3Fault                         | AI        | 93                     | R                    |             |
| 9724                          | ALR_BLR3StartFault                        | AI        | 94                     | R                    |             |
| 9732                          | ALR_BLR3Lockout                           | AI        | 95                     | R                    |             |
| 9740                          | 9740 ALR_BLR3lost AI 96                   |           | 96                     | R                    |             |
| 9894                          | ALR_BLR3Mod_Source                        | AI        | 97                     | R                    |             |
| 9902                          | ALR_BLR3DMD_Source                        | AI        | 98                     | R                    |             |
| 10268                         | BLR3_Cycles                               | AI        | 214                    | R                    |             |
| 10284                         | BLR3_Run_Time                             | AI        | 222                    | R                    |             |
| <b>Boiler 4 Points</b>        | s (see Boiler 1 Points for desc           | riptions) |                        |                      |             |
| 9486                          | BLR4_Supply                               | AI        | 99                     | R                    |             |

Table 5: EMS Signal List (continued)

| Modbus<br>Register<br>Address | Protocol Name                  | BACnet<br>Data<br>Type | BACnet<br>Object ID | Read I/<br>Write (W) | Description |
|-------------------------------|--------------------------------|------------------------|---------------------|----------------------|-------------|
| Boiler 4 P                    | oints (see Boiler 1 Points for | description            | s)                  |                      |             |
| 9487                          | BLR4_Return                    | AI                     | 100                 | R                    |             |
| 9488                          | BLR4_Stack                     | AI                     | 101                 | R                    |             |
| 9489                          | BLR4_CH_Mod_Rate               | AI                     | 102                 | R                    |             |
| 9490                          | BLR4_Rate_Commanded            | AI                     | 103                 | R                    |             |
| 9493                          | BLR4_CH_Mod_Stat               | AI                     | 104                 | R                    |             |
| 9494                          | BLR4_General_Alarm             | AI                     | 105                 | R                    |             |
| 9495                          | BLR4_Boiler_Pump               | AI                     | 106                 | R                    |             |
| 9496                          | BLR4_System_Pump               | AI                     | 107                 | R                    |             |
| 9923                          | BLR4_Pump_Status               | AI                     | 108                 | R                    |             |
| 9498                          | BLR4_Flame                     | AI                     | 109                 | R                    |             |
| 9499                          | BLR4_State                     | AI                     | 110                 | R                    |             |
| 9500                          | BLR4_Ann_Lockout               | AI                     | 111                 | R                    |             |
| 9501                          | BLR4_Ann_Hold                  | AI                     | 112                 | R                    |             |
| 9709                          | ALR_BLR4SupplyHigh             | AI                     | 113                 | R                    |             |
| 9717                          | ALR_LeadBLR4Fault              | AI                     | 114                 | R                    |             |
| 9725                          | ALR_BLR4StartFault             | AI                     | 115                 | R                    |             |
| 9733                          | ALR_BLR4Lockout                | AI                     | 116                 | R                    |             |
| 9741                          | ALR_BLR4lost                   | AI                     | 117                 | R                    |             |
| 9895                          | ALR_BLR4Mod_Source             | AI                     | 118                 | R                    |             |
| 9903                          | ALR_BLR4DMD_Source             | AI                     | 119                 | R                    |             |
| 10270                         | BLR4_Cycles                    | AI                     | 215                 | R                    |             |
| 10286                         | BLR4_Run_Time                  | AI                     | 223                 | R                    |             |
| Boiler 5 P                    | oints (see Boiler 1 Points for | description            | s)                  |                      |             |
| 9506                          | BLR5_Supply                    | AI                     | 120                 | R                    |             |
| 9507                          | BLR5_Return                    | AI                     | 121                 | R                    |             |
| 9508                          | BLR5_Stack                     | AI                     | 122                 | R                    |             |
| 9509                          | BLR5_CH_Mod_Rate               | AI                     | 123                 | R                    |             |
| 9510                          | BLR5_Rate_Commanded            | AI                     | 124                 | R                    |             |
| 9513                          | BLR5_CH_Mod_Stat               | AI                     | 125                 | R                    |             |
| 9514                          | BLR5_General_Alarm             | AI                     | 126                 | R                    |             |
| 9515                          | BLR5_Boiler_Pump               | AI                     | 127                 | R                    |             |
| 9516                          | BLR5_System_Pump               | AI                     | 128                 | R                    |             |
| 9924                          | BLR5_Pump_Status               | AI                     | 129                 | R                    |             |
| 9518                          | BLR5_Flame                     | AI                     | 130                 | R                    |             |
| 9519                          | BLR5_State                     | AI                     | 131                 | R                    |             |
| 9520                          | BLR5_Ann_Lockout               | AI                     | 132                 | R                    |             |
| 9521                          | BLR5_Ann_Hold                  | AI                     | 133                 | R                    |             |
| 9710                          | ALR_BLR5SupplyHigh             | AI                     | 134                 | R                    |             |
| 9718                          | ALR_LeadBLR5Fault              | AI                     | 135                 | R                    |             |
| 9726                          | ALR_BLR5StartFault             | AI                     | 136                 | R                    |             |
| 9734                          | ALR_BLR5Lockout                | AI                     | 137                 | R                    |             |
| 9742                          | ALR_BLR5lost                   | AI                     | 138                 | R                    |             |
| 9896                          | ALR_BLR5Mod_Source             | Al                     | 139                 | R                    |             |
| 9904                          | ALR_BLR5DMD_Source             | AI                     | 140                 | R                    |             |

Table 5: EMS Signal List (continued)

| Modbus<br>Register<br>Address | Protocol Name                  | BACnet<br>Data<br>Type | BACnet<br>Object ID | Read I/<br>Write (W) | Description |
|-------------------------------|--------------------------------|------------------------|---------------------|----------------------|-------------|
| Boiler 5 P                    | oints (see Boiler 1 Points for | description            | s)                  |                      |             |
| 10272                         | BLR5 Cycles                    | AI                     | 216                 | R                    |             |
| 10288                         | BLR5_Run_Time                  | AI                     | 224                 | R                    |             |
| Boiler 6 P                    | oints (see Boiler 1 Points for | description            | s)                  |                      |             |
| 9526                          | BLR6_Supply                    | AI                     | 141                 | R                    |             |
| 9527                          | BLR6_Return                    | AI                     | 142                 | R                    |             |
| 9528                          | BLR6_Stack                     | AI                     | 143                 | R                    |             |
| 9529                          | BLR6_CH_Mod_Rate               | AI                     | 144                 | R                    |             |
| 9530                          | BLR6_Rate_Commanded            | AI                     | 145                 | R                    |             |
| 9533                          | BLR6_CH_Mod_Stat               | AI                     | 146                 | R                    |             |
| 9534                          | BLR6_General_Alarm             | AI                     | 147                 | R                    |             |
| 9535                          | BLR6_Boiler_Pump               | AI                     | 148                 | R                    |             |
| 9536                          | BLR6_System_Pump               | AI                     | 149                 | R                    |             |
| 9925                          | BLR6_Pump_Status               | AI                     | 150                 | R                    |             |
| 9538                          | BLR6_Flame                     | AI                     | 151                 | R                    |             |
| 9539                          | BLR6_State                     | AI                     | 152                 | R                    |             |
| 9540                          | BLR6_Ann_Lockout               | AI                     | 153                 | R                    |             |
| 9541                          | BLR6_Ann_Hold                  | AI                     | 154                 | R                    |             |
| 9711                          | ALR_BLR6SupplyHigh             | AI                     | 155                 | R                    |             |
| 9719                          | ALR_LeadBLR6Fault              | AI                     | 156                 | R                    |             |
| 9727                          | ALR_BLR6StartFault             | AI                     | 157                 | R                    |             |
| 9735                          | ALR_BLR6Lockout                | AI                     | 158                 | R                    |             |
| 9743                          | ALR_BLR6lost                   | AI                     | 159                 | R                    |             |
| 9897                          | ALR_BLR6Mod_Source             | AI                     | 160                 | R                    |             |
| 9905                          | ALR_BLR6DMD_Source             | AI                     | 161                 | R                    |             |
| 10274                         | BLR6_Cycles                    | AI                     | 217                 | R                    |             |
| 10290                         | BLR6_Run_Time                  | AI                     | 225                 | R                    |             |
| Boiler 7 P                    | oints (see Boiler 1 Points for | description            | is)                 |                      |             |
| 9546                          | BLR7_Supply                    | AI                     | 162                 | R                    |             |
| 9547                          | BLR7_Return                    | AI                     | 163                 | R                    |             |
| 9548                          | BLR7_Stack                     | AI                     | 164                 | R                    |             |
| 9549                          | BLR7_CH_Mod_Rate               | AI                     | 165                 | R                    |             |
| 9550                          | BLR7_Rate_Commanded            | AI                     | 166                 | R                    |             |
| 9553                          | BLR7_CH_Mod_Stat               | AI                     | 167                 | R                    |             |
| 9554                          | BLR7_General_Alarm             | AI                     | 168                 | R                    |             |
| 9555                          | BLR7_Boiler_Pump               | AI                     | 169                 | R                    |             |
| 9556                          | BLR7_System_Pump               | AI                     | 170                 | R                    |             |
| 9926                          | BLR7_Pump_Status               | Al                     | 171                 | R                    |             |
| 9558                          | BLR7_Flame                     | Al                     | 172                 | R                    |             |
| 9559                          | BLR7_State                     | Al                     | 173                 | R                    |             |
| 9560                          | BLR7_Ann_Lockout               | Al                     | 174                 | R                    |             |
| 9561                          | BLR7_Ann_Hold                  | Al                     | 175                 | R                    |             |
| 9712                          | ALR_BLR7SupplyHigh             | Al                     | 176                 | R                    |             |
| 9720                          | ALR_LeadBLR7Fault              | AI                     | 177                 | R                    |             |

Table 5: EMS Signal List (continued)

| Modbus<br>Register<br>Address | Protocol Name                  | BACnet<br>Data<br>Type | BACnet<br>Object ID | Read I/<br>Write (W) | Description |
|-------------------------------|--------------------------------|------------------------|---------------------|----------------------|-------------|
| Boiler 7 P                    | oints (see Boiler 1 Points for | description            | s)                  |                      |             |
| 9728                          | ALR_BLR7StartFault             | AI                     | 178                 | R                    |             |
| 9736                          | ALR_BLR7Lockout                | AI                     | 179                 | R                    |             |
| 9744                          | ALR_BLR7lost                   | AI                     | 180                 | R                    |             |
| 9898                          | ALR_BLR7Mod_Source             | AI                     | 181                 | R                    |             |
| 9906                          | ALR_BLR7DMD_Source             | AI                     | 182                 | R                    |             |
| 10276                         | BLR7_Cycles                    | AI                     | 218                 | R                    |             |
| 10292                         | BLR7_Run_Time                  | AI                     | 226                 | R                    |             |
| Boiler 8 P                    | oints (see Boiler 1 Points for | description            | s)                  |                      |             |
| 9566                          | BLR8_Supply                    | AI                     | 183                 | R                    |             |
| 9567                          | BLR8_Return                    | AI                     | 184                 | R                    |             |
| 9568                          | BLR8_Stack                     | AI                     | 185                 | R                    |             |
| 9569                          | BLR8_CH_Mod_Rate               | AI                     | 186                 | R                    |             |
| 9570                          | BLR8_Rate_Commanded            | AI                     | 187                 | R                    |             |
| 9573                          | BLR8_CH_Mod_Stat               | AI                     | 188                 | R                    |             |
| 9574                          | BLR8_General_Alarm             | AI                     | 189                 | R                    |             |
| 9575                          | BLR8_Boiler_Pump               | AI                     | 190                 | R                    |             |
| 9576                          | BLR8_System_Pump               | AI                     | 191                 | R                    |             |
| 9927                          | BLR8_Pump_Status               | AI                     | 192                 | R                    |             |
| 9578                          | BLR8_Flame                     | AI                     | 193                 | R                    |             |
| 9579                          | BLR8_State                     | AI                     | 194                 | R                    |             |
| 9580                          | BLR8_Ann_Lockout               | AI                     | 195                 | R                    |             |
| 9581                          | BLR8_Ann_Hold                  | AI                     | 196                 | R                    |             |
| 9713                          | ALR_BLR8SupplyHigh             | AI                     | 197                 | R                    |             |
| 9721                          | ALR_LeadBLR8Fault              | AI                     | 198                 | R                    |             |
| 9729                          | ALR_BLR8StartFault             | AI                     | 199                 | R                    |             |
| 9737                          | ALR_BLR8Lockout                | AI                     | 200                 | R                    |             |
| 9745                          | ALR_BLR8lost                   | AI                     | 201                 | R                    |             |
| 9899                          | ALR_BLR8Mod_Source             | AI                     | 202                 | R                    |             |
| 9907                          | ALR_BLR8DMD_Source             | AI                     | 203                 | R                    |             |
| 10278                         | BLR8_Cycles                    | AI                     | 219                 | R                    |             |
| 10294                         | BLR8_Run_Time                  | AI                     | 227                 | R                    |             |

### Setup & Tuning

Initial Setup

#### Quick Setup

Quick Setup questions may be used to quickly and easily setup the Control. Quick Setup includes the following topics:

| Step | Description                    | Comments                                                                                                    |
|------|--------------------------------|----------------------------------------------------------------------------------------------------|
|      | How Many                       | The network can have between 2 and 8 boilers.                                                                                                    |
| 1    | Boilers will be<br>Controlled? | This is how many boilers the Conductor is connected to regardless of the type of connection.                                                                                                    |
|      |                                | Choose steam or hot water boilers. Limitations are as follows:                                                                                                    |
| 2    | Steam or Hot Water             | Steam: Boilers can only be hardwired. Limit of four (4) on network.                                                                                                    |
|      | Cystern                        | Hot Water: Any combination of boiler models. Up to eight (8) boilers on network.                                                                                                    |
| 3    | What Brand is                  | Choose what brand you want to see on the Home screen banner, and the name of boiler models that are available for those that are shared between brands.                                                                                                    |
|      | Displayou.                     | Thermal Solutions: Arctic and Amp models<br>Bryan Boilers: Free Flex and BFIT models                                                                                                    |
|      |                                | System load is measured using system supply and return temperatures when constant speed primary pump is used or pump speed feedback (0-10vdc input) when variable speed system pump is provided.                                                                                                    |
| 4    | Is Load<br>Monitoring<br>Used? | Load Monitoring is for "Use First" boiler capability.                                                                                                    |
|      |                                | <b>NOTICE</b><br>Pump speeds will be entered on the next page if an option other than "None" is selected.                                                                                                    |
|      |                                | Select boiler models in the order you want them to appear on the home screen.<br>Each boiler may be assigned to direct wired terminals or any listed boiler<br>model.                                                                                                    |
|      | What is the                    | NOTICE                                                                                                    |
| 5    | Boiler Model?                  | The Control enclosure hardware can support up to 4 direct wired boilers<br>(enable/disable, lockout and firing rate demand wired to boiler). The control<br>limits the number of boilers assigned to "Hardwired" to suit available hardware.<br>"Hardwired" boilers can be assigned an isolation valve (hot water system) or a<br>shell temperature sensor (steam system). |
| 6    | What is the Boiler Name?       | If a boiler is selected as "Hardwired" you will be prompted to enter a name for<br>the boiler. This name can be any combination of letters and numbers up to 9<br>characters long. The name will be displayed along with the boiler model on all<br>relevant screens.                                                                                                    |
| 7    | Isolation Valve<br>Installed?  | Select if a relay on (optional) PCB-12 is being used with this boiler. Up to 4 boilers can have a relay assigned. Relays are assigned (A to D) in order of selection.                                                                                                    |

#### Table 6: Initial Conductor Setup Procedure

### Setup & Tuning

### Initial Setup

#### Table 6: Initial Conductor Setup Procedure (continued)

| Step | Description                                    | Comments                                                                                                    |
|------|------------------------------------------------|----------------------------------------------------------------------------------------------------|
| 8    | Shell Temperature<br>Input?                    | Select if a shell temperature sensor is being used with a steam boiler.                                                                                                 |
|      |                                                | Contact: Input is a thermostat (open or closed)                                                                                                    |
| 9    | Honeywell S7800<br>Modbus Module<br>Installed? | Select if a Modbus module is installed on an EVA model boiler. This indicates the Conductor will use Modbus to communicate with both the RWF55 and S7800 on the boiler. |

Once Initial Setup is complete the display is sent to the Sequence Status Help screen. This screen may also be accessed from the Help menu.

#### NOTICE

Alternately, Quick Setup may be skipped and set up may be performed by loading preset configurations from a USB drive. Additionally, Quick Setup can be re-run at any time from the Adjust menu.

If Initial Setup is skipped, the Control defaults to the most basic configuration: Hot Water System, No Load Monitoring, 2 Hardwired Boilers without isolation valves.

Concert Control (Arctic/Free Flex, Amp/BFIT, and Apex Boilers) must have their Sequence Master Disabled. If enabled erratic communication is possible. TSBC Control must have Modbus selected.
### Initial Setup

The following steps are required to complete setup.

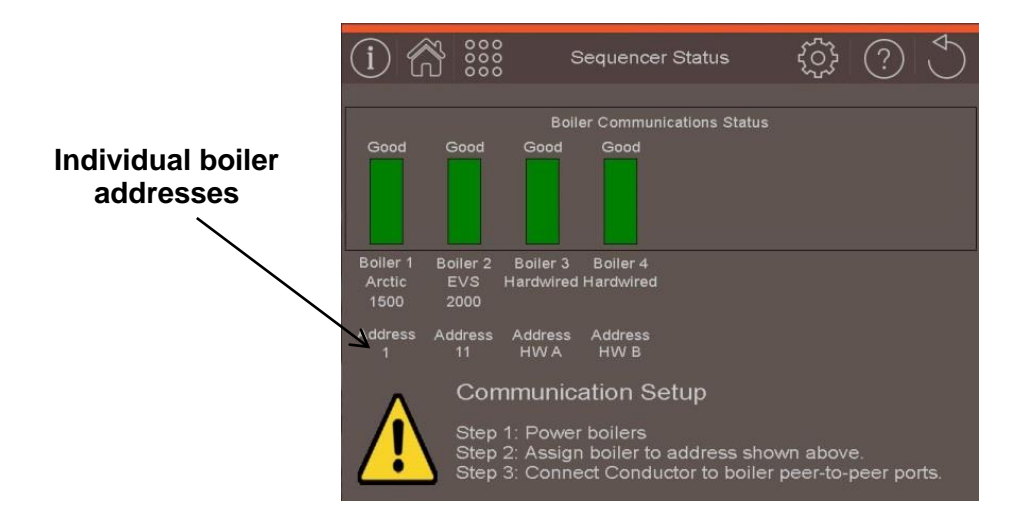

Figure 20: Sequencer Status Screen

#### Table 7: Setup Overview

| Step | Description                               | Comments                                                                                                    |
|------|-------------------------------------------|----------------------------------------------------------------------------------------------------|
| 1    | Complete<br>Initial Setup                 | Complete the "Initial Setup" as described above.                                                                                                    |
| 2    | Set boiler<br>communication<br>parameters | The Sequence Status screen provides the boiler address that <u>MUST BE ENTERED</u><br>into each boiler connected to the network. This screen is entered after the Quick<br>Setup questions are completed or from the Help Menu.<br><b>Concert Control Menu Selections:</b><br>i. Adjust >> Sequence Master = Disabled<br>ii. Slave Sequencer>> Boiler Address = Address from Sequencer Status screen.<br>iii. EMS >> Remote Demand >> Modulation Source = Modbus<br>iv. EMS >> Remote Demand >> CH Demand Switch = Modbus<br><b>TSBC Control Menu Selections:</b><br>i. System Config >> Remote Control = Modbus Mod<br>ii. Communications >> Address = Address from Sequencer Status screen.<br>iii. Communications >> Protocol = Modbus<br>iv. Communications >> Protocol = Modbus<br>iv. Communications >> Parity = None<br>vi. Put jumper wires between RO & C and LR & C<br><b>RWF55 Control Menu Selections:</b><br>i. ConF >> IntF >> bdrt = 3 (for 38.4)<br>ii. ConF >> IntF >> bdrt = 3 (for 38.4)<br>iii. ConF >> IntF >> bdrt = 120<br>iv. Ensure local Setpoint (SP1) and Off Point (HYS1) are set to desired values,<br>then cycle power.<br><b>S7800 Module Menu Selections:</b><br>i. Display Setup >> MB Address = boiler's RWF55 address + 10<br>ii. Display Setup >> MB Baud = 38400 |

# Setup & Tuning Initial Setup

| Table 1. Setub Overview (continueu) |
|-------------------------------------|
|-------------------------------------|

| Step | Description                             | Comments                                                                                                    |
|------|-----------------------------------------|----------------------------------------------------------------------------------------------------|
| 3    | Connect<br>Boilers                      | Refer to Network Boiler Wiring section for connection details.                                                                                                    |
| 4    | Confirm<br>Communication                | Until boilers are connected with the correct address (as found on the Sequence<br>Status Screen), the Sequence Status boiler status bars are shown red and the<br>Help Icon will blink. As a boiler is detected its status bar turns from red to green<br>and status text changes to "Good".<br><b>NOTICE</b><br>Initial communication may take up to 2 minutes. |
| 5    | Manual Start<br>and Modulate<br>Boilers | Each boiler, isolation valve and pump is equipped with a manual / automatic station to allow individual signal proving during commissioning.                                                                                                    |
| 6    | Release System to Automatic             | Set sequencer and individual Manual / Automatic switches to Automatic.                                                                                                    |

## Manual Operation

The Firing rate may be adjusted manually using the Operation screen. The user may adjust firing rate anywhere between low and high.

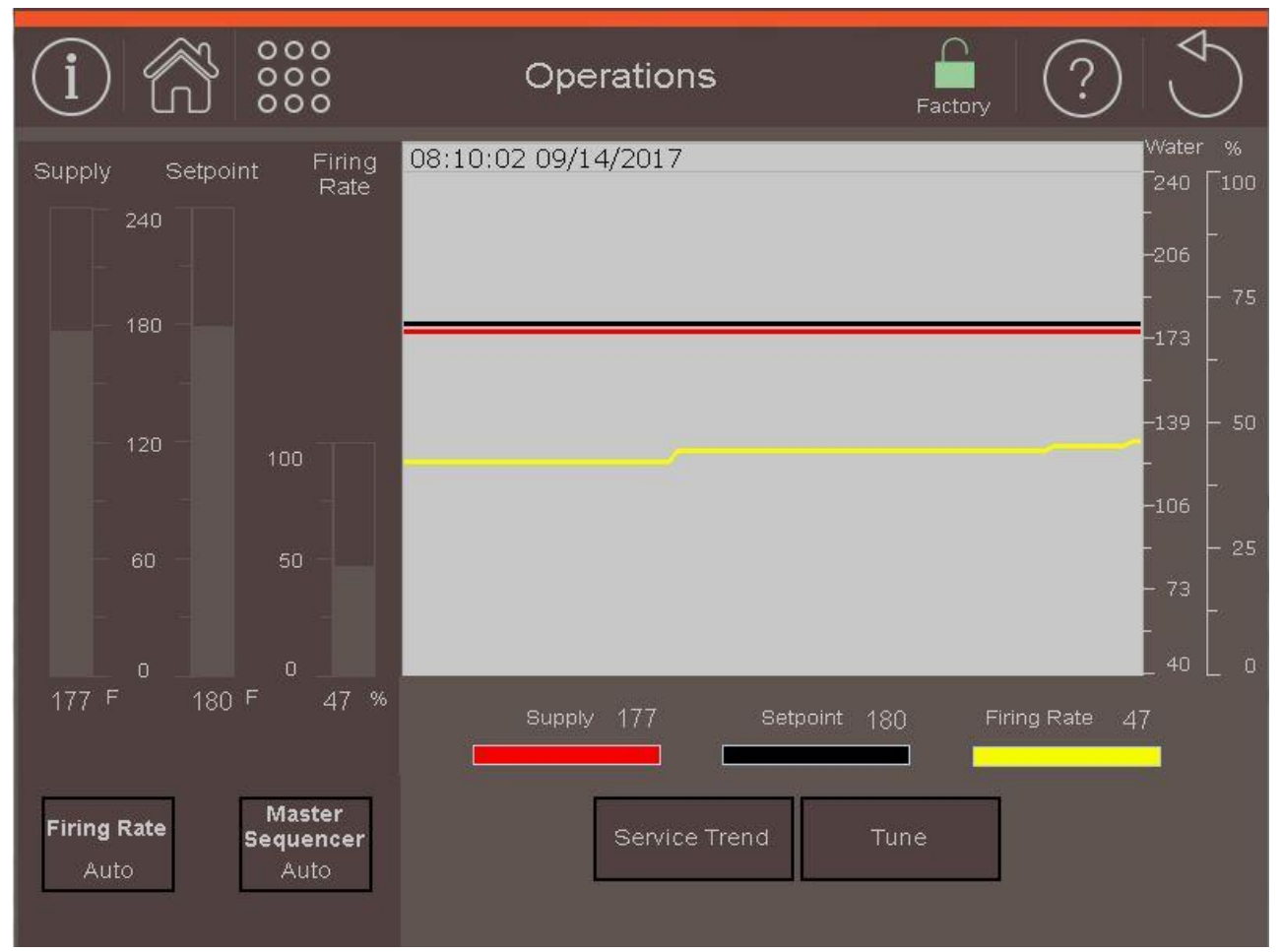

Figure 21: Operations Screen

#### **Bar Graph & Trend**

Supply Sensor, Active Setpoint & Modulation

#### Firing Rate

After selecting Manual Mode, the User may adjust Tune Automatic mode.

#### Master Sequencer

Select Auto to enable the Sequencer to Operate. Select Off to disable the sequencer.

#### Service Trend

Service Trend screen shows: system temps, firing rate & plant load (when selected and sensors installed).

modulation manually. The factory default is Tune screen allows for adjustment of parameters related to the rate of Sequencer response. This includes PID settings, Delay Times and more. For more details on the Tune Screen see Master Sequencer in Adjustable Parameters Section.

#### NOTICE

Manual control mode locks firing rate to a fixed speed. The control stays in manual even through a power cycle. Select Automatic when commissioning is complete.

## Manual Operation

Individual boilers, isolation valves, and pumps can be controlled manually from the Operation screens accessible via the Operation Menu.

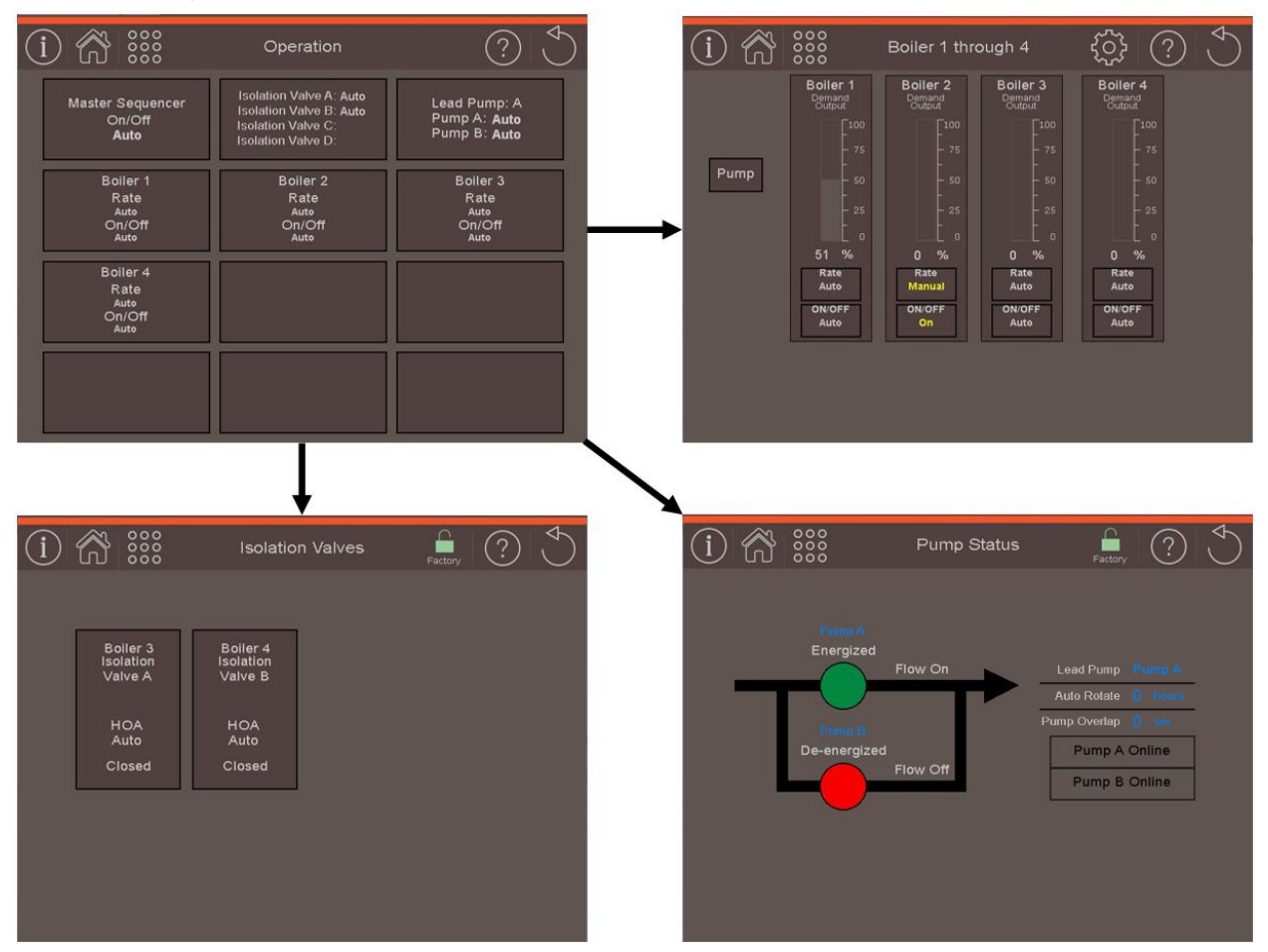

**Figure 22: Additional Operations Screens** 

#### **Boiler Manual Firing Rate**

boiler modulation manually. The factory default is Automatic mode. The numeric display shows the commanded rate, while the bar displays boiler feedback rate.

#### On / Off / Auto

On each of these screens an item may be set to On, Off, or Automatic. On and Off are forced states that will override any action by the Control. The Control will continue to function in the background regardless of these states. Once Auto is selected, the item will immediately return to its sequencerdemanded operating state.

#### Isolation Valves

Isolation valves will open while their assigned boiler is running. If the lead boiler has an assigned valve, it will remain open during Standby.

#### Lead Pump

After selecting Manual Mode, the User may adjust The Control includes automatic alternating pump outputs. Either pump may be selected as lead and the second as backup. Additionally, the lead may be rotated automatically. The system is designed to have one pump running at a time with the second pump available as a backup pump. If the lead pump fails to produce flow (sensed by a flow switch located in the individual pump piping), an alarm is generated and the backup pump is started. The backup pump is run as long as the lead pump is called to run and does not produce required flow. Lead pump is rotated manually or based on run time hours. If auto rotation is selected, the backup pump is started and the lead pump is stopped after an overlap time delay (field adjustable). A pump runs when the Control is enabled and there is no Warm Weather Shutdown.

Parameter Adjustment

#### Login to Adjust Parameters

Control operation may be tailored to suit the application by adjusting parameters. To adjust parameters select the ADJUST icon located throughout the display.

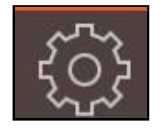

Press ADJUST icon to review and adjust all parameters.

Parameters are password protected to discourage unauthorized or accidental changes to settings. User login is required to adjust these settings. Parameters are locked and login requirement is shown when the padlock icon is not green

- Press the Lock icon to access password screen.
- Use keypad to enter Password.
- Press Enter Key when complete.

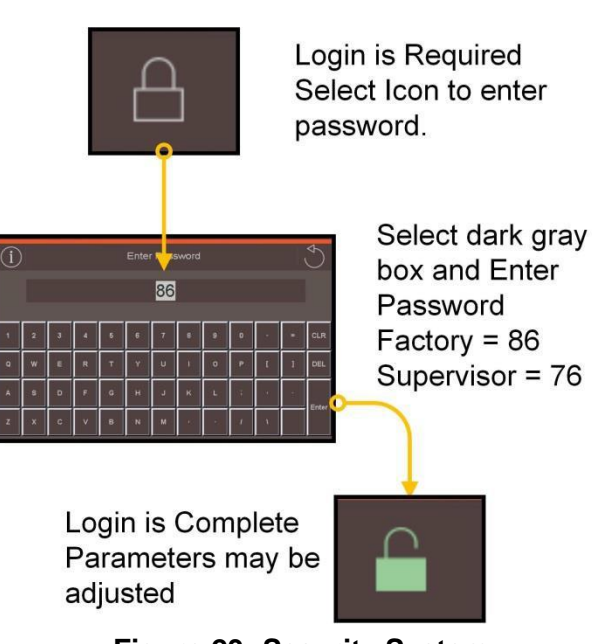

Figure 23: Security System

#### Adjusting Parameters

Editing parameters is accomplished as follows:

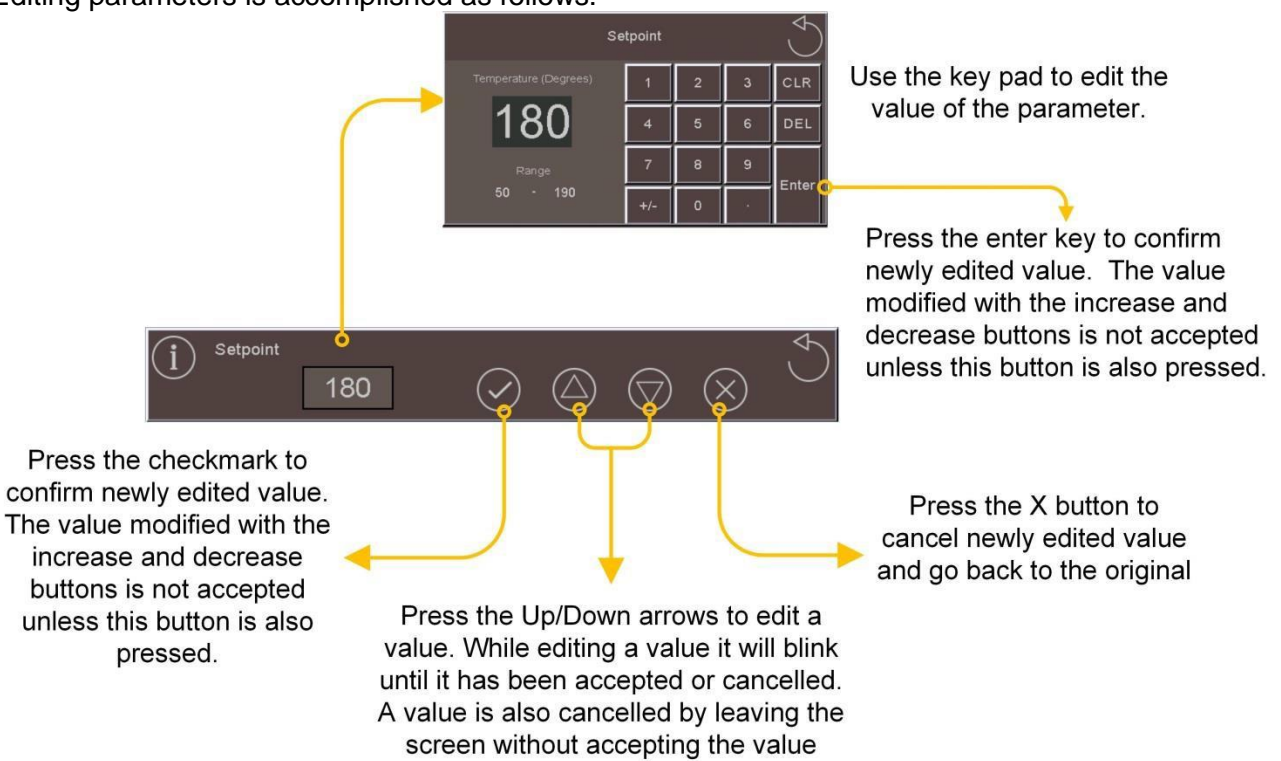

Figure 24: Adjusting Parameters

#### Parameter Adjustment

From the ADJUST menu select the following buttons to view and adjust parameters. If factory setting differs between Hot Water and Steam systems, steam is listed in brackets "()".

Press

to adjust the following parameters.

| Factory<br>Setting   | Range /<br>Choices                      | Parameter and Description                                                                                                    |
|----------------------|-----------------------------------------|----------------------------------------------------------------------------------------------------|
| Fahrenheit           | Fahrenheit<br>Celsius                   | <b>Temperature Units</b><br>The Temperature Units parameter determines whether temperature is represented in<br>units of Fahrenheit or Celsius degrees.                                                                                                    |
| Xx/xx/xxxx           | xx/xx/xxxx                              | System Date<br>Date used by display Alarm History screen. A battery is provided to maintain the<br>system date and time while the display is powered down.                                                                                                    |
| Xx:xx:xx             | xx:xx:xx                                | System Time<br>Time used by display Alarm History screen. A battery is provided to maintain the<br>system date and time while the display is powered down.                                                                                                    |
| Enable               | Enable<br>Disable                       | Auto Jump to Home Page         Enable:       After 45 minutes of no use, the display will automatically return to the Home         Page and turn off the backlight (screen will turn black).         Disable:       After 45 minutes of no use, the display will NOT automatically return to the         Home Page and will NOT turn off the backlight.         CAUTION         Screen life is reduced when Auto Jump to Home Page is Disabled.                                                   |
| 76                   |                                         | Supervisor Password<br>Allows for custom password to be set. Must be 9 characters or less. Only allows<br>adjustment of supervisor password (supervisor default: 76). Cannot change Factory<br>password.<br>• Must enter current installer password.<br>• Must enter new password and press enter.<br>• Must re-enter new password and press enter.<br>• Must re-enter new password and press enter.<br>• Can be reset to supervisor default 76 if accessed with the Factory level password (86). |
| Thermal<br>Solutions | Thermal<br>Solutions /<br>Bryan Boilers | <b>Brand</b><br>Choose what brand you want to see on the Home screen banner, and the name of boiler models that are available for those that are shared between brands.<br>Thermal Solutions: Arctic and Amp models<br>Bryan Boilers: Free Flex and BFIT models                                                                                                    |

#### **Table 8: System Parameters**

System

Parameter Adjustment

Press

Setpoints

to adjust the following parameters.

| Table 9: Setpoint Parameters |                                                                           |                                                                                                    |  |
|------------------------------|---------------------------------------------------------------------------|----------------------------------------------------------------------------------------------------|--|
| Factory<br>Setting           | Range /<br>Choices                                                        | Parameter and Description                                                                                                    |  |
| 180°F                        | 60 – 230°F                                                                | <b>Operation Setpoint, Hot Water (Visible when Hot Water selected)</b><br>Target temperature for the central heat priority. Value also used by the outdoor air reset function.                                                                                                    |  |
| 8 PSI                        | 0 – 15 PSI,<br>0 – 30 PSI,<br>0 – 100 PSI,<br>0 – 200 PSI,<br>0 – 300 PSI | <b>Operation Setpoint , Pressure (Visible when Steam system selected)</b><br>Target pressure for steam system.                                                                                                    |  |
| Disable                      | Enable<br>Disable                                                         | <ul> <li>High Temperature System (Visible when Hot Water system selected)</li> <li>The High Temperature System Enable/Disable parameter determines the action the controller takes in response to a high water temperature setpoint request from an Energy Management System (EMS), or internal Outdoor Air Reset (OAR) logic. The parameter has the following selections:</li> <li>Disable: Water temperature maximum is limited to suit active or running boilers. Active maximum setpoint limit is set equal to the lowest boiler maximum setpoint requirement.</li> <li>Enable: When system water temperature setpoint is above a boiler's maximum setpoint, the boiler lead is passed (if Lead), start command is removed or the boiler is not started, and Boiler Status changes to "Blocked". Boilers remain blocked until the setpoint is lower than their maximum setpoint for 5 minutes. This feature is typically used to prevent stainless steel, condensing boilers from running when high (220 F) system water temperature is required. The user only selects this feature when there are adequate High Temperature Boilers installed to satisfy the load without the condensing boilers.</li> </ul> |  |
| 5°F<br>(2 PSI)               | 3 – 29⁰F<br>(1 – 10 PSI)                                                  | <b>Off Point (degrees above setpoint)</b><br>Boilers will stop after the short "Off delay" when the water temperature (or steam pressure) rises "Off Point" degrees above the setpoint.                                                                                                    |  |
| 10°F<br>(2 PSI)              | 3 – 29⁰F<br>(1 – 10 PSI)                                                  | <b>On Point (degrees below setpoint)</b><br>Boilers will start when the water temperature (or steam pressure) drops 'On Point' degrees below the setpoint.                                                                                                    |  |
| 140°F                        | 80 – 180⁰F                                                                | Sequence Use Last On Point (Visible when Hot Water system selected)<br>When a boiler is selected as "Use Last" by the "Boiler Sequence" parameter and the<br>Active Setpoint is below the "Use Last On Point" the boiler is sent to the end of the<br>start order. When the Active Setpoint is above the "Use Last On Point" the boiler will<br>rejoin the sequence order corresponding to its boiler number.                                                                                                    |  |
| 195°F                        | 140 – 230ºF                                                               | <b>High Temperature Stop Setpoint (Visible when Hot Water system selected)</b><br>When the High Temperature Stop Setpoint is reached all Networked boilers are<br>stopped at once without any stop boiler time delays. This setpoint allows the<br>Sequencer to respond to rapid load increases.                                                                                                    |  |

Parameter Adjustment

## Table 9: Setpoint Parameters (continued)

| Factory<br>Setting | Range /<br>Choices | Parameter and Description                                                                                                    |
|--------------------|--------------------|----------------------------------------------------------------------------------------------------|
| 180°F              | 140 – 230°F        | <b>Domestic Hot Water Setpoint (Visible when Hot Water system selected)</b><br>The Domestic Hot Water (DHW) Setpoint parameter is used to create a boiler water<br>temperature setpoint that is used when DHW heat demand is "on". When the DHW heat<br>demand is not "on" (the contact is open or not wired) this setpoint is ignored.                                                                                                    |
| Disabled           | Enable<br>Disable  | Warm Standby Enable / Disable (Visible when Steam system selected)<br>When warm standby is enabled the next boiler to start, (the standby boiler) is periodically<br>started and held at low fire until it returns to the warm standby temperature (sensed by<br>shell temperature sensor or Aquastat). This helps to minimize thermal shock and<br>decrease the time it takes to produce steam when called on line. Warm Standby is<br>disable during Warm Weather Shutdown. |
| 180°F              | 60 F to 350 F      | Warm Standby Setpoint (Visible when Steam system selected)<br>When enabled, the Warm Standby Setpoint is the boiler target temperature.                                                                                                    |
| 5°F                | 3 to 29 (ºF)       | Warm Standby Off Point (Visible when Steam system selected)<br>When Warm Standby is active the boiler stops when the water temperature rises<br>'Off_Point' degrees above the setpoint.                                                                                                    |
| 10°F               | 3 to 29 (ºF)       | Warm Standby On Point (Visible when Steam system selected)<br>When Warm Standby is active the boiler starts when the water temperature drops<br>'On_Point' degrees below the setpoint.                                                                                                    |
| 180°F              | 80 – 220°F         | Low Fire Hold Temperature (Visible when Steam system selected)<br>On Point setpoint for steam boilers with shell temperature sensors. Boiler starts if shell<br>temperature drops below this temperature.                                                                                                    |
| Timer              | Timer,<br>Sensor   | Low Fire Hold Type (Visible when Steam system selected)Determines the type of low fire hold for steam boilers.Timer:Boilers operate in Low Fire Hold for a set time (see individual boiler "Boiler<br>Low Hold Time" parameter) before release to modulation.Sensor:Boilers are held in Low Fire Hold until their shell temperature is greater than<br>the "Low Fire Hold Temperature" setpoint.                                                                              |
| 70°F               | 40 – 90°F          | Warm Weather Shutdown Setpoint<br>The Warm Weather Shutdown (WWSD) Setpoint used to shut down the boiler when<br>enabled by the "WWSD Enable" parameter.                                                                                                    |

Parameter Adjustment

#### Table 9: Setpoint Parameters (continued)

| Factory<br>Setting | Range /<br>Choices        | Parameter and Description                                                                                                    |
|--------------------|---------------------------|----------------------------------------------------------------------------------------------------|
| Off                | Off,<br>Boiler,<br>Both   | Warm Weather Shutdown Enable<br>Off:Warm Weather Shutdown (WWSD) is not used.Boiler or Both:A central heat boiler start is prevented if the outside temperature is<br>greater than the WWSD setpoint. WWSD is initiated as soon as outside<br>air temperature is above WWSD Setpoint. The control requires call for<br>heat to be satisfied before entering WWSD. Boilers will still start in<br>response to a Domestic Hot Water call for heat.Specifies WWSD control of boiler or system pump and boiler: |
|                    |                           | Off:Ignores Warm Weather setpointBoiler:When Outside Air Temperature (OAT) is higher than the WWSD<br>setpoint, inhibits boiler startBoth:When OAT is higher than the WWSD setpoint, inhibit Call for Heat and<br>de-energized system pump output (SO) after boilers are off.                                                                                                    |
| 200°F<br>(15 PSI)  | 60 – 230°F<br>(0-300 PSI) | High Temperature (Pressure) Alarm Setpoint<br>Setting is used to establish a high header temperature (or pressure) alarm.                                                                                                    |
| 50°F<br>(0 PSI)    | 40 – 230°F<br>(0-300 PSI) | Low Temperature (Pressure) Alarm Setpoint<br>Setting is used to establish a low header temperature (or pressure) alarm.                                                                                                    |
| 50°F               | 40 – 230°F                | <b>Return Temperature Low Alarm Setpoint (Visible when Hot Water system selected)</b><br>Alarm used to alert operator to excessively low return temperature on Non-Condensing<br>boilers. When a Non-Condensing boiler is called to run, the water temperature is below<br>Return Low Alarm setting, and the Return Low time delay has expired an alarm is<br>generated.                                                                                                    |
| 300s               | 0 – 900s                  | <b>Return Temp. Low Alarm Time Delay (Visible when Hot Water system selected)</b><br>The time delay may be used to prevent nuisance alarms. The Return Temperature Low<br>Alarm Time Delay allows the alarm to be present only during a sustained low water<br>temperature condition.                                                                                                    |
| 250°F              | 60 – 500°F                | Shell Temperature High Alarm Setpoint (Steam Systems) (Visible when Steam system selected)<br>Setting is used to establish a high shell temperature alarm.                                                                                                    |

Parameter Adjustment

 Press
 Outdoor Reset
 to adjust the following parameters.

Figure 25: Reset Curve

#### Table 10: Outdoor Reset Parameters (Visible when Hot Water system selected)

| Factory<br>Setting | Range /<br>Choices | Parameter and Description                                                                                                    |
|--------------------|--------------------|----------------------------------------------------------------------------------------------------|
| Disable            | Enable<br>Disable  | Outdoor Reset EnableIf an outdoor sensor is installed, and Outdoor Reset is Enabled, the boiler will<br>automatically adjust the heating setpoint temperature based on the outdoor reset curve<br>in (see Figure 25). As the outdoor temperature falls the supply water target<br>temperature increases and as outdoor temperature increases supply water target<br>decreases. The "Max Setpoint" is set equal to the lowest active boiler maximum<br>setpoint and the "Min Setpoint" is set equal to the highest active boiler minimum<br>setpoint. Minimum setpoint prevents the water temperature setpoint from being<br>reduced below what active boilers can accept.Disable:Do Not Calculate setpoint based on outdoor temperature.<br>Calculate the temperature setpoint based on outdoor temperature<br>using a reset curve defined by Low Outdoor Temp, High Outdoor<br> |
| 70°F               | 35 – 100°F         | <b>Maximum Outdoor Temperature</b><br>The High Outdoor Temperature parameter is the outdoor temperature at which the<br>Low Boiler Water Temperature is supplied. This parameter is typically set to the<br>desired building temperature.                                                                                                    |
| 30°F               | -50 – 32°F         | Minimum Outdoor Temperature<br>The Low Outdoor Temperature parameter is also called "Outdoor Design<br>Temperature". This parameter is the outdoor temperature used in the heat loss<br>calculation. It is typically set to the coldest outdoor temperature.                                                                                                    |
| 110°F              | 70 – 180°F         | <b>Low Water Temperature</b><br>The Low Boiler Water Temperature parameter is the operating setpoint when the High<br>Outdoor Temperature is measured. If the occupied space feels cool during warm<br>outdoor conditions, the Low Boiler Water Temperature parameter should be increased.                                                                                                    |

Parameter Adjustment

Press Load Monitoring to adjust the following parameters.

#### Table 11: Load Monitoring Parameters (Visible when Hot Water system selected)

| Factory<br>Setting | Range /<br>Choices                            | Parameter and Description                                                                                                    |
|--------------------|-----------------------------------------------|----------------------------------------------------------------------------------------------------|
| None               | None,<br>Pump<br>Feedback,<br>Pump<br>Running | Load MonitoringSystem load is calculated using system supply temperature, system returntemperature, and system pump speed. For load monitoring to function all sensors(supply, return, and pump feedback if selected) must be configured and have gooddata quality.None:Do not measure system loadPump feedback:Measure system load using a variable-speed pump input via a 0-<br>10Vdc or 4-20mAdc feedback input.Pump Running:Measure system load with a constant-speed pump. |
| 50 GPM             | 0 – 1000<br>GPM                               | <b>Minimum System Pump Flow</b><br>Parameter used to scale System Pump Feedback in gallons per minute. For constant-<br>speed pump the minimum speed is 0 GPM.                                                                                                    |
| 400 GPM            | 0 – 1000<br>GPM                               | <b>Maximum System Pump Flow</b><br>Parameter used to scale System Pump Feedback in gallons per minute. This is the operating speed for a constant-speed pump.                                                                                                    |

Press

Master Sequencer

to adjust the following parameters.

#### Table 12: Master Sequencer Parameters

| Factory<br>Setting | Range /<br>Choices | Parameter and Description                                                                                                    |
|--------------------|--------------------|----------------------------------------------------------------------------------------------------|
| 13                 | 0 – 100            | <b>Proportional Rate</b><br>Proportional Gain value used on hot water or steam applications. A larger gain value results in tighter, more active, PID control. Gain is the primary PID modulation rate tuning adjustment, and provides the immediate modulation rate response. Pick a gain based on the desired initial response. The burner modulation rate can oscillate if the Proportional Gain is too large.                    |
| 600                | 0 – 1200           | <b>Integral Rate</b><br>Integral gain value used on hot water or steam applications. A smaller value makes the<br>Integral ramp in less time (i.e., faster). Integral is a secondary PID modulation rate<br>tuning adjustment that ramps the output over time (typically minutes). Based on the<br>selected Local PID P. The burner modulation rate can oscillate if the Integral time is<br>too small.                              |
| 120s               | 16 – 420s          | <b>Net Start Dwell</b><br>The Net Start Dwell Time Delay specifies the length of time the peer-to-peer network<br>will wait for the Boiler Running input after a boiler Call for Heat. If the Net Start Dwell<br>time is exceeded before the main fuel valve is open, the next boiler Call for Heat is<br>initiated without further delay. This parameter should be longer than the sum of the<br>pump purge and boiler purge times. |

Parameter Adjustment

#### Table 12: Master Sequencer Parameters (continued)

| Factory<br>Setting | Range /<br>Choices     | Parameter and Description                                                                                                    |
|--------------------|------------------------|----------------------------------------------------------------------------------------------------|
| 30s                | 3 – 120s               | <b>Limit Fault Time</b><br>The Limit Fault Time Delay specifies the length of time the peer-to-peer network will wait for the boiler limits input after a boiler's Call for Heat. If the Limit Fault time is exceeded before the limits are energized the next boiler Call for Heat is immediately initiated.                                                                                                    |
| 180s               | 60 – 900s              | <b>Boiler On Delay</b><br>Time Delay after On Point setpoint has been reached before starting the next boiler.<br>Short time delay to prevent nuisance starts due to momentary temperature and<br>modulation rate swings.                                                                                                    |
| 60s                | 10 – 900s              | <b>Boiler Off Delay</b><br>Time Delay after the Off Point setpoint has been reached before stopping the next<br>boiler. Short time delay to prevent nuisance stops due to momentary temperature, and<br>modulation rate swings.                                                                                                    |
| 100%               | 25 – 100%              | <b>High Fire Limit</b><br>This is the Base Load Common Rate used when Modulation Type parameter is set to<br>Unison modulation and condensing boilers are active. To maximize condensing boiler<br>efficiency, the firing rate is limited to an adjustable value. Boilers are kept at or below<br>this firing rate as long as the boilers can handle the load. After last available boiler has<br>started, the modulation rate limit is released up to 100%. Additionally, if a non-<br>condensing boiler is started the High Fire Limit is ignored. |
| 1°/min             | 1 – 10°/min            | <b>Degrees/Minute Hold Off</b><br>Specifies a temperature rate of change that inhibits the next boiler being started or<br>stopped. If the temperature is increasing faster than this rate of change, the next boiler<br>is not started. Also, if the temperature is decreasing faster than this rate of change, the<br>next boiler is not stopped.                                                                                                    |
| Auto<br>Rotate     | Auto Rotate,<br>Manual | Rotation (Enable / Disable)<br>Enables the lead boiler role to be rotated through the boilers on the network. When in<br>Manual the selected boiler is Lead and does not rotate lead.                                                                                                    |
| 24h                | 8 – 720h               | <b>Lead Rotation Time</b><br>Time boilers will act as the lead before switching the lead to another boiler in the<br>network.                                                                                                    |
| 2 min              | 0 – 20 min             | Lead Overlap Time<br>Time 1st Lag boiler will be run before Lead is forced to rotate to it.<br>If a lead boiler stays running 12 hours past the set Rotation Time, Conductor will force<br>the lead to rotate to the next boiler. If the lead is the only boiler running, in order to<br>maintain system temperature/pressure, Conductor will start the first lag for this amount<br>of time before rotating and stopping the previous lead.                                                                                                    |
| 80%                | 25 – 100%              | <b>Boiler Base Rate</b><br>Lag boiler base rate for maximum efficiency when Modulation Type parameter is set to <i>Sequential Modulation</i> .                                                                                                    |
| 90%                | 50 – 100%              | <b>High Helper Firing Rate %</b><br>This parameter only applies to <i>Sequential Modulation</i> . High Helper Firing Rate % sets the modulation rate the lead boiler must reach before lag boilers enter Helper Mode to increase firing rate and "help" lead boiler meet load.                                                                                                    |

Parameter Adjustment

#### Table 12: Master Sequencer Parameters (continued)

| Factory<br>Setting | Range /<br>Choices    | Parameter and Description                                                                                                    |
|--------------------|-----------------------|----------------------------------------------------------------------------------------------------|
| 25%                | 0 – 50%               | <b>Low Helper Firing Rate %</b><br>This parameter only applies to <i>Sequential Modulation</i> . Low Helper Firing Rate %<br>specifies the modulation rate that the lead boiler must be below before lag boilers enter<br>Helper Mode to reduce firing rate, and "help" lead boiler meet load.                                                                                                    |
| Unison             | Unison,<br>Sequential | Modulation Type         Boiler firing rate may be modulated in Unison or Sequential modes.         Unison:       All boilers are modulated at the same rate.         Sequential:       The lead boiler is modulated, and lag boilers are base loaded at an efficient rate (see "Boiler Base Rate" parameter).                                                                                                    |
| 90%                | 50 – 100%             | Start Trigger Firing Rate %         Specifies the percent of maximum modulation rate the running boiler(s) must reach before calling upon additional boilers for help.         This parameter is for load balancing only and should not be used to affect boiler sequencing operation.                                                                                                    |
| 25%                | 0 – 50%               | Stop Trigger Firing Rate %<br>Specifies the modulation rate that the running boiler(s) must be below before shutting<br>down a lag boiler.<br>This parameter is for load balancing only and should not be used to affect boiler<br>sequencing operation.                                                                                                    |
| 20 min             | 2 – 30 min            | <ul> <li>% Firing Rate On Delay         This parameter sets the amount of time to determine if the load is large enough to start another boiler to carry the load at a lower firing rate. This setting should always be at least two times greater than the Boiler On Delay.     </li> <li>This parameter is for load balancing only and should not be used to affect boiler sequencing operation.</li> </ul>                                |
| 20 min             | 2 – 30 min            | <ul> <li>% Firing Rate Off Delay         This parameter sets the amount of time to determine if the load is small enough to stop             a boiler to carry the load at a higher firing rate. This setting should always be at least             two times greater than the Boiler On Delay.         </li> <li>This parameter is for load balancing only and should not be used to affect boiler         sequencing operation.</li> </ul> |

Parameter Adjustment

Press

Input/Output Configuration to adjust the following parameters.

#### Table 13: Input / Output Parameters

| Factory                      | Range /<br>Choices                             | Parameter and Description                                                                                                    |  |
|------------------------------|------------------------------------------------|----------------------------------------------------------------------------------------------------|--|
| Thermistor<br>(Unconfigured) | Unconfigured,<br>Thermistor,<br>4-20mA,<br>RTD | System Supply Temperature Sensor Type         (Visible when Hot Water system selected)         Unconfigured:       No sensor installed.         Thermistor:       Sensor is an 10k NTC temperature sensor         4-20mA:       Sensor is a temperature transmitter, range min and max set below.                                                                              |  |
| Unconfigured                 | Unconfigured,<br>Thermistor,<br>4-20mA,<br>RTD | KTD.       Sensor is an PT1000 KTD         System Return Temperature Sensor Type<br>(Visible when Hot Water system selected)<br>Unconfigured: No sensor installed.<br>Thermistor: Sensor is an 10k NTC temperature sensor         4-20mA:       Sensor is a temperature transmitter, range min and max set<br>below.         RTD:       Sensor is an PT1000 RTD         NOTICE |  |
|                              |                                                | If Supply & Return are both configured, they MUST have the same configuration. System Supply/Return Temperature 4-20mA Range Minimum                                                                                                    |  |
| 0 F                          | 0 – 230°F                                      | (Visible when 4-20mA Supply selected)<br>Sets the 4 mA supply and return water temperature.                                                                                                    |  |
| 230 F                        | 0 – 230°F                                      | System Supply/Return Temperature 4-20mA Range Maximum<br>(Visible when 4-20mA Supply selected)<br>Sets the 20 mA supply and return water temperature.                                                                                                    |  |
| Unconfigured                 | Unconfigured,<br>Thermistor,<br>RTD            | Outdoor Temperature Sensor Type         Outdoor sensor must be configured for Outdoor Reset.         Unconfigured:       No sensor installed.         Thermistor:       Sensor is an 10k NTC temperature sensor         RTD:       Sensor is an PT1000 RTD                                                                                                    |  |
| Unconfigured                 | Unconfigured,<br>4-20mAdc,<br>0-10Vdc          | EMS Setpoint Sensor Type         EMS Setpoint sensor must be configured for "Wired" Setpoint Source.         Unconfigured:       No sensor installed.         4-20mAdc:       EMS sends an analog current signal.         0-10Vdc:       EMS sends an analog voltage signal.         Refer to EMS Communication Menu to set range.                                             |  |
| Unconfigured                 | Unconfigured,<br>4-20mAdc,<br>0-10Vdc          | System Pump Feedback Sensor Type (Visible when HW system selected)Load Monitoring parameter must be set to "Pump Feedback"Unconfigured:No sensor installed.4-20mAdc:Pump speed sensor sends an analog current signal.0-10Vdc:Pump speed sensor sends an analog voltage signal.Refer to Load Monitoring Menu to set range.                                                      |  |

Parameter Adjustment

#### Table 13: Input / Output Parameters (continued)

| Factory<br>Setting         | Range /<br>Choices                                 | Parameter and Description                                                                                                    |  |
|----------------------------|----------------------------------------------------|----------------------------------------------------------------------------------------------------|--|
|                            |                                                    | Steam Pressure Sensor Type (Visible when Steam system selected)<br>Steam pressure sensor must be configured for steam system.                                                                      |  |
| Unconfigured<br>(4-20mAdc) | Unconfigured,<br>4-20mAdc,<br>0-10Vdc              | Unconfigured:No sensor installed.4-20mAdc:Pressure sensor sends an analog current signal.0-10Vdc:Pressure sensor sends an analog voltage signal.Refer to System Menu << Display Units to set range |  |
|                            | 0-15 PSI                                           | Pressure Units (Visible when Steam system selected)                                                                                                    |  |
| 0-15 PSI                   | 0-30 PSI,<br>0-100 PSI,<br>0-200 PSI,<br>0-300 PSI | The Pressure Units parameter determines what range of pressures is displayed for system pressure.                                                                                                  |  |
|                            |                                                    | Boiler Shell Temperature Sensor Type (Typical for Boilers A through D)                                                                                                    |  |
|                            |                                                    | (Visible when Steam system selected)<br>Shell temp sensor must be configured for Low Fire Hold Type-Sensor.                                                                                        |  |
|                            | Unconfigured,                                      | Unconfigured: No sensor installed.                                                                                                    |  |
| Unconfigured               | Thermistor,                                        | Thermistor: Sensor is an 10k NTC temperature sensor                                                                                                    |  |
| J J                        | Discrete Input                                     | Discrete Input: Temperature switch input.                                                                                                    |  |
|                            |                                                    |                                                                                                    |  |
|                            |                                                    | NOTE                                                                                                    |  |
|                            |                                                    |                                                                                                    |  |
|                            |                                                    | Boiler Firing Rate Output Type (Typical for Boilers A through D)                                                                                                    |  |
|                            |                                                    | 1 to 9Vdc: Special voltage demand, allows boiler control to detect high and<br>low voltage signal. This is the type signal used by the TSBC.<br>0-10Vdc: Standard voltage demand                   |  |
|                            | 1 to 9 Vdc,<br>0-10Vdc,<br>2-10Vdc,<br>4-20mAdc    | 2-10Vdc: Voltage demand with Rate and Enable / Disable from signal output. When voltage below 2 Volts boiler is disabled.                                                                          |  |
| 4-20mAdc                   |                                                    | 4-20mAdc: Standard Analog Signal.                                                                                                    |  |
|                            |                                                    | To select 4-20mAdc for boilers A and B, PCB 11 4-20mA / 0-10V the                                                                                                    |  |
|                            |                                                    | corresponding DIP switch must be selected to 4-20mAdc.                                                                                                    |  |
|                            |                                                    | Figure 26: PCB 11 4-20ma/0-10V Dip Switch                                                                                                    |  |
| Alarm                      | Verify,<br>Alarm                                   | Configurable Input<br>The configurable Input may be set to perform the following functions:                                                                                                    |  |
|                            | Alarm Reset                                        | The configurable input may be set to perform the following functions.                                                                                                    |  |
|                            |                                                    | Verify Input: Input monitors component status before activating any stage.<br>This input may be used to check the Fresh Air Damper, or flow<br>switch status.                                      |  |
|                            |                                                    | Alarm Input: Input monitors the alarm input and generates an alarm when                                                                                                    |  |
|                            |                                                    | the input is energized.<br>Alarm Reset Pushbutton: Input monitors a momentary alarm reset pushbutton                                                                                               |  |
|                            |                                                    | input. When the input is energized the alarm output is de-<br>energized.                                                                                                    |  |

Parameter Adjustment

#### Table 13: Input / Output Parameters (continued)

| Factory<br>Setting | Range /<br>Choices | Parameter and Description                                                  |  |  |
|--------------------|--------------------|----------------------------------------------------------------------------|--|--|
| Fresh Air          | Fresh Air          | Configurable Output                                                        |  |  |
| Damper             | Damper,            | The Configurable Output may be set to perform the following functions:     |  |  |
|                    | Boiler             | Fresh Air Damper: When a lead start is initiated, the fresh air damper is  |  |  |
|                    | Running,           | energized.                                                                 |  |  |
|                    | _                  | Boiler Running Status. The output is energized when any boiler is running. |  |  |
|                    | DHW Pump           | DHW Pump Control: The output is energized in response to a DHW demand      |  |  |
|                    |                    | input.                                                                     |  |  |
| Lockout            | Lockout,           | Alarm Output                                                               |  |  |
|                    |                    | Alarm parameter determines the Alarm Output, terminal A32 & A33, function. |  |  |
|                    | General Alarm      |                                                                            |  |  |
|                    |                    | Lockout: Relay closes when an individual boiler's lockout alarm is         |  |  |
|                    |                    | present.                                                                   |  |  |
|                    |                    | General Alarm: Relay closes when any alarm is present.                     |  |  |
|                    | ·                  | · · · · ·                                                                  |  |  |

Press

Pumps

to adjust the following parameters.

#### **Table 14: Pump Parameters**

| Factory<br>Setting | Range /<br>Choices         | Parameter and Description                                                                                                    |  |
|--------------------|----------------------------|----------------------------------------------------------------------------------------------------|--|
| Auto               | Start,<br>Stop,<br>Auto    | Pump A Start – Stop – Auto Station<br>Each pump may be selected to Start, Stop or respond to the control system in<br>Auto mode. The user has the ability to manually operate the pump or allow the<br>Conductor to operate the pump.                                                                                                    |  |
|                    |                            | Start:Pump is started.Stop:Pump is stopped.Auto:Pump is started or stopped based on control requirements.                                                                                                    |  |
| Auto               | Start,<br>Stop,<br>Auto    | Pump B Start – Stop – Auto Station         Each pump may be selected to Start, Stop or respond to the control system in         Auto mode. The user has the ability to manually operate the pump or allow the         Conductor to operate the pump.         Start:       Pump is started.         Stop:       Pump is stopped.         Auto:       Pump is started or stopped based on control requirements.                                                                                                    |  |
| Pump A             | Pump A,<br>Pump B,<br>Auto | <b>Pump Lead Selection</b><br>Pump Lead Selection enables the user to select pump A or Pump B as lead or<br>allow the boilers to rotate base on run time hours.                                                                                                    |  |
| 24h                | 8 – 720h                   | <b>Pump Lead Rotation Time</b><br>Time pump will act as the lead before switching the lead to alternate pump.                                                                                                    |  |
| 15s                | 5 – 600s                   | <b>Pump Alternate Overlap Time</b><br>When "Pump Auto Lead Selection" is selected and the "Pump Rotation time" is<br>complete the pump lead changes and a backup pump is enabled to start. A<br>previous lead remains running for "Pump Alternate Overlap Time" to allow time<br>for the backup pump to start and prove operation. After the time retention the<br>previous lead stops. If the backup pump fails to produce flow the previous lead<br>pump will remain running and a pump failure alarm is generated. |  |

Parameter Adjustment

Press

Isolation Valves

to adjust the following parameters.

#### Table 15 Isolation Valve Parameters

| Factory<br>Setting | Range /<br>Choices      | Parameter and Description                                                                                                    |  |
|--------------------|-------------------------|----------------------------------------------------------------------------------------------------|--|
| Auto               | Open,<br>Close,<br>Auto | Valve Open – Close – Auto Station<br>Each valve may be selected to Open, Close or respond to the control system in<br>Auto mode. The user has the ability to manually operate the valve or allow the<br>Conductor to operate it. |  |
|                    |                         | Open.Value is started.Stop:Value is stopped.Auto:Value is started or stopped based on control requirements.                                                                                                    |  |
| 30s                | 0 – 180s                | Valve Open Delay<br>When a boiler start demand is generated the valve will be called to open, but the<br>boiler start command will not be sent until after this delay.                                                           |  |
| 60s                | 0 – 300s                | Valve Overrun Time<br>Valve will remain open for the "Valve Overrun Time" after the boiler start<br>command is removed from the assigned boiler.                                                                                 |  |

Press

Service Contacts tO

to adjust the following parameters.

This information may be entered from a USB thumb drive, or from the Service Contacts screen. Refer to Using Archives section for thumb drive instructions.

#### Table 16: Service Contacts

| Factory<br>Setting                                                                              | Parameter and Description                                                                                                    |
|-------------------------------------------------------------------------------------------------|----------------------------------------------------------------------------------------------------|
| Enter name<br>Enter address line 1<br>Enter address line 2<br>Enter phone number<br>Enter email | <b>Contractor</b><br>Select the line of information to edit. Use key pad to<br>input data and press ENT to enter data into Contractor<br>Info.              |
| Enter name<br>Enter address line 1<br>Enter address line 2<br>Enter phone number<br>Enter email | Service Company<br>Select the line of information to edit. Use key pad to<br>input data and press ENT to enter data into Service<br>Company Info.           |
| Enter name<br>Enter address line 1<br>Enter address line 2<br>Enter phone number<br>Enter email | Sales Representative<br>Select the line of information to edit. Use key pad to<br>input data and press ENT to enter data into Sales<br>Representative Info. |

Parameter Adjustment

Press Boiler Setup to adjust the following parameters.

## Table 17: Boiler 1 Setup Parameters (Boiler 1 shown, typical for boiler 1 through 8)

| Factory<br>Setting | Range /<br>Choices                              | Parameter and Description                                                                                                    |  |  |
|--------------------|-------------------------------------------------|----------------------------------------------------------------------------------------------------|--|--|
| Hardwired          | Hardwired,<br>Thermal<br>Solutions<br>Boilers   | Boiler 1 Model Number         This stores the boiler model. The following is a list of selectable boilers:         - Hardwired         - Apex: 425, 525, 625, 725, 825         - Arctic/Free Flex: 1000, 1500, 2000, 2500, 3000         - EVA: 500, 750, 1000, 1500, 2000, 2000S, 2500, 3000         - EVS: 500, 750, 1000, 1500, 2000, 2000S, 2500, 3000         - EVCA: 750, 1000, 1500, 2000, 2000S, 2500, 3000         - Solaris: 500, 750, 1000, 1250, 1500         - Amp/BFIT: 400, 500, 650, 800, 1000L, 1000, 1250, 1500, 2000, 2500, 3000, 3500, 4000         - SmartWatt |  |  |
| Hardwired          | Hardwired,<br>TSBC,<br>Sage<br>(4716),<br>RWF55 | Boiler 1 Control TypeThe type of temperature controller installed on the boiler.Hardwired:Any boiler controlled by the Conductor through the direct wired<br>PCB terminals.TSBC:Thermal Solutions Boiler Control installed on all EVS, EVCA, and<br>Solaris boilers.Sage (4716):Honeywell control installed on all Arctic, Amp, and Apex. Also<br>called "Sola".RWF55:Siemens control installed on all EVA boilers.                                                                                                    |  |  |
| 500                | 0 – 30,000<br>MBH                               | Boiler 1 Size<br>This parameter allows the Control to manage boilers according to their heat output.                                                                                                    |  |  |
| 100                | 0 – 30,000<br>MBH                               | <b>Boiler 1 Minimum modulation rate</b><br>This parameter along with load monitoring allows the Control to arrange boiler firing order minimum firing, and help avoid excessive cycling.                                                                                                    |  |  |
| Non-<br>Condensing | Condensing,<br>Non-<br>Condensing               | Boiler 1 Type         The boiler type parameter is used to setup modulation for condensing or non-condensing operation.         Condensing:       Condensing boiler attributes are assigned to the boiler.         Non-Condensing:       Non-Condensing boiler attributes are assigned to the boiler.                                                                                                    |  |  |
| Enable             | Enable,<br>Disable                              | Shell Temperature Enable (Visible when Steam system selected)<br>Enables the use of a Shell Temperature input for Low Fire Hold and Warm Standby<br>functions.                                                                                                    |  |  |
| Use Last           | Normal<br>Order,<br>Use First,<br>Use Last      | Boiler 1 Sequence Order<br>Used to determine lead selection order.Normal Order:Boiler follows normal numeric lead selection order. Typical for a<br>large condensing boiler.Use First:Used in conjunction with Load Monitoring, boiler is selected as<br>lead when plant load is less than minimum firing rate of current<br>lead. Typical for a small boiler.Use Last:Used in conjunction with Non-condensing boilers, boiler is<br>moved to the last lag boiler position when the active setpoint is<br>less than the "Use Last On Point" (see Setpoints parameters).            |  |  |

Parameter Adjustment

#### Table 17: Boiler Setup Parameters (continued)

| Factory<br>Setting | Range /<br>Choices  | Parameter and Description                                                                                                    |  |  |
|--------------------|---------------------|----------------------------------------------------------------------------------------------------|--|--|
| 100                | 0 – 10,000<br>MBH   | <b>Boiler 1 Low Hold Rate</b><br>Firing Rate the Control will hold boiler at for set Low Fire Hold Time after start.                                                                                                    |  |  |
| 0 min              | 0 – 20 min          | Boiler 1 Low Hold Time           Period the Control will hold boiler at Low Fire Hold Rate.                                                                                                    |  |  |
| 200°F<br>(PSI)     | 60 – 230°F<br>(PSI) | Boiler 1 High Alarm Setpoint (Visible when Hot Water system selected)<br>Alarm used to alert operator to excessive temperature / pressure.                                                                                                    |  |  |
| 210°F              | 60 – 230°F          | <b>Boiler 1 Maximum Setpoint (Visible when Hot Water system selected)</b><br>Boiler 1 Maximum Setpoint parameter allows each boiler to have a unique water<br>temperature maximum setpoint. It is possible to set stainless steel boilers for a<br>maximum setpoint of 190°F and copper boilers for a maximum setpoint of 230°F. The<br>low selection of these parameters is used as the upper limit for the Active Setpoint<br>when this boiler is in operation. This parameter limits outdoor air reset and Energy<br>Management System (EMS) setpoint maximum value. When the "High Temperature<br>System" parameter is enabled and water temperature setpoint is higher than this<br>parameter, the boiler is shutdown, passes the lead, and shows boiler status as<br>"Blocked". |  |  |
| 140°F              | 60 – 230°F          | <b>Boiler 1 Minimum Setpoint (Visible when Hot Water system selected)</b><br>Boiler 1 Minimum Setpoint parameter allows each boiler to have a unique water<br>temperature minimum setpoint. It is possible to set stainless steel boilers for a<br>minimum setpoint of 60°F and copper boilers for a minimum setpoint of 140°F. The<br>high selection of these parameters is used to limit the outdoor air reset and Energy<br>Management System (EMS) setpoint minimum value. This parameter is used as the<br>lower limit for the Active Setpoint when this boiler is in operation.                                                                                                    |  |  |
| None               | None,<br>Installed  | <b>Isolation Valve Enable (Visible when Hot Water system selected)</b><br>Enables the use of an Isolation Valve output. For use with PCB-12 kit (see Table 24: Replacement Parts). There can be a total of 4 valves "installed" in the boiler network.                                                                                                    |  |  |
| N/A                | N/A                 | Boiler 1 Name (Visible when Hardwired boiler model selected)<br>A nine character name that will appear below "Hardwired" everywhere the Boiler<br>Model parameter is displayed.                                                                                                    |  |  |
| Disabled           | Enable<br>Disable   | <b>S7800 Modbus Module Enable (Visible when RWF55 control selected)</b><br>Enables the use of a Honeywell S7800 Modbus Module installed on a Flame<br>Safeguard. Every RWF55 connected can have a S7800 enabled. The module will<br>send boiler state and lockout codes to Conductor.                                                                                                    |  |  |

General Issues

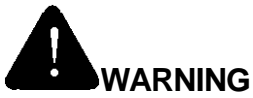

Electrical Shock Hazard. Turn off power to panel before working on wiring. This panel must only be serviced by skilled and experienced service technician.

Troubleshooting when "Help" icon

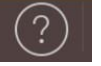

**NOT** flashing;

#### Table 18: General Issue Troubleshooting

| Indication                                                                                                    | Condition                            | Possible<br>Cause                                                                                                    |
|----------------------------------------------------------------------------------------------------|--------------------------------------|----------------------------------------------------------------------------------------------------|
| Boiler is not responding to call<br>for heat, Sequencer Status<br>shows "Start…", but Boiler<br>Status shows "Standby". | Demand Not<br>Detected               | <ul> <li>Boiler is not seeing Enable/Disable From the Conductor.</li> <li>If boiler is hardwired check for loose wiring connection, or miswiring.</li> <li>Check boiler remote demand settings (see Table 7 on page 37)</li> <li>Firmware version on controller may be incorrect. Update to latest version.</li> </ul> |
| All 4 LEDs on PLC are on. All<br>boilers show "Off Network" on<br>display. Erratic display behavior.                    | Controller<br>Crash                  | A boiler on the network may be enabled as a Master. Set all boilers to Slave, and power cycle the Control.                                                                                                    |
| Display completely dark,<br>no green power light on Display,<br>Control, 24Vdc power supply, or<br>Ethernet Switch      | No 120Vac<br>Power<br>at the Control | <ul> <li>Check breaker and wiring between breaker and Conductor.</li> <li>Blown high voltage fuse or breaker tripped.</li> </ul>                                                                                                    |
| No green power light on Control,<br>but Display has power                                                               | No 24Vdc<br>Power at<br>Control      | <ul> <li>Check 24Vdc power supply and wiring to and from it</li> <li>Blown fuse on PCB-11</li> </ul>                                                                                                    |

#### General Issues

Faults are investigated by selecting the "Help" button from the "Home" screen. When a fault is active the "Help" button flashes red. Continue selecting the flashing buttons to be directed to the Fault cause.

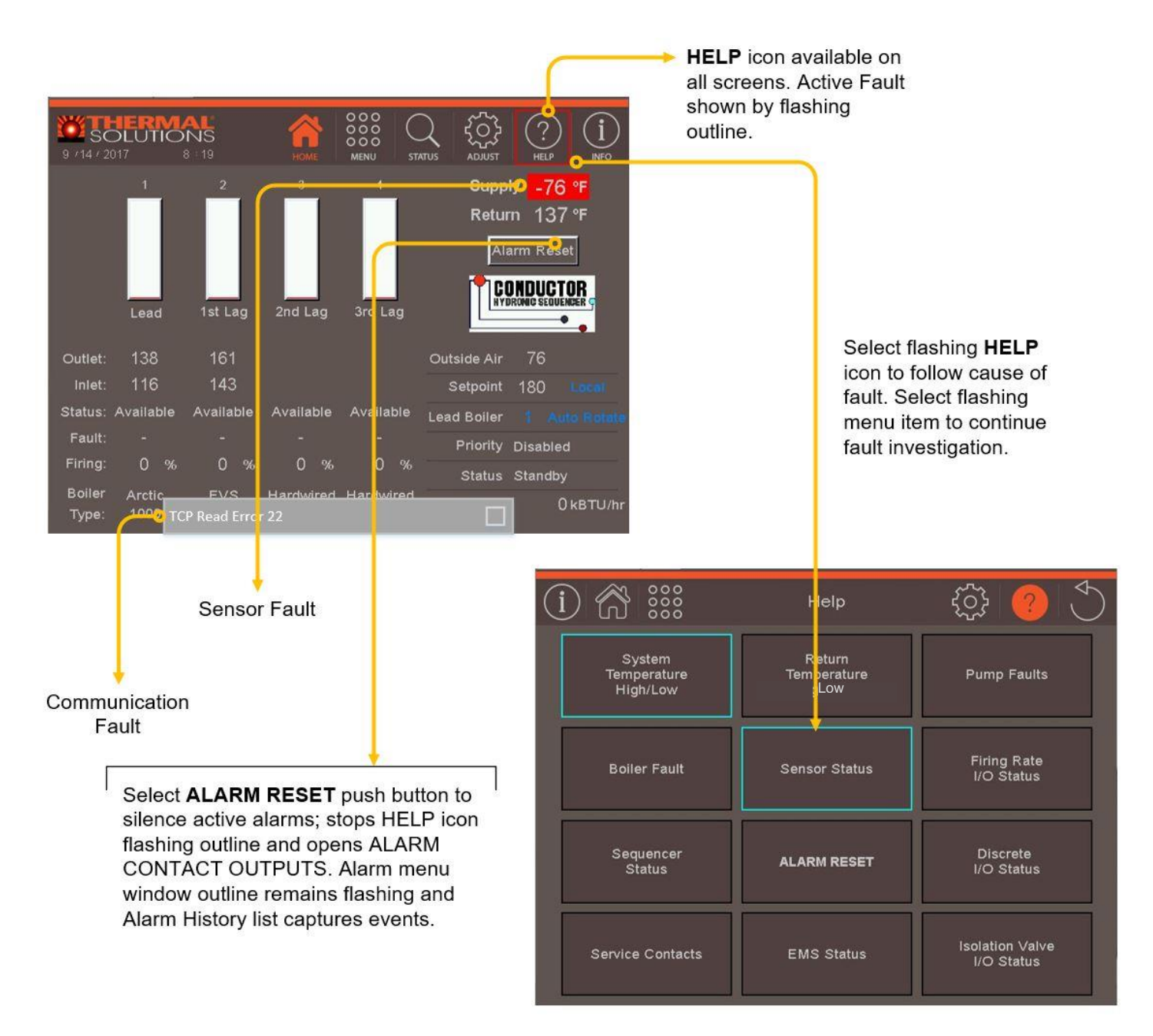

Figure 27: General Alarms

# Troubleshooting General Issues

#### Table 19: Display Issues

| Indication                           | Condition                                     | Possible Cause                                                                                                    |
|--------------------------------------|-----------------------------------------------|----------------------------------------------------------------------------------------------------|
| Blank Screen with<br>"Reading" shown | Display lost<br>communication<br>with control | Failure to establish Communication upon display boot-up. Once you establish communication, reboot display to read controller and setup display properly.                                                                                                    |
| Communication Error<br>2             | Communication<br>Fault                        | The display write attempt has failed. Possible causes are that the password level is too low for the parameter being changed, the controller is un-configured, or has a memory failure. Consult Factory                                                                                                    |
| Communication Error<br>3             | Communication<br>Fault                        | <ul> <li>Display has lost communication with controller.</li> <li>Loose or defective display harness</li> <li>Defective Display</li> <li>Defective Control</li> <li>Incorrect Communication Parameters</li> </ul>                                                                                                    |
| Communication Error<br>6 or 7        | Communication<br>Fault                        | Display and control have mismatching tags. Possible causes are that<br>either the display or controller software revision is out of date. Update<br>the display and controller with the most recent revision, then reboot<br>the Control.                                                                             |
| TCP Read Error 22                    | Communication<br>Fault                        | <ul> <li>Display has lost communication with the controller.</li> <li>Loose or defective display harness</li> <li>Defective Display</li> <li>Defective Control</li> <li>Incorrect Display or PLC IP address. First 3 values must match.</li> <li>Display default is 10.0.0.101. PLC Default is 10.0.0.100.</li> </ul> |

#### Table 20: General Issues

| Indication              | Condition                                                                    | Possible Cause                                                                                                |
|-------------------------|------------------------------------------------------------------------------|----------------------------------------------------------------------------------------------------|
|                         | Temperature of water higher than the OFF POINT.                              | Boilers will come on automatically when system water temperature drops below ON POINT.                        |
| No boiler running       | Boilers in local mode and boiler<br>water temperature is above OFF<br>POINT. | Switch to remote or wait for temperature to drop below ON POINT.                                              |
|                         | Breaker in Conductor Panel in<br>OFF or tripped.                             | Turn on breaker in Conductor Panel.                                                                           |
| Touch Screen is not lit | Power feeding Conductor Panel is OFF or tripped.                             | Turn on breaker feeding Conductor Panel.                                                                      |
|                         | Improper power supply to panel.                                              | Check voltage and correct as needed.<br>Panel requires 120VAC wired to 4 amp circuit<br>breaker inside panel. |
|                         | Power to screen is not connected.                                            | Check wiring and correct as needed, 24VDC                                                                     |
|                         | Improper power supply to screen.                                             | Screen uses 24VDC from PLC. Check voltage<br>and correct if needed.                                           |
|                         | Bad touch screen.                                                            | Replace screen.                                                                                               |
| No data being           | Modbus communication wires                                                   | Check Modbus wires A & B on all controllers for                                                               |
| displayed on screen     | shorted together on any                                                      | location where wires are touching each other                                                                  |
| and no communication    | temperature controller or                                                    | and separate.                                                                                                 |
| error or data on        | flame safeguard.                                                             |                                                                                                    |
| screen is not updating  |                                                                              |                                                                                                    |

Sensor Status

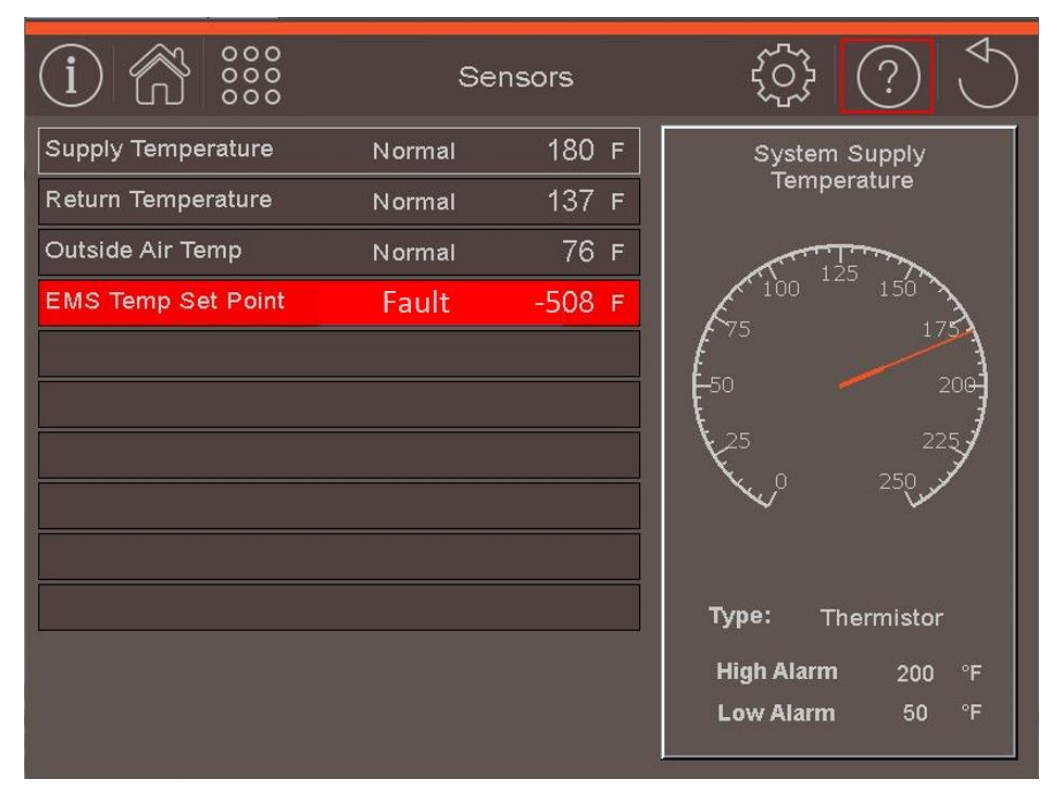

Figure 28: Sensor Screen with Shorted EMS Wired Setpoint Sensor

The sensor status screen is selected from the **MAIN** or **HELP** menus. A failed sensor is shown with a red background. By selecting on the individual sensors a larger display "gauge' with applicable limits is provided. When a sensor fails by being open or shorted, the value shows "-768" or "-508" to indicate that there is a fault with the sensor.

Each Sensor is provided with the following diagnostic information:

#### **Table 21: Sensor Status**

| Indication                         | Possible Cause                                                                                                    |
|------------------------------------|----------------------------------------------------------------------------------------------------|
| Blank Rectangle<br>(Not Installed) | The sensor has not been configured. As shown in Figure 28 above, the Pump Feedback, and Steam system sensors have not been configured. Refer to the Parameter Adjustment section for additional information.                                                                                                    |
| Fault                              | Check sensor wiring. Sensor open will show if the sensor has not yet been wired to the boiler or if a wire is loose.<br>NOTE<br>The below list of senor pairs MUST be set to the identical sensor type. If different sensor types are selected both sensors are set to SENSOR FAULT. The sensor type must be identical on the following sensor pairs:<br>System Supply and Return Temperature Sensors, |
|                                    | Boiler Shell Temperature A and B,<br>Boiler Shell Temperature C and D.                                                                                                    |

#### Alarms

The Control generates alarms for system performance faults as well as individual boiler faults. All faults can be found through the Help screen. Below is an in-depth guide to all possible lockouts.

#### Table 22: Control Alarms

| Flashing Red<br>Outline           | Condition                                                                           | Possible Cause                                                                                                    |
|-----------------------------------|-------------------------------------------------------------------------------------|----------------------------------------------------------------------------------------------------|
| System Alarms                     |                                                                                     |                                                                                                    |
| System<br>Temperature<br>High/Low | Supply Water<br>Temperature<br><u>above</u> alarm<br>setpoint                       | <ul> <li>High Temperature</li> <li>Heating load less than minimum firing rate of the boilers</li> <li>Defective system pump or no flow in primary loop.</li> <li>Inadequate boiler water flow. Verify that circulator is operating and that circulator and piping are sized per Installation Instructions manual of boilers.</li> </ul>                                         |
|                                   | Supply Water<br>Temperature<br><u>below</u> alarm<br>setpoint                       | <ul> <li>Low Temperature</li> <li>Heating load greater than maximum firing rate of the active boilers<br/>and/or sequence did not start additional boilers quickly enough.</li> <li>System pump running at too high a speed.</li> <li>Boiler fault or miswired so that the boilers did not start when called.</li> </ul>                                                        |
| Return<br>Temperature<br>Low      | Return Water<br>Temperature<br>below alarm<br>setpoint                              | Consider system or operational changes to avoid low temperature events.<br>This parameter is used for Non-condensing boilers. Note that a low<br>temperature alarm time delay parameter may be used to avoid nuisance<br>alarms.                                                                                                    |
| System<br>Pressure<br>High/Low    | Steam Pressure<br><u>above</u> alarm<br>setpoint                                    | <ul><li>High Pressure</li><li>Heating load less than minimum firing rate of the boilers</li></ul>                                                                                                    |
|                                   | Steam Pressure<br><u>below</u> alarm<br>setpoint                                    | <ul> <li>Low Pressure</li> <li>Heating load greater than maximum firing rate of the active boilers<br/>and/or sequence did not start additional boilers quickly enough.</li> <li>Boiler fault or miswired so that the boilers did not start when called.</li> </ul>                                                                                                    |
| Pump Faults                       | Flow Switch for a<br>system pump is<br><u>NOT</u> made when<br>pump is<br>energized | <ul> <li>Pump not wired, pump operation does not occur when commanded.</li> <li>Flow switch not installed.</li> <li>Defective system pump</li> </ul>                                                                                                    |
| Sequencer<br>Status               | Boiler is<br>Configured and<br>not detected on<br>the network                       | <ul> <li>Boiler Modbus wiring is disconnected or miss wired.</li> <li>Boiler Modbus address incorrect. Ensure boiler address matches address shown on the Conductor "Sequencer Status" screen.</li> <li>Bad Ethernet connection. Check cables and connection points.</li> <li>Baud rate setting on boiler control is wrong. (see Table 7: Setup Overview on page 37)</li> </ul> |
| EMS Status                        | An EMS Write<br>parameter has a<br>fault                                            | <ul> <li>EMS Wired Setpoint has bad signal quality, or is open or shorted.</li> <li>EMS Modbus/BACnet Setpoint has received a value out of the acceptable range.</li> </ul>                                                                                                    |

# **Troubleshooting** Alarms

#### Table 22: Control Alarms (continued)

| Flashing Red<br>Outline           | Condition                                                                       | Possible Cause                                                                                                    |
|-----------------------------------|---------------------------------------------------------------------------------|----------------------------------------------------------------------------------------------------|
| Boiler Alarms                     |                                                                                 |                                                                                                    |
| Boiler Supply<br>Temperature High | Boiler Supply<br>Sensor<br>detected<br>temperatures<br>exceeding High<br>Limit. | <ul> <li>Heating load less than minimum firing rate of the boilers.</li> <li>Defective system pump or no flow in primary loop.</li> <li>Inadequate boiler water flow. Verify that circulator is operating and that circulator and piping are sized per Installation Instructions manual of boilers.</li> <li>Control system miswired so that the boiler operation is permitted when no zones are calling.</li> </ul>                     |
| Boiler Shell<br>Temperature High  | Boiler Shell<br>Sensor<br>detected<br>temperatures<br>exceeding High<br>Limit.  | <ul> <li>Rate of load change too high</li> <li>Alarm setpoint too low.</li> </ul>                                                                                                    |
| Lead Boiler<br>Fault              | Boiler<br>experienced<br>fault while<br>selected as<br>Lead                     | <ul> <li>Boiler experienced a Start Fault (see item below).</li> <li>Boiler was "Blocked" when selected as lead (see High Temperature System parameter in Table 9: Setpoint Parameters)</li> <li>Communication was lost between boiler and the Control (see Sequencer Status Alarm).</li> <li>Boiler failed to start. Consult boiler manual for possible causes.</li> </ul>                                                              |
| Start Fault                       | Boiler was<br>called to start<br>and failed to do<br>so                         | <ul> <li>Power off to boiler.</li> <li>Modbus wiring disconnected on boiler showing alarm.</li> <li>Boiler limits were not made within the set Limit Fault Time (see Table 12:<br/>Master Sequencer Parameters).</li> <li>Boiler failed to reach "Run" state within the set Net Start Dwell time (see<br/>Table 12: Master Sequencer Parameters).</li> <li>Boiler failed to start. Consult boiler manual for possible causes.</li> </ul> |
| S7800 Module<br>Lost              | Module is<br>enabled on<br>boiler, and<br>communication<br>is lost.             | <ul> <li>Power off to boiler</li> <li>Modbus wiring incorrect or disconnected</li> <li>Communication settings on module incorrect</li> </ul>                                                                                                    |
| Lockout                           | Boiler Lockout<br>signal was<br>received                                        | <ul> <li>If boiler is Hardwired, check for miswiring or short on lockout contact, PCB-<br/>11: B11–B18.</li> <li>Consult boiler manual for cause of lockout.</li> </ul>                                                                                                    |

#### Using Archives

The archives are a fundamental resource for the users interested in commissioning, optimizing and troubleshooting an issue with the Control. Using the archives, a user may review up to 4 months of sensor values, up to 3000 alarms, lockout history or cycle and run history. Data may be simply viewed on screen or exported to a thumb drive for detailed analysis.

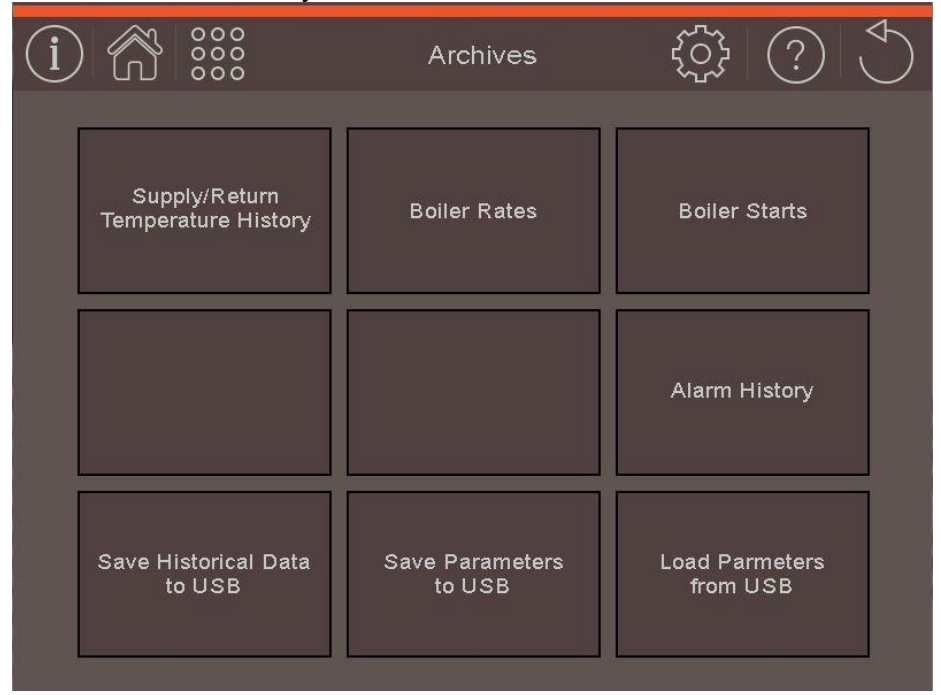

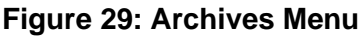

# Supply/Return Temperature History / Boiler Rates / Boiler Starts

Supply, Return, rate and start data provides an opportunity to investigate issues, learn about system operation or fine tune the boiler. Values are stored on the display for up to 4 months. Data may be easily backed up to a thumb drive. Historical data values are viewed by scrolling left and right, the further left, the older the data. By touching the trend at any location, the exact data points will display as well as the Date and Time at which they were recorded.

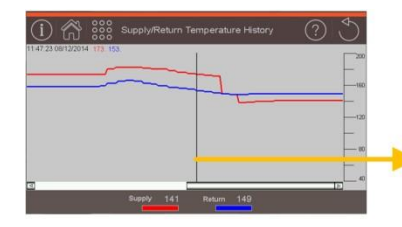

Touch at any point in the graph to show the exact data, and Time and Date it was taken at.

| (i) 🕅 👬             | о<br>о Во | iler Starts | ?        | ) |
|---------------------|-----------|-------------|----------|---|
| 07:49:48 09/14/2017 |           |             | _        | 1 |
|                     |           |             |          |   |
|                     |           |             |          | - |
|                     |           |             |          |   |
| <u>ব</u>            |           |             |          | 0 |
| Boiler 1            | Boiler 2  | Boiler 3    | Boiler 4 |   |
| Boiler 5            | Boiler 6  | Boiler 7    | Boiler 8 |   |

Figure 30: Boiler Start Trend

**Using Archives** 

#### Alarm History

The alarm history is a powerful tool that will record up to 3000 alarms. These alarms include Lockouts, Holds, Sensor Faults, Lead Faults, Start Faults, EMS Communication Error or Loss, and Boiler-to-Boiler Network Communication Loss.

The alarms are recorded in a list with the most recent appearing at the bottom. The alarm list can be scrolled through to investigate past alarms, and most current alarms. The alarms are given a date, and time stamp which allows for better troubleshooting capability. The alarm list may be downloaded to a USB in the form of a spreadsheet by using the **Save to Historical Data** function in the **Archives Menu**.

| () 🕅                                                                                                    | 000<br>000<br>000                                                                                                    | Alarm History                                                                                                    |                                                                                                    |
|----------------------------------------------------------------------------------------------------|----------------------------------------------------------------------------------------------------|----------------------------------------------------------------------------------------------------|----------------------------------------------------------------------------------------------------|
| <ul> <li>07:17:37</li> <li>07:17:38</li> <li>07:17:38</li> <li>07:17:44</li> <li>07:17:49</li> <li>07:20:59</li> <li>07:33:18</li> <li>07:35:22</li> <li>07:35:25</li> <li>07:44:52</li> <li>07:44:52</li> <li>07:48:56</li> <li>07:53:58</li> <li>07:54:03</li> <li>07:54:08</li> <li>07:54:08</li> <li>08:16:37</li> <li>08:19:08</li> </ul> | 09/14/2017<br>09/14/2017<br>09/14/2017<br>09/14/2017<br>09/14/2017<br>09/14/2017<br>09/14/2017<br>09/14/2017<br>09/14/2017<br>09/14/2017<br>09/14/2017<br>09/14/2017<br>09/14/2017<br>09/14/2017<br>09/14/2017 | Boiler 1 Local Boiler Rate Source Se<br>Boiler 1 Local Boiler Demand Source<br>Boiler 2 Communication Lost<br>Boiler 2 Local Boiler Demand Source<br>Lead Boiler 1 Fault, lead switched<br>Outdoor Air Sensor Fault<br>Boiler 2 Failed To Start<br>Lead Boiler 1 Fault, lead switched<br>Boiler 1 Failed To Start<br>Boiler 2 Failed To Start<br>Boiler 2 Failed To Start<br>Boiler 4 Failed To Start<br>Boiler 1 Local Boiler Demand Source<br>Boiler 2 Local Boiler Demand Source<br>Boiler 2 Local Boiler Demand Source<br>Boiler 2 Local Boiler Demand Source<br>Boiler 2 Local Boiler Demand Source<br>EMS Direct Wired Setpoint Fault<br>System Supply Temperature Low All<br>System Supply Sensor Fault | e Setup Wrong<br>e Setup Wrong<br>e Setup Wrong<br>e Setup Wrong<br>e Setup Wrong<br>e Setup Wrong<br>arm |
|                                                                                                    |                                                                                                    |                                                                                                    | Alarm History Clear                                                                                       |

Figure 31: Alarm History

**Using Archives** 

#### **USB Thumb Drive Requirements**

The Thumb Drive **must** be formatted as a FAT32 for use with the display. In order to check the format of a USB Thumb Drive, follow these instructions:

- Plug the USB Drive into a computer
- Ensure that the USB Drive does not have anything currently saved on it.
- Go to My Computer (Select Start > Computer)
- Right click on the "Removable Disk" and select Properties
- Under the "General" tab confirm "File system: FAT32"
- If it does not say FAT32, close window, return to My Computer
- Right Click on the "Removable Disk" and select Format
- Select File system = FAT32
- Select Start and then select OK to format the USB Thumb Drive.
- The USB Thumb Drive is now FAT32 format

#### Save Historical Data

"Save Historical Data" will save historical parameter data, and the current alarm list as spreadsheets to the USB Drive that is plugged into the Boiler Display. The files will have a date code in the file name, year/month/date, of when they were saved from the boiler. That CSV files will be saved to the USB thumb drive under the following path:

#### My Computer > Removable Disk (USB Drive) > HMI > HMI000 > @HMI0001 > CSV

| Organize  Share with  Burn N                                                                                                    | ew fo | lder                                                  |                                                         | •= • 🔟 🔞                                         |
|----------------------------------------------------------------------------------------------------|-------|-------------------------------------------------------|---------------------------------------------------------|--------------------------------------------------|
| ጵ Favorites<br>🧊 Libraries                                                                                                    | -     | Name<br>ጫ Alarm-20140612.csv<br>ጫ Trend1-20140612.csv | Date modified<br>6/12/2014 3:20 AM<br>6/12/2014 3:20 AM | Type<br>Microsoft Excel C.<br>Microsoft Excel C. |
| <ul> <li>Computer</li> <li>SC(:)</li> <li>Removable Disk (E:)</li> <li>HMI</li> <li>HMI-000</li> <li>HMI000</li> <li>MHMI0000</li> <li>MHMI0001</li> <li>MHMI0001</li> </ul> | Ξ.    |                                                       |                                                         |                                                  |

Figure 32: USB History Files

#### NOTICE

"@HMI0001" is newer than "@HMI0000". If another set of historical data is saved from the display, the new file will be saved as @HMI0002. The highest number is the newest data.

"Trend1-20140612.csv" & "Alarm20140612" are the names of the files that saved from the boiler in the example above. The 20140612 is the date code of whenever the data was retrieved from the boiler. In the example shown it was the year 2014, the 6th month of the year, 12th day of that month.

**Using Archives** 

#### An example of the Trend1-20141022.csv file follows:

#### Firing Rate of Boilers

#### Boiler Starts

|         |                     |         |         |         |         |         |         |         |         |           |           | -         |           |           |           |           |           |
|---------|---------------------|---------|---------|---------|---------|---------|---------|---------|---------|-----------|-----------|-----------|-----------|-----------|-----------|-----------|-----------|
|         |                     | FR BLR1 | FR BLR2 | FR BLR3 | FR BLR4 | FR BLR5 | FR BLR6 | FR BLR7 | FR BLR8 | Stat BLR1 | Stat BLR2 | Stat BLR3 | Stat BLR4 | Stat BLR5 | Stat BLR6 | Stat BLR7 | Stat BLR8 |
| 15:22:2 | 1 <i>########</i> # | 0       | 0       | 0       | 0       | 0       | C       | ) 0     | 0       | 0         | 0         | 0         | 0         | 0         | 0         | 0         | 0         |
| 15:22:2 | 5 #########         | 0       | 0       | 0       | 0       | 0       | C       | ) 0     | 0       | 0         | 0         | 0         | 0         | 0         | 0         | 0         | 0         |
| 15:22:2 | 5 #########         | 0       | 0       | 0       | 0       | 0       | C       | ) 0     | 0       | 0         | 0         | 0         | 0         | 0         | 0         | 0         | 0         |
| 15:22:2 | 5 #########         | 0       | 0       | 0       | 0       | 0       | C       | 0 0     | 0       | 0         | 0         | 0         | 0         | 0         | 0         | 0         | 0         |
| 15:22:2 | 7 #########         | 0       | 0       | 0       | 0       | 0       | C       | 0 0     | 0       | 0         | 0         | 0         | 0         | 0         | 0         | 0         | 0         |
| 15:22:2 | 7 #########         | 0       | 0       | 0       | 0       | 0       | C       | ) 0     | 0       | 0         | 0         | 0         | 0         | 0         | 0         | 0         | 0         |
| 15:22:2 | 3 #########         | 0       | 0       | 0       | 0       | 0       | C       | ) 0     | 0       | 0         | 0         | 0         | 0         | 0         | 0         | 0         | 0         |
| 15:22:2 | 3 #########         | 0       | 0       | 0       | 0       | 0       | C       | ) 0     | 0       | 0         | 0         | 0         | 0         | 0         | 0         | 0         | 0         |
| 15-22-2 |                     | 0       | 0       | 0       | 0       | 0       |         | 0       | 0       | 0         | 0         | 0         | 0         | 0         | 0         | 0         | 0         |

#### Figure 33: Historical Trend File

#### Table 23: Boiler State

| #  | Sola Boiler State | TSBC Boiler State    | RWF40/55 Boiler State | Hardwired Boiler State |
|----|-------------------|----------------------|-----------------------|------------------------|
| 0  | Initiate          | Undefined            | Initiate              | Unknown                |
| 1  | Standby delay     | Boiler Disabled      | Standby               | Off Network            |
| 2  | Standby           | Weather Shutdown     | Purge                 | Disabled               |
| 3  | Safe Startup      | Lockout              | Pilot Ignition        | Blocked                |
| 4  | Drive Purge       | Pump Purge           | Main Ignition         | Available              |
| 5  | Prepurge          | Limit Hold           | Run                   | Valve Opening          |
| 6  | Drive Light-off   | Purge/Pilot Ignition | Postpurge             | Limit Hold             |
| 7  | Preignition Test  | Low Fire/Ignition    | Pre-Ignition          | Add stage              |
| 8  | Preignition       | Main Ignition        | Valve Proving         | Drive to Low Fire      |
| 9  | PFEP              | Low Fire Hold        | -                     | Low Fire Hold          |
| 10 | MFEP              | Boiler Running       | -                     | Running                |
| 11 | Direct Ignition   | Fan Post Purge       | -                     |                        |
| 12 | Running           | Pump Cool Down       | -                     |                        |
| 13 | Postpurge         | Standby              | Alarm                 |                        |
| 14 | Lockout           |                      | Hold                  |                        |
| 15 |                   |                      | Lockout               |                        |

Using Archives

An example of the Alarm-20141022.csv file follows:

| +          | Da       | ite ai | nd Time of alarm occurance          |                                |
|------------|----------|--------|-------------------------------------|--------------------------------|
| 10/16/2014 | 23:48:49 | 0      | (LCI) ON/OFF Switch                 | ]                              |
| 10/16/2014 | 23:48:52 | x      | (LCI) ON/OFF Switch                 |                                |
| 10/21/2014 | 21:18:59 | 0      | Hold 14, Delta T Inlet/Outlet High  |                                |
| 10/21/2014 | 21:19:08 | 0      | (LCI) ON/OFF Switch                 | O means the alarm was tripped. |
| 10/21/2014 | 21:19:11 | X      | (LCI) ON/OFF Switch                 | X means the alarm was cleared. |
| 10/21/2014 | 21:19:25 | x      | Hold 14, Delta T Inlet/Outlet High  |                                |
| 10/21/2014 | 21:19:45 | 0      | Lockout 4, Outlet/Supply High Limit |                                |
| 10/21/2014 | 21:20:18 | x      | Lockout 4, Outlet/Supply High Limit |                                |
| 10/21/2014 | 21:23:49 | 0      | Lockout 4, Outlet/Supply High Limit |                                |
| 10/21/2014 | 21:24:13 | x      | Lockout 4, Outlet/Supply High Limit |                                |
| 10/21/2014 | 21:24:29 | 0      | Lockout 4, Outlet/Supply High Limit |                                |
| 10/21/2014 | 21:24:33 | X      | Lockout 4, Outlet/Supply High Limit | The alarm list is organized so |
| 10/21/2014 | 21:24:45 | 0      | Lockout 4, Outlet/Supply High Limit | bottom.                        |

Figure 34: Alarm History File

#### Save Parameters to USB

"Save Parameters" saves the current parameter settings of the boiler, including the contact information of the contractor, Service Company, and sales representative, to a USB Drive. This allows for easy transfer of boiler parameters from one boiler to another. Refer to parameter summary for list of parameters.

Instructions for Save Parameters:

- 1. Plug USB thumb drive into USB Port on Boiler
- 2. Select Main Menu > Archives > Save Parameters to USB
- 3. Confirm or Cancel Save Parameters.

Once procedure is complete, the display saves two files in a directory as follows:

My Computer > Removable Disk (USB Drive) > HMI > HMI000 >

- Parameter File: Recipe.csv
- Contact Information Recipe32.csv:

#### Load Parameters from USB

"Load Parameters" loads the current saved parameter settings off a USB Drive. This allows for easy transfer of boiler parameters, and contact information from one boiler to another. Refer to parameter summary for list of parameters. Parameter files must be stored and named as follows:

My Computer > Removable Disk (USB Drive) > HMI > HMI000 >

- Parameter File: Recipe.csv
- Contact Information Recipe32.csv:

Instructions for Load Parameters:

- 1. Plug USB thumb drive into USB Port on Boiler
- 2. Select Main Menu > Archives > Load Parameters to USB
- 3. Confirm or Cancel Load of Parameters.
- 4. Confirm or Cancel Load of Contact Information.

## Specifications

General

#### Part Number:

107327-01

#### **Electrical Ratings:**

Input Rating: 120Vac, 50VA Interrupting Current Rating: 10KVA

#### **Output Ratings:**

Boiler Enable / Disable Outputs: Max. Load 120Vac 8A Boiler Isolation Valve Outputs: Max. Load 120Vac 8A Primary Pump Outputs: Max. Load 120Vac 0.5A Configurable Output: Max. Load 120Vac 8A Alarm Output: Max. Load 120Vac 1.5A

#### Enclosure:

| Enclosure: | Type 1  |
|------------|---------|
| Weight:    | 33 lbs. |

#### **Certifications:**

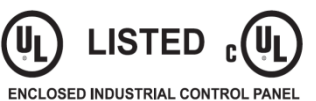

UL File Number E490108

#### **Operating Temperature:**

32°F ~ 122°F (0°C ~ 50°C)

#### Storage/Shipping Temperature:

-4°F ~ 140°F (-20°C ~ 60°C)

#### Humidity:

| 90% RH, | 32°F ~  | 104ºF (0  | ~ 40°C),  |
|---------|---------|-----------|-----------|
| 55% RH, | 105°F ~ | 122ºF (41 | 1 ~ 50°C) |

#### Sensors:

RTD temperature sensors are PT 1000 Thermistor temperature sensors are 10k NTC

## Table 24: Temperature Sensors (temperature versus resistance)

| Temp<br>°C (°F) | 10K NTC<br>(kOhm)<br>Beta of<br>3950 | PT 1000<br>Alpha =0.00385 |
|-----------------|--------------------------------------|---------------------------|
| -30 (-22)       | 176.08                               | 880                       |
| -20 (-4)        | 96.81                                | 920                       |
| -10 (14)        | 55.25                                | 960                       |
| 0 (32)          | 32.64                                | 1000                      |
| 10 (50)         | 19.9                                 | 1040                      |
| 20 (68)         | 12.49                                | 1080                      |
| 25 (77)         | 10                                   | 1100                      |
| 30 (86)         | 8.06                                 | 1120                      |
| 40 (104)        | 5.32                                 | 1150                      |
| 50 (122)        | 3.6                                  | 1190                      |
| 60 (140)        | 2.49                                 | 1230                      |
| 70 (158)        | 1.75                                 | 1270                      |
| 80 (176)        | 1.26                                 | 1310                      |
| 90 (194)        | 0.92                                 | 1350                      |
| 100 (212)       | 0.68                                 | 1390                      |
| 110 (230)       | 0.51                                 | 1420                      |
| 120 (248)       | 0.39                                 | 1460                      |

#### Display (Delta)

#### **Electrical Ratings:**

Operating voltage: 24Vdc (21.6 to 27.6 Vdc)

#### **Backup Battery:**

3V Lithium Battery CR2032, about 3 years operating life with power removed. Battery used to maintain time and date clock, not display memory.

#### Controller

#### **Electrical Ratings:**

Operating voltage: 24Vdc (20 to 38 Vdc)

## Specifications

General

#### Table 25: Replacement Parts

| Part Number | Name                                                                                   | Description                                                                                                    |
|-------------|----------------------------------------------------------------------------------------|----------------------------------------------------------------------------------------------------|
| 107315-01   | Control                                                                                | Programmed Control<br>Modicon PLC TM172PBG42R                                                                                                    |
| 107317-02   | Display                                                                                | Programmed Display,<br>Delta 7 inch touch screen, DOP-107EG                                                                                                    |
| CR2032      | Display Battery                                                                        | 3V Lithium Battery. Used to maintain time and date clock.                                                                                                    |
| 107329-01   | Ethernet Switch                                                                        | Ethernet Switch, 5 ports<br>Delta DVS-005                                                                                                    |
| 107226-01   | Power Supply                                                                           | Power Supply, Delta 24Vdc, 60W, Commercial boilers<br>Model: EOE11010006                                                                                                    |
| 107309-01   | PCB-10                                                                                 | PCB-10 Sequencer Master Connections Commercial Boiler                                                                                                    |
| 107310-01   | PCB-11                                                                                 | PCB-11 Sequencer Slave Connections Commercial Boilers                                                                                                    |
| 107311-02   | PCB-12 kit                                                                             | PCB-12 Relay Board with snap track mounting bracket.                                                                                                    |
| 101935-01   | Direct Immersion Type<br>Temperature Sensor                                            | 10K ohm, single element, two wire thermistor type, Direct Immersion temperature sensor. Insertion is $\frac{1}{2}$ NPT.                                                                                                    |
| 801SOL0012  | Outdoor Sensor                                                                         | 10k ohm, single element, two wire thermistor type,<br>temperature sensor, outdoor air temperature sensor with<br>weather proof box and protective sleeve.                                                                                                    |
| 105685-01   | <u>Thermowell Type</u><br>Temperature Sensor                                           | 10K ohm, single element, two wire thermistor type,<br>temperature sensor, suitable for insertion into thermowells.<br>Thermowell not included.                                                                                                    |
| 105684-01   | Thermowell                                                                             | 1/2"NPT Brass Immersion Well.                                                                                                    |
| 106416-02   | BACnet<br>(Metasys N2 Open)<br>Universal Gateway Kit<br>(includes gateway &<br>manual) | Energy Management Systems (EMS) Universal Gateway<br>translates Modbus 485 to BACnet MS/TP, BACnet/IP,<br>Metasys N2 Open, or Modbus TCP. Compatible with<br>Concert Boiler Control, Apex Boiler Control (ABC), Thermal<br>Solutions Boiler Control (TSBC), Sage2.1 Control <b>and</b><br><b>Conductor.</b> |
| 106418-02   | LonWorks Universal<br>Gateway Kit (includes<br>gateway & manual)                       | Energy Management Systems (EMS) Universal Gateway<br>translates Modbus 485 to LonWorks. Compatible with<br>Concert Boiler Control, Apex Boiler Control (ABC), Thermal<br>Solutions Boiler Control (TSBC), Sage2.1 Control <b>and</b><br><b>Conductor</b>                                                    |

|     |                               | _                                                                       | <b>•</b> • | -    |
|-----|-------------------------------|-------------------------------------------------------------------------|------------|------|
| USB | Parameter                     | Range                                                                   | Security   | Page |
|     | EMS Co                        | ommunication Menu                                                       |            |      |
| Х   | EMS Communication             | Modbus / BACnet MS/TP / BACnet IP                                       | Supervisor | 24   |
|     | Conductor IP Address          | 10.0.0.100 (default)                                                    | Supervisor | 24   |
|     | Subnet Mask                   | 255.255.255.0 (default)                                                 | Supervisor | 24   |
|     | Gateway IP                    | 10.0.0.1 (default)                                                      | Supervisor | 24   |
| Х   | Conductor RS485-1 Address     | 1 - 255                                                                 | Supervisor | 24   |
| Х   | EMS Port Baud Rate            | 9600, 19200, 38400, 76800                                               | Supervisor | 24   |
| Х   | EMS Parity                    | None, Odd, Even                                                         | Supervisor | 24   |
| Х   | BACnet Device Instance        | 1 - 4192303                                                             | Supervisor | 24   |
| Х   | Setpoint Source               | Local / Wired / EMS                                                     | Supervisor | 25   |
| Х   | Local / Remote Control        | Local / Remote                                                          | Basic      | 25   |
| Х   | Wired Range Minimum Setpoint  | 60 – 230°F                                                              | Supervisor | 25   |
| Х   | Wired Range Maximum Setpoint  | 140 – 230°F                                                             | Supervisor | 25   |
|     |                               | System Menu                                                             |            |      |
| Х   | Temperature Units             | Fahrenheit / Celsius                                                    | Basic      | 42   |
|     | System Date                   | xx/xx/xxxx                                                              | Basic      | 42   |
|     | System Time                   | XX:XX:XX                                                                | Basic      | 42   |
| Х   | Auto Jump to Home Page        | Enable / Disable                                                        | Basic      | 42   |
|     | Supervisor Password           | XXXXXX                                                                  | Basic      | 42   |
| Х   | Brand                         | Thermal Solutions / Bryan Boilers                                       | Basic      | 42   |
|     | S                             | etpoints Menu                                                           |            |      |
| Х   | Setpoint                      | 60 - 230°F / 0-15 PSI / 0-30 PSI / 0-100<br>PSI / 0-200 PSI / 0-300 PSI | Supervisor | 43   |
| Х   | High Temp System              | Enable / Disable                                                        | Supervisor | 43   |
| Х   | Off Point                     | 3 - 29ºF / 1 - 10 PSI                                                   | Supervisor | 43   |
| Х   | On Point                      | 3 - 29ºF / 1 - 10 PSI                                                   | Supervisor | 43   |
| Х   | Use Last On Point             | 80 - 180°F                                                              | Supervisor | 43   |
| Х   | High Temp Stop                | 140 - 230ºF                                                             | Supervisor | 43   |
| Х   | DHW Setpoint                  | 140 - 230°F                                                             | Supervisor | 44   |
| Х   | Warm Standby Enable / Disable | Enable Disable                                                          | Supervisor | 44   |
| Х   | Warm Standby Setpoint         | 60 F to 350 F                                                           | Supervisor | 44   |
| Х   | Warm Standby Off Point        | 3 to 29 (°F)                                                            | Supervisor | 44   |
| Х   | Warm Standby On Point         | 3 to 29 (°F)                                                            | Supervisor | 44   |
| Х   | Low Fire Hold Temp            | 80 – 220°F                                                              | Supervisor | 44   |
| Х   | Low Fire Hold Type            | Timer / Sensor                                                          | Supervisor | 44   |
| X   | WWSD Setpoint                 | 40 - 90°F                                                               | Supervisor | 44   |
| X   | WWSD Enable                   | Off / Boiler / Both                                                     | Supervisor | 45   |
| X   | High Alarm Setpoint           | 60 - 230°F / 0-300 PSI                                                  | Supervisor | 45   |
| X   | Low Alarm Setpoint            | 40 - 230°F / 0-300 PSI                                                  | Supervisor | 45   |
| X   | Return Low Alarm              | 40 - 230°F                                                              | Supervisor | 45   |
| X   | Return Low Time Delay         | 0 - 0005                                                                | Supervisor | 45   |
| X   | Shell High Alarm              | 60 - 5003                                                               | Supervisor | 45   |
| ~   |                               | 00 = 000 1                                                              | 20001001   |      |

| USB | Parameter                        | Range                                  | Security   | Page |  |  |
|-----|----------------------------------|----------------------------------------|------------|------|--|--|
|     | Reset Menu                       |                                        |            |      |  |  |
| Х   | Reset Enable                     | Enable / Disable                       | Supervisor | 46   |  |  |
| Х   | OAR Max Outdoor Temp             | 35 - 100°F                             | Supervisor | 46   |  |  |
| Х   | OAR Min Outdoor Temp             | -50 - 32°F                             | Supervisor | 46   |  |  |
| Х   | OAR Low Water Temp               | 70 - 180°F                             | Supervisor | 46   |  |  |
|     | Ор                               | erational Menu                         |            |      |  |  |
|     | Master Off / Auto Control Switch | Off / Auto                             | Supervisor | 39   |  |  |
|     | Manual Firing Rate               | 0 - 100%                               | Supervisor | 39   |  |  |
|     | Manual / Auto Control Switch     | Manual / Auto                          | Supervisor | 39   |  |  |
|     | Manual Lead                      | Boiler 1 - 8                           | Basic      | 12   |  |  |
| Х   | Pump A HOA                       | On / Off / Auto                        | Supervisor | 52   |  |  |
| Х   | Pump B HOA                       | On / Off / Auto                        | Supervisor | 52   |  |  |
| Х   | Pump Lead Selection              | Pump A / Pump B / Auto Rotate          | Supervisor | 52   |  |  |
| Х   | Pump Rotation                    | 8 - 720 hours                          | Supervisor | 52   |  |  |
| Х   | Pump Overlap Time                | 5 – 600 seconds                        | Supervisor | 52   |  |  |
| Х   | Isolation Valve A HOA            | Open / Closed / Auto                   | Supervisor | 53   |  |  |
| Х   | Isolation Valve B HOA            | Open / Closed / Auto                   | Supervisor | 53   |  |  |
| Х   | Isolation Valve C HOA            | Open / Closed / Auto                   | Supervisor | 53   |  |  |
| Х   | Isolation Valve D HOA            | Open / Closed / Auto                   | Supervisor | 53   |  |  |
| Х   | Valve Open Delay                 | 0 – 180 seconds                        | Supervisor | 53   |  |  |
| Х   | Valve Overrun Time               | 0 – 300 seconds                        | Supervisor | 53   |  |  |
|     | Load                             | Monitoring Menu                        |            |      |  |  |
| Х   | Load Monitoring                  | None / Pump Feedback / Pump<br>Running | Supervisor | 47   |  |  |
| Х   | Minimum System Pump Flow         | 0 – 1000 GPM                           | Supervisor | 47   |  |  |
| Х   | Maximum System Pump Flow         | 0 – 1000 GPM                           | Supervisor | 47   |  |  |
|     | Master                           | r Sequencer Menu                       |            |      |  |  |
| Х   | P Gain                           | 0 – 100                                | Supervisor | 47   |  |  |
| Х   | I Gain                           | 0 – 1200                               | Supervisor | 47   |  |  |
| Х   | Net Start Dwell                  | 16 – 420s                              | Supervisor | 47   |  |  |
| Х   | Limit Fault                      | 3 – 120s                               | Supervisor | 48   |  |  |
| Х   | High Fire Limit                  | 25 – 100%                              | Supervisor | 48   |  |  |
| Х   | Base Rate                        | 25 – 100%                              | Supervisor | 48   |  |  |
| Х   | DPM Hold Off                     | 1 - 10°/min                            | Supervisor | 48   |  |  |
| Х   | Start Trigger                    | 50 – 100%                              | Supervisor | 48   |  |  |
| Х   | Stop Trigger                     | 0 – 50%                                | Supervisor | 48   |  |  |
| Х   | High Helper Firing Rate          | 50 - 100%                              | Supervisor | 48   |  |  |
| X   | Low Helper Firing Rate           | 0 - 50%                                | Supervisor | 48   |  |  |
| Х   | Boiler On Delay                  | 60 – 900s                              | Supervisor | 48   |  |  |
| Х   | Boiler Off Delay                 | 0 – 900s                               | Supervisor | 48   |  |  |
| X   | % Firing Rate On Delay           | 1 – 30 min                             | Supervisor | 49   |  |  |
| X   | % Firing Rate Off Delay          | 1 – 30 min                             | Supervisor | 49   |  |  |
| Х   | Rotation                         | Auto Rotate / Manual                   | Basic      | 49   |  |  |

| USB                   | Parameter                                                 | Range                                                      | Security   | Page |  |  |
|-----------------------|-----------------------------------------------------------|------------------------------------------------------------|------------|------|--|--|
| Master Sequencer Menu |                                                           |                                                            |            |      |  |  |
| Х                     | Rotation Time                                             | 8 – 720 hours                                              | Supervisor | 49   |  |  |
| Х                     | Modulation Type                                           | Unison / Sequential                                        | Supervisor | 49   |  |  |
|                       | Lead Overlap Time                                         | 0 – 20 minutes                                             | Supervisor | 49   |  |  |
|                       | Input/Output Configuration Menu                           |                                                            |            |      |  |  |
| Х                     | System Supply Temperature Sensor<br>Type                  | Unconfigured / Thermistor / 4-20mA /<br>RTD                | Supervisor | 50   |  |  |
| Х                     | System Return Temperature Sensor Type                     | Unconfigured / Thermistor / 4-20mA /<br>RTD                | Supervisor | 50   |  |  |
| Х                     | System Supply/Return Temperature 4-<br>20mA Range Minimum | 0 - 230°F                                                  | Supervisor | 50   |  |  |
| Х                     | System Supply/Return Temperature 4-<br>20mA Range Maximum | 0 - 230°F                                                  | Supervisor | 50   |  |  |
| Х                     | Outdoor Temperature Sensor Type                           | Unconfigured / Thermistor / RTD                            | Supervisor | 50   |  |  |
| Х                     | EMS Setpoint Sensor Type                                  | Unconfigured / 4-20mAdc / 0-10Vdc                          | Supervisor | 50   |  |  |
| Х                     | System Pump Feedback Sensor Type                          | Unconfigured / 4-20mAdc / 0-10Vdc                          | Supervisor | 50   |  |  |
| Х                     | Steam Pressure Sensor Type                                | Unconfigured / 4-20mAdc / 0-10Vdc                          | Supervisor | 51   |  |  |
| Х                     | Pressure Units                                            | 0-15 PSI / 0-30 PSI / 0-100 PSI / 0-200<br>PSI / 0-300 PSI | Supervisor | 51   |  |  |
| Х                     | Boiler A Shell Temperature Sensor Type                    | Unconfigured / Thermistor / RTD /<br>Discrete Input        | Supervisor | 51   |  |  |
| Х                     | Boiler B Shell Temperature Sensor Type                    | Unconfigured / Thermistor / RTD /<br>Discrete Input        | Supervisor | 51   |  |  |
| Х                     | Boiler C Shell Temperature Sensor Type                    | Unconfigured / Thermistor / RTD /<br>Discrete Input        | Supervisor | 51   |  |  |
| Х                     | Boiler D Shell Temperature Sensor Type                    | Unconfigured / Thermistor / RTD /<br>Discrete Input        | Supervisor | 51   |  |  |
| Х                     | Boiler A Firing Rate Output Type                          | 1-9Vdc / 0-10Vdc / 2-10Vdc / 4-<br>20mAdc                  | Supervisor | 51   |  |  |
| Х                     | Boiler B Firing Rate Output Type                          | 1-9Vdc / 0-10Vdc / 2-10Vdc / 4-<br>20mAdc                  | Supervisor | 51   |  |  |
| Х                     | Boiler C Firing Rate Output Type                          | 1-9Vdc / 0-10Vdc / 2-10Vdc / 4-<br>20mAdc                  | Supervisor | 51   |  |  |
| Х                     | Boiler D Firing Rate Output Type                          | 1-9Vdc / 0-10Vdc / 2-10Vdc / 4-<br>20mAdc                  | Supervisor | 51   |  |  |
| Х                     | Configurable Input                                        | Verify / Alarm / Alarm Reset                               | Supervisor | 51   |  |  |
| Х                     | Configurable Output                                       | Fresh Air Damper / Boiler Running /<br>DHW Pump            | Supervisor | 52   |  |  |
| Х                     | Alarm Output                                              | Lockout / General Alarm                                    | Supervisor | 52   |  |  |
|                       | Boiler Menu (Ty                                           | pical for Boiler 1 through 8)                              |            |      |  |  |
| Х                     | Boiler Model                                              | Hardwired / Any T.S. Boiler                                | Supervisor | 54   |  |  |
| Х                     | Boiler Control                                            | Hardwired / TSBC / Sage (4716) /<br>RWF40 or RWF55         | Supervisor | 54   |  |  |
| Х                     | Boiler Size                                               | 0 - 30,000 MBH                                             | Supervisor | 54   |  |  |
| Х                     | Boiler Minimum Modulation Rate                            | 0 - 30,000 MBH                                             | Supervisor | 54   |  |  |
| Х                     | Boiler Type                                               | Condensing / Non-Condensing                                | Supervisor | 54   |  |  |
| Х                     | Boiler Sequence Order                                     | Normal Order / Use First / Use Last                        | Supervisor | 54   |  |  |
| Х                     | Boiler Low Fire Hold Rate                                 | 0 - 10,000 MBH                                             | Supervisor | 55   |  |  |
| Х                     | Boiler Low Fire Hold Time                                 | 0 – 20 min                                                 | Supervisor | 55   |  |  |

|     | -                                            |                  |            |      |  |
|-----|----------------------------------------------|------------------|------------|------|--|
| USB | Parameter                                    | Range            | Security   | Page |  |
|     | Boiler Menu (Typical for Boiler 1 through 8) |                  |            |      |  |
|     | Boiler HOA                                   | On / Off / Auto  | Basic      | 40   |  |
|     | Boiler Manual / Auto Control Switch          | Manual / Auto    | Basic      | 40   |  |
|     | Boiler Manual Rate                           | 0 - 100%         | Basic      | 40   |  |
| Х   | Boiler High Alarm Setpoint                   | 60 – 230 (°F)    | Supervisor | 55   |  |
| Х   | Boiler Maximum Setpoint                      | 60 – 230°F       | Supervisor | 55   |  |
| Х   | Boiler Minimum Setpoint                      | 60 – 230°F       | Supervisor | 55   |  |
| Х   | Shell Temperature Enable                     | Enable / Disable | Supervisor | 55   |  |
| Х   | Boiler Isolation Valve                       | Installed / None | Supervisor | 55   |  |
| Х   | Boiler Name                                  | XXXXXXXXX        | Supervisor | 55   |  |

**NOTES:** "Load Parameters" loads the current saved parameter settings off a USB Drive. This allows for easy transfer of boiler parameters and contact information from one boiler to another.
# **Thermal Solutions**

("seller")

LIMITED WARRANTY

## LIMITED WARRANTY

Subject to the terms and conditions herein and except as provided below with respect to products or parts not manufactured by Thermal Solutions, Seller warrants to the original owner at the original installation site that products manufactured by Seller ("Products") comply, at the time of manufacture, with recognized hydronics industry regulatory agency standards and requirements then in effect and will be free from defects in materials and workmanship for a period of 3 years from date of shipment (the "Warranty Period"). For products or parts not manufactured by Thermal Solutions, the warranty obligations of Thermal Solutions shall, in all respects, be limited to one year.

#### REMEDY

A. The sole remedy for breach of this warranty is expressly limited to the repair or replacement of any part found to be defective under conditions of normal use within the Warranty Period. Labor for removal and/or installation is not included. B. Warranty - The owner must notify the original installer of the Product and Seller (Attention: Thermal Solutions, P.O. Box 3244, Lancaster, PA 17604-3244), in writing, within the Warranty Period, providing a detailed description of all claimed defects. Transportation to a factory or other designated facility for repairs of any products or items alleged defective shall, in all events, be the responsibility and at the cost of the owner.

### EXCLUSIONS

Seller shall have no liability for and this warranty does not cover:

A. Incidental, special or consequential damages, such as loss of the use of products, facilities or production, inconvenience, loss of time or labor expense involved in repairing or replacing the alleged defective Product.

B. The performance of any Product under conditions varying materially from those under which such Product is usually tested under industry standards as of the time of shipment. C. Any damage to the Product due to abrasion, erosion, corrosion, deterioration, abnormal temperatures or the influence of foreign matter or energy.

D. The design or operation of owner's plant or equipment or of any facility or system of which any Product may be made a part.

E. The suitability of any Product for any particular application.

F. Any failure resulting from misuse, modification not authorized by Seller in writing, improper installation or lack of or improper maintenance.

G. Equipment furnished by the owner, either mounted or unmounted, or when contracted for by the owner to be installed or handled.

H. Leakage or other malfunction caused by:

1. Defective installations in general and specifically, any installation which is made:

a. in violation of applicable state or local plumbing housing or building codes,

b. without a certified ASME, pressure relief valve, orc. contrary to the written instructions furnished with the unit.2. Adverse local conditions in general and, specifically, sediment or lime precipitation in the tubes and/or headers or corrosive elements in the atmosphere.

3. Misuse in general and, specifically, operation and maintenance contrary to the written instructions furnished with the unit, disconnection, alteration or addition of components or apparatus, not approved by seller, operation with fuels or settings other than those set forth on the rating plate or accidental or exterior damage.

I. Production of noise, odors, discoloration or rusty water. J. Damage to surrounding area or property caused by leakage or malfunction.

K. Costs associated with the replacement and/or repair of the unit including: any freight, shipping or delivery charges, any removal, installation or reinstallation charges, any material and/or permits required for installation reinstallation or repair, charges to return the boiler and or components.

Seller's liability under this warranty shall not in any case exceed the amount paid for the Product found to be defective.

### THIRD-PARTY WARRANTIES

For goods or components not manufactured by Seller, the warranty obligations of Seller shall, in all respects, conform and be limited to one year from the date of shipment

### SEVERABILITY

To the extent that any provision of this warranty would be void or prohibited under applicable law, such provisions shall be limited in effect to the minimum extent necessary to render the remaining provisions hereof enforceable.

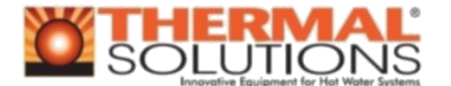

P.O. Box 3244 Lancaster PA 17604-3244 Telephone 717-239-7642 Fax 877-501-5212 www.ThermalSolutions.com